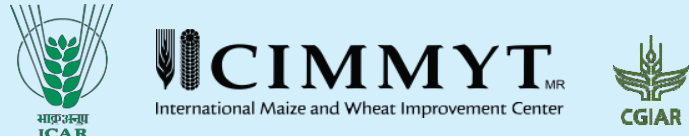

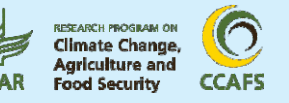

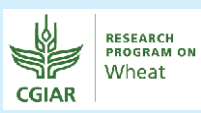

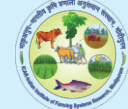

# **Researchers' Manual for Quantitative Farming Systems Typologies Applications using the R Statistical Tool**

Luis Barba-Escoto, A.K. Prusty, Santiago Lopez-Ridaura N. Ravisankar, M. L. Jat, J. P. Tetarwal, A. S. Panwar

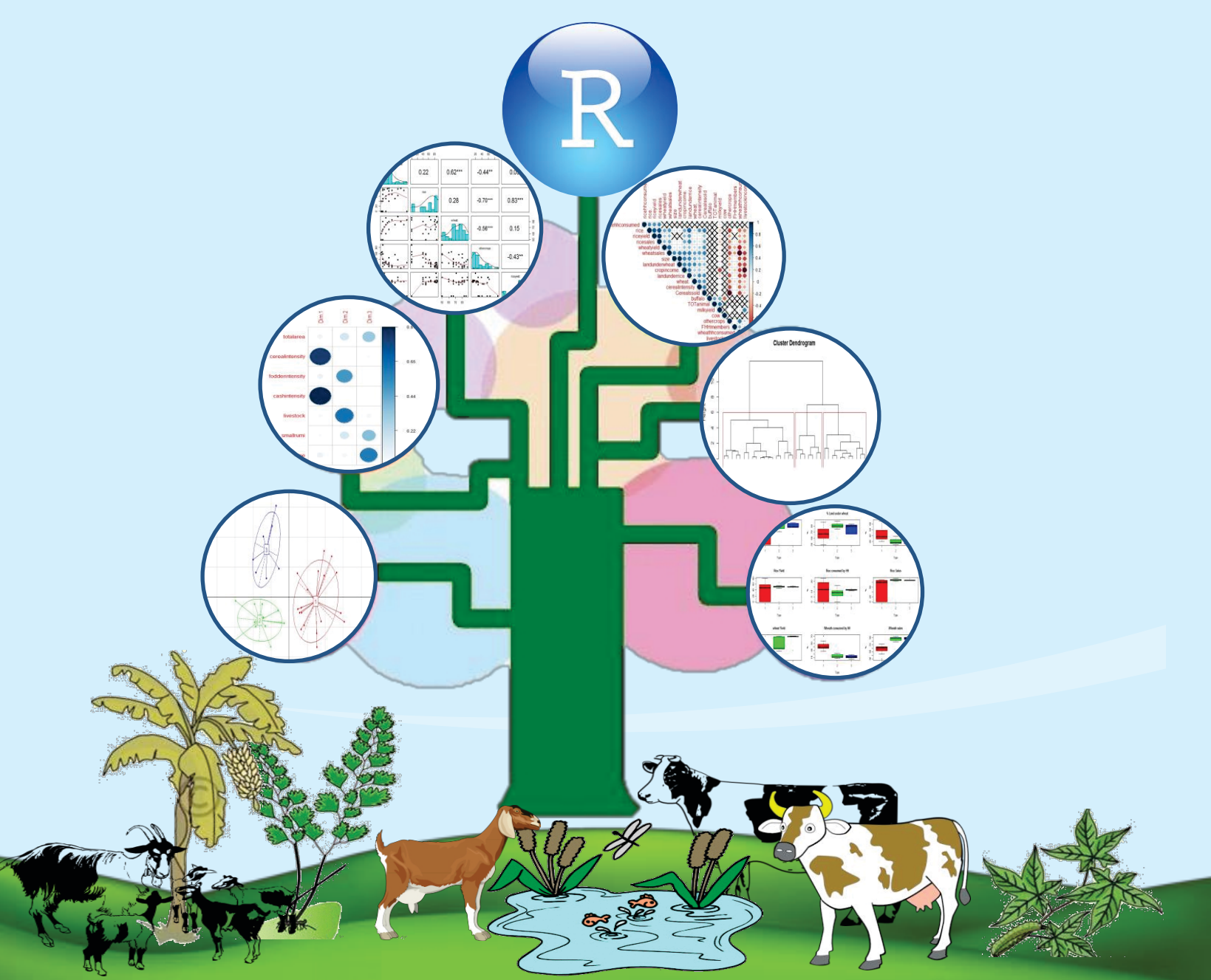

ICAR- Indian Institute of Farming Systems Research Modipuram, Meerut – 250110, U. P.

# Researchers' Manual for Quantitative Farming Systems Typologies Applications using the R Statistical Tool

**Authors** 

Luis Barba Escoto A.K. Prusty Santiago Lopez Ridaura N. Ravisankar M. L. Jat J. P. Tetarwal A. S. Panwar

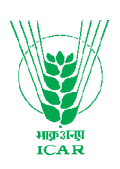

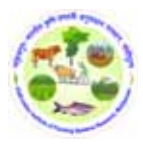

### **Correct Citation:**

Barba-Escoto, L., Prusty, A. K., Lopez-Ridaura, S., Ravisankar, N., Jat, M.L., Tetarwal, J. P. and Panwar, A. S. (2019). Researchers' Manual for Quantitative Farming Systems Typologies Applications using the R Statistical Tool, ICAR-Indian Institute of Farming Systems Research, Modipuram, Meerut and International Maize and Wheat Improvement Centre (CIMMYT), Mexico, pp. 1-72.

### Acknowledgements:

The contribution of Chief Agronomist, Agronomist and other scientists working in the AICRP on Integrated Farming Systems scheme is gratefully acknowledged for their involvement in data collection and facilitating in conducting the regional training workshops. We also acknowledge the support of Indian Council of Agricultural Research (ICAR), International Maize and Wheat Improvement Center (CIMMYT), CGIAR Research Programs on Wheat Agri-Food Systems and Climate Change, Agriculture and Food Security (CCAFS).

### Published By: Director ICAR-Indian Institute of Farming Systems Research Modipuram, Meerut-250 110, India

© Director, ICAR-IIFSR

Printed at: Yugantar Prakashan Pvt. Ltd.

WH-23, Mayapuri Industrial Area Phase-I, New Delhi-64 Ph.: 011-28115949, 28116018, 9811349619, 9953134595 E-mail: yugpress01@gmail.com, yugpress@rediffmail.com

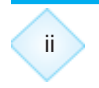

**d- vyx( ¢nje** mi egkfunskd ¾/flk; k**i**=dh½

K. Alagusundram Deputy Director General (Engineering) & I/c Deputy Director General (NRM)

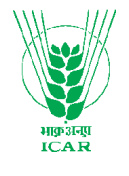

Hkkj rh;Ñf"k vuq ákku i fj"knÑf"k vuq ákku lkou&ii]i lk] ubl fnYyh &110 012Indian Council of Agricultural ResearchKRISHI ANUSANDHAN BHAWAN-II,PUSA, NEW DELHI-110 012

29/01/2019

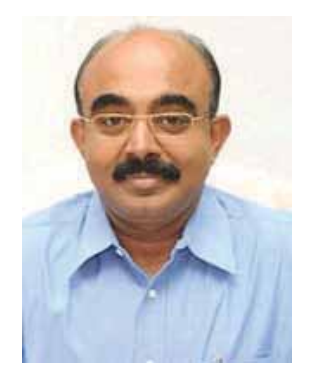

# **FOREWORD**

Integrated Farming Systems is crucial for sustaining the income of marginal and small farms under changing climatic scenario. Scientific studies on integration of various components is essential for which understanding the farming systems typologies practiced by different farmers and also their constraints and potential is critical for developing the Science based integrated farming system models. ICAR-Indian Institute of Farming Systems Research, Modipuram through its schemes such as AICRP on Integrated Farming Systems and All India Network Programme on Organic Farming have developed 45 IFS models and also refined 63 on-farm farming systems through farmer participatory research. These models have been developed based on specific needs of the region. On-Farm Research (OFR) component of AICRP on Integrated Farming Systems was working with large number of marginal and small farmers from 2011 in 31 districts covering 21 states to systematically characterize the existing farming systems, identify the constraints, make collective, compatible and convenient farm interventions and study the changes. Use of advanced tools such as linear programming, R *etc* is essential to study the farming systems typology and also optimization of components. Capacity building of Scientists in this area is essential and should be given priority.

ICAR-Indian Institute of Farming Systems Research in collaboration with International Maize and Wheat Improvement Centre (CIMMYT) under ICAR-CIMMYT work plan have done work on to capture the variability existing among farming systems through typology construction. The training workshop series have helped in enhancing the analytical capacity of young researchers and resulted in operational manual. It will also act as eye opener for developmental agencies in planning developmental action plans for targeted interventions in farming systems perspective for improving the income of farm family. The procedure for typology analysis using R statistical tool have been compiled as *"Researchers' Manual for Quantitative Farming Systems Typologies Applications using the R Statistical Tool"* which is user friendly and can serve as a reference document for farming systems typology analysis. I congratulate the authors for bringing out the practical manual for farming systems typology analysis using R statistical tool.

(K. Alagusundaram)

iii

(K. Alagusundarar

Ph.: 91-11-2584 3415 Fax: 91-11-2584 2660 E-mail: ddgengg@icar.org.in

# PREFACE

In India, contribution of small farmers to total farm output exceeds 50%, while they cultivate 44% of land. The holding sizes of marginal farms have decreased from the level of 0.40 ha in 1970-71 to 0.38 ha in 2010-11 and likely to reduce to the level of 0.32 ha with in this decade. By virtue of increased number of operational holdings (mainly due to fragmentation), their size is small but can be made profitable through interventions in farming system approach. In India, crop + livestock is the pre-dominant farming system and around 85 % of farm households practice it. Characterization of existing farming system. On-Farm household is essential for understanding the constraints and temporal dynamics of the system. On-Farm Research (OFR) component of AICRP on Integrated Farming Systems was working with large number of marginal and small farmers from 2011 in 31 districts covering 20 states to systematically characterize the existing farming systems, identify the constraints, make collective, compatible and convenient farm interventions and study the changes. A practical way of dealing with the complexity of farming systems variability and diversity is constructing typologies for distinction between farming systems.

Quantitative typologies based on multivariate analyses allows to identify significant differences among farm types and use this as the basis for targeting interventions as well as design alternative farming systems for different types of farms. As part of the ICAR-IIFSR-CIMMYT collaboration, four quantitative farming systems analyses and training courses have been carried out for the OFR scientists working under AICRP on IFS in four zones (Eastern zone at ICAR-RC, Patna, Bihar; Western Zone at AU, Kota, Rajasthan; Southern zone at TNAU, Coimbatore, Tamil Nadu and Northern zone at ICAR-IIFSR, Modipuram, Uttar Pradesh) during September, 2018 on "Quantitative farming systems typologies applications with the R statistical computing software". This manual is the output of the workshop series and the document presented here is a key milestone for providing guidelines for constructing typologies in a step-wise approach to structure this process for its appropriation by young scientists. The editors are very much thankful to Dr T Mohapatra, Secretary DARE & DG ICAR; Dr Alagusundaram, DDG (NRM), Dr S Bhaskar, ADG (AAFCC) and Director, ICAR-IIFSR, Modipuram for their support and encouragement. We are also thankful to all the researchers from OFR centres of AICRP on IFS, CIMMYT, CGIAR Research Programs on Climate Change, Agriculture and Food Security (CCAFS) & Wheat Agri-Food Systems (WHEAT) for collaboration in successful completion of the workshop series and support in bringing out the document.

#### Authors

# CONTENTS

|    |       |                                                                                                    |                                                                                                    | Page No.                                                                                    |
|----|-------|----------------------------------------------------------------------------------------------------|----------------------------------------------------------------------------------------------------|---------------------------------------------------------------------------------------------|
| Fo | rewo  | ord                                                                                                    |                                                                                                    | iii                                                                                         |
| Pr | eface | )                                                                                                    |                                                                                                    | v                                                                                           |
| 1. | Bac   | kground                                                                                                    | k                                                                                                    | 1                                                                                           |
| 2. | Sum   | mary of                                                                                                    | f Training course                                                                                                    | 3                                                                                           |
| 3. | Meth  | nodolog                                                                                                    | y Adopted                                                                                                    | 5                                                                                           |
|    | 3.1   | Data C                                                                                                    | leaning                                                                                                    | 7                                                                                           |
|    |       | 3.1.1<br>3.1.2<br>3.1.3<br>3.1.4<br>3.1.5<br>3.1.6<br>3.1.7<br>3.1.8<br>3.1.9<br>3.1.10<br>3.1.10<br>3.1.12<br>3.1.12<br>3.1.13<br>3.1.14<br>3.1.15<br>3.1.15<br>3.1.15<br>3.1.16 | Data Format<br>Working Directory<br>Download and install R and R studio<br>Starting a R studio session<br>Creating a new script<br>Saving script<br>Set working directory<br>Running codes<br>About executing the codes<br>Loading packages<br>Loading packages<br>Building histograms<br>Building boxplots<br>Correlations<br>Choosing variables for PCA from the correlation matrix<br>Construct a vector with the names of the selected variables for PCA | 9<br>10<br>12<br>13<br>15<br>15<br>16<br>17<br>18<br>18<br>19<br>20<br>21<br>24<br>28<br>30 |
|    | 3.2   | Princip                                                                                                    | oal Component Analysis (PCA)                                                                                                    | 31                                                                                          |
|    |       | 3.2.1<br>3.2.2<br>3.2.3                                                                                                    | Run First PCA<br>Run 2 <sup>nd</sup> PCA<br>Accesses the most determinant variables on the PCs                                                                                                    | 33<br>34<br>36                                                                              |
|    | 3.3   | Cluste                                                                                                    | ring                                                                                                    | 37                                                                                          |
|    |       | 3.3.1<br>3.3.2<br>3.3.3<br>3.3.4                                                                                                    | Clustering<br>Visualizing dendogram<br>Cluster number selection<br>Cut the dendogram with the number of clusters selected                                                                                                    | 39<br>39<br>40<br>42                                                                        |

vii

|    |      | 3.3.5<br>3.3.6 | Plot the clusters against the PC dimensions<br>Plot the PCs, the Variables and The Clusters | 42<br>43 |
|----|------|----------------|---------------------------------------------------------------------------------------------|----------|
|    | 3.4  | Descri         | ibing Farm Types                                                                            | 45       |
|    |      | 3.4.1          | Types profiling                                                                             | 47       |
|    |      | 3.4.2          | Boxplots of variables vs types                                                              | 47       |
|    |      | 3.4.3          | Descriptive Statistics by type and total sample                                             | 47       |
|    |      | 3.4.4          | Kruskal-Wallis and post hoc tests                                                           | 48       |
| 4. | Refe | erences        |                                                                                             | 51       |
| 5. | App  | endices        | 5                                                                                           | 52       |
|    | Арр  | endix I        | Format for summary table                                                                    | 52       |
|    | App  | endix II       | Zone wise training workshop participant list                                                | 53       |
|    | App  | endix III      | Ludhiana dataset and codebook                                                               | 65       |
|    | App  | endix IV       | ′Ludhiana typology R script                                                                 | 67       |

# 1. Background

Identification and characterization of farming systems is of utmost importance for simplifying the huge diversity of farm types in complex agro-ecological environment. Faming system and farms heterogeneity is enormous due to the same huge diversity of agro- ecological, socio-economic and resource endowment conditions in which they develop. Transforming, increasing agricultural productivity or in general rural livelihoods improvement, must consider the small holders variability for several reasons. Rural families develop different livelihood strategies driven by the opportunities and constraints derived from such diversity. Agroecology, markets and culture determine different land use patterns, but also within villages one may encounter differences in resources endowment, production orientation and objectives, even ethnicity, education, age, management skills and attitudes towards risks of the farmers, shape the diversity of strategies of natural resources exploitation (Titonell et al., 2010, Giller et al., 2010).

Adoption and scaling of technologies in agricultural systems is of central interest for academics and policymakers, as higher levels of adoption increase a higher return of investment in research and development impacting the economy of rural livelihoods is expected to happen. But numerous examples have proved that technologies with great potential are not adopted because the complexity and heterogeneity of the smallholders is not addressed. Particular farmers may need specific technologies as single "one size fits all" solutions do not exist (Goswami et al., 2014). Even more, reconfiguring farming systems to reach various productive and environmental objectives while meeting farm and policy constraints is challenging because of the large array of farm components and the multitude of interactions among them (Groot et al. 2012). A practical way of dealing with farming system complexity and diversity is to artificially stratify smallholders into subsets or group that are homogenous according to specific criteria. The term typology designates both, the science of type delineation and the system of types resulting from this procedure. Farms typologies are an attempt to capture farming systems heterogeneity and are considered a useful first step in the analysis of farm performance and rural livelihoods. Farm typologies have been used for nearly 20 years now (Kuivanan et al., 2016). Farm typology study recognizes that farmers are not a monolithic group and face differential constraints in their farming decisions depending on the resources available to them and their lifestyle (Soule 2001). Moreover, typology studies are of paramount importance for understanding the factors that explain the adoption and/or rejection of new technologies (Kostrowicki 1977; Mahapatra and Mitchell 2001). The heterogeneity of farming systems is created by a host of biophysical (e.g. climate, soil fertility, slope etc.) and socio-economic (e.g. preferences, prices, production objectives etc.) factors (Ojiem et al. 2006).

Several approaches can be used for developing farm typologies, from participatory workshops where local knowledge and stakeholders perception of the main factors that explain local diversity

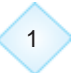

is taken into account, to the use of surveys and the statistical multivariate analysis of data for typologies construction (Alvarez et al., 2018). Quantitative typologies based on multivariate analyses allows to identify significant differences among farm types and use this as the basis for targeting interventions as well as design alternative farming systems for different types of farms. As part of the ICAR-IIFSR-CIMMYT collaboration, quantitative farming systems analyses an training courses have been carried out and the course presented here is a key milestone for the appropriation of these approaches by local scientists.

The main objective of these series of workshops is to provide AICRP on IFS and other NARS researchers with the tools to capitalize on the farm level data collected and build a typology to understand the diversity of farming systems in the areas where they work.

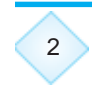

# 2.Summary of Training Course/ Course Design

The course was designed in such way so that participants of these courses will gain knowledge on

- ✓ Why and how to build farming system typologies
- ✓ Overview of the R statistical computing software environment
- ✓ Exploratory data analysis for data curation, variables selection
- Multivariate methods: principal components analysis (PCA) and hierarchical clustering HC) for households' ordination
- ✓ Types profiling
- ✓ Reporting a farm/farming system typology

The result of typology construction is the grouping of a large number of farm households into a set of fewer homogenous categories. We mean homogeneous because the members belonging to a certain group should share more or less the same characteristics.

By the end the typology building process participants will be able to prepare a basic report containing:

- Introduction
  - A brief description of the zone under investigation
  - A description of the aims of this study and how typologies are needed
- Methods
  - A brief description of the applied survey and nature of the data
  - Total number of households
  - The multivariate methods a brief description (PCA, Clustering)
- Results
  - Total number of variables.
  - Variables selected for multivariate ordination with a brief description of the reasons why they were selected.

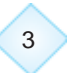

- The reasons why some variables might have been excluded from the original database, as some might not provide any additional or all farm households have similar values.
- The number of PCs selected from PCA, based on which criteria (Screeplot, eigenvalues>1...).
- The total % of variance explained by the retained PCs.
- The number of clusters selected based on what criteria such as: by observing the dendogram and selecting equitable groups, the within sum of squares criterium, or by checking if the partition is meaningful, that is if clusters make the diversity of HH more explicit and meaningful.
- Boxplots of variables per type to allow comparison.
- Table of mean and standard deviation of each variable by type and total sample (Appendix II).
- A text describing each type including their most conspicuous characteristics and, when possible, making reference of the whole sample mean or median and in reference to the mean or median for the other types. Actual mean values and in reference to the other types.
- Each type description must include a synthetic descriptive name for the type.
- A brief description for each type of constraints and opportunities of each type in terms of possible interventions helps for portraying how interventions should or should not be different for each type.

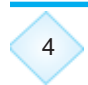

# 3. Methodology Adopted

In this manual an example of the steps to perform a typology from data cleaning to Principal Component Analysis (PCA) and a Hierarchical Clustering (HC) with the R software in RStudio is provided, with a case study of Ludhiana, Punjab India.

The methods followed in R consists of:

- 1. Data cleaning
  - a. Data format in .csv files
  - b. Detection of Outliers and zero or near zero variance variables through
    - i. Building histograms
    - ii. Building boxplots
  - c. Selection of variables for PCA by detecting meaningful correlations
    - i. Significant correlations matrix
    - ii. Rule of thumb: No. of households (HH) should be atleast 5 times of variables selected for PCA
- 2. PCA
  - a. Selection of Principal Components (PCs)
    - i. Screeplot
    - ii. PCs Eigenvalues >1
- 3. Clustering
  - a. Hierarchical Clustering
  - b. Selecting the optimum number of cluster (WGSS within groups sum of squares criteria)
- 4. Describing farm types
  - a. Boxplots variables vs Types(clusters)
  - b. Table with descriptive statistics

# Sample data set used in this example is available as annexure IV or soft copy of the same may be obtained on request by email from <a href="mailto:asiana143@gmail.com">asiana143@gmail.com</a> (Dr. A. K. Prusty)

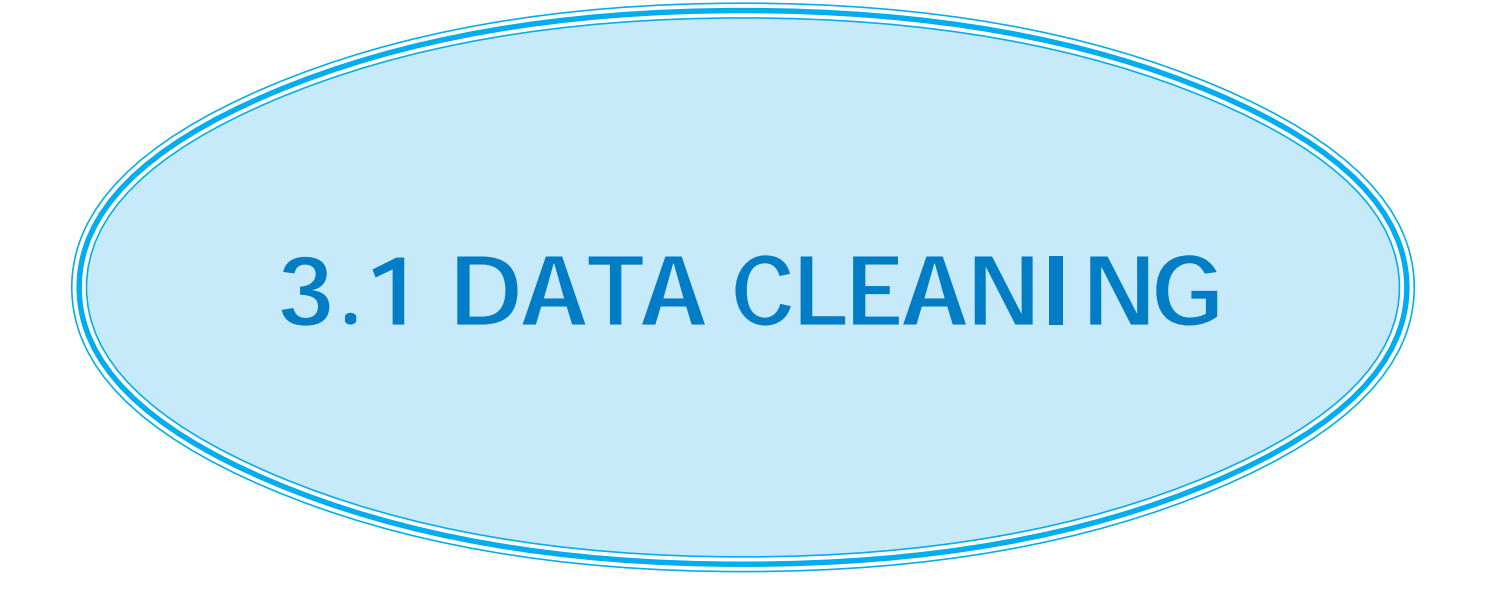

# 3.1.1 Data format

Data must be in a matrix format in excel, that means in rows households in columns variables. For example see the Ludhiana data set (Annexure III), once you copy and paste the data set from this manual to excel:

|    | None Re                                 | who done            | Page Layout Formal                                                                             | at Dalla Antina I | Luthiana -<br>Iera Adaltei 17                                                                                                    | Menouel Excel<br>Over Labers |           |                                       |                |       |                   |            |
|----|-----------------------------------------|---------------------|------------------------------------------------------------------------------------------------|-------------------|----------------------------------------------------------------------------------------------------|------------------------------|-----------|---------------------------------------|----------------|-------|-------------------|------------|
| -  | A Cut<br>Ha Copy *<br>If formal Painter | Calleri<br>B Z II - | $  \mathbf{u}   + \mathbf{x}  \mathbf{x}   =$<br>$  \mathbf{u}   + \mathbf{x}  \mathbf{x}   =$ | = <u>-</u> そ ☆~~~ | Tent General<br>e la Centor + \$ + %                                                                                                    | • u a                        | Condition | al Farmat Cell<br>p= as Table= Styles | Buen Deinte fo | E Add | There is Fried in | The .      |
|    | A834                                    | • (° ) i            |                                                                                                | the option        |                                                                                                    |                              |           |                                       | 11 3.400       |       | ATTAL             | A MARKAGE  |
| 1  | A                                       | В                   | C                                                                                              | D                 | E                                                                                                    | F                            |           | G                                     | н              | - E   | . F. 1            | K          |
| 1  | No                                      | size                | FHHmembers                                                                                     | cerealintensity   | Cereals sold                                                                                                    | TOTanim                      | al        | milkyield                             | cropincom ag   | ge /  | Adultsper+ w      | vorkonfarm |
| 2  | 1                                       | 1.6                 | 2                                                                                              | 175               | 0.47                                                                                                    | 6.                           | 2         | 1100                                  | 100            | 35    | 1.3               | 1          |
| 3  | 2                                       | 1.6                 | 2                                                                                              | 150               | 0.96                                                                                                    |                              | 5         | 5500                                  | 70.1           | 33    | 1.3               | 1          |
| 4  | 3                                       | 1.6                 | 2                                                                                              | 150               | 0.97                                                                                                    | E.                           | 4         | 8250                                  | 62.8           | 42    | 1.3               | 1          |
| 5  | 7                                       | 1.6                 | 4                                                                                              | 175               | 0.97                                                                                                    | 01                           | 2         | 2475                                  | 84.8           | 45    | 2.5               | 3          |
| б  | 8                                       | 2                   | 2                                                                                              | 160               | 0.98                                                                                                    |                              | 3         | 2612.5                                | 89             | 42    | 1                 | 1          |
| 7  | 9                                       | 2                   | 3                                                                                              | 160               | 0.99                                                                                                    |                              | 3         | 2200                                  | 73.3           | 50    | 1.5               | 2          |
| 8  | 10                                      | 1.6                 | 2                                                                                              | 175               | 0.97                                                                                                    | 8                            | 3         | 1925                                  | 81.3           | 48    | 1.3               | 1          |
| 9  | 11                                      | 1.6                 | 2                                                                                              | 175               | 0.96                                                                                                    | <u>р</u>                     | 2         | 2200                                  | 84.2           | 52    | 1.3               | 1          |
| 10 | 12                                      | 2                   | 2                                                                                              | 180               | 0.97                                                                                                    | 11                           | 2         | 1925                                  | 92.8           | 42    | 1                 | 1          |
| 11 | 13                                      | 1.6                 | 2                                                                                              | 175               | 0.96                                                                                                    | ŝ.                           | 2         | 2750                                  | 81.2           | 36    | 1.3               | 1          |
| 12 | 14                                      | 2                   | 2                                                                                              | 160               | 0.97                                                                                                    | 67                           | 4         | 5500                                  | 70.3           | 40    | 1                 | 1          |
| 13 | 15                                      | 1.2                 | 2                                                                                              | 166.7             | 0.94                                                                                                    |                              | 2         | 2200                                  | 84,4           | 40    | 1.7               | 1          |
| 14 | 16                                      | 1.2                 | 2                                                                                              | 200               | 0.94                                                                                                    |                              | 2         | 3300                                  | 69.9           | 34    | 1.7               | 1          |
| 15 | 17                                      | 1.2                 | 4                                                                                              | 200               | 0.95                                                                                                    |                              | 4         | 3575                                  | 69.1           | 53    | 3.3               | 3          |
| 15 | + Luthana                               | 0 17                |                                                                                                | 166 7             | 0.05                                                                                                    |                              | 2         | 1976                                  | 00 E           | 57    | 7 6               | 2.1        |
| -  | Louis                                   | -                   |                                                                                                |                   | Contraction of the local division of the local division of the loc |                              |           |                                       |                |       | Call Ins.         | ) () (•    |
| 0  | 0                                       |                     | ۵ 🗮 🌜                                                                                          | C) 🕑 🖸            | X W                                                                                                    | -                            |           |                                       |                |       | 0                 | B R HEAT   |

Here, "No" the first column of the excel sheet refers to the household ID.

Data should be saved as a .csv file. This can be done in excel by choosing in menu bar: File>Save as> Save as type> CSV(Coma delimited)

| rganize •       | New folder<br>Excel Wo<br>Excel Ma | rkbook<br>cre-Trabled Workbook<br>av Workbook                          | 0.4             |       |                    |         | 10     | • 0   | Turnat 20 | utoSum - Ar A<br>M - Sert & Find<br>Sear - Fiter - Selet<br>Totlog | A Filter<br>New Group |
|-----------------|------------------------------------|------------------------------------------------------------------------|-----------------|-------|--------------------|---------|--------|-------|-----------|--------------------------------------------------------------------|-----------------------|
| Recent Pt       | laces Excersion                    | 2003 Workbook                                                          |                 |       |                    |         |        |       | E         | J                                                                  | к                     |
| A Downloa       | ds Web Pag                         | e web rage<br>e                                                        |                 |       |                    |         |        |       | age       | AdultsperF                                                         | workonfarn            |
| Ubraries        | Excel 97-<br>Text (Tal<br>Unicode  | route<br>oro-Enabled Template<br>2003 Template<br>3 delimited)<br>Test |                 |       |                    |         |        |       | 3         | 35 1.3<br>33 1.3                                                   | 1                     |
| Pictures        | Microsol                           | t Eacel 5:0/95 Workbook                                                |                 |       |                    |         |        | _     | 4         | 12 1.3                                                             | 1                     |
| Videos 🗄        | Formatt                            | d Test (Space delimited)                                               |                 |       |                    |         |        |       | 4         | 5 2.5                                                              |                       |
| Computer        | Text (Ma<br>Text (MS               | -DQS)                                                                  |                 |       |                    |         |        |       | 4         | 12 1                                                               | 3                     |
| K Local Dis     | kiCil csv (Ms                      | cintosh)<br>-DOSI                                                      |                 |       |                    |         |        |       | 5         | 50 1.5                                                             | 3                     |
| Barba (1)       | hpc-DIF (Dat)<br>SYLK (Sy          | Interchange Formet)<br>mbolic Link)                                    |                 |       |                    |         |        |       | 4         | 18 1.3                                                             |                       |
| Network         | Excel Ad<br>Excel 97-              | d-In<br>2003 Adid-In                                                   |                 |       |                    |         |        |       | 5         | 1.3                                                                |                       |
| Ein au          | XPS Dec                            | ument                                                                  |                 |       |                    |         |        |       | 4         | 12 1                                                               |                       |
| Seve as t       | ype CSV (Ce                        | cument Spieadsheet<br>mma delimitedi                                   |                 |       |                    |         |        | -     |           | 16 13                                                              |                       |
| Aut             | NER BARBA D                        | COTO, Luis C.                                                          | Tage: Add a tag |       | Title: Add a title |         |        |       |           | 10 1                                                               |                       |
|                 |                                    |                                                                        |                 |       |                    |         |        |       |           | 10 17                                                              |                       |
| Hide Folders    |                                    |                                                                        |                 |       |                    | Tools - | Save ( | ancel |           | 10 1.7                                                             | 3                     |
| 1               | (1.5.1a)                           |                                                                        | 100.00          |       |                    |         |        |       | 3         | 14 1./                                                             |                       |
|                 | 17                                 | 1.2                                                                    | 4               | 200   | 0.95               | 4       | 3575   | 69.1  | 5         | 3 3.3                                                              |                       |
| + H Ludhi       | 10<br>ana                          | 1.7                                                                    | 2               | 166 7 | 0.05               | 3.      | 1275   | 00.6  |           | 17 75                                                              |                       |
| Constant of the |                                    |                                                                        |                 |       |                    |         |        |       |           | 100 CE - 100%                                                      | 0                     |

#### A message will appear

|    | A Cut<br>La Cupy 1<br>Frenut Fainter<br>Dataset | Castan<br>B Z <u>U</u> + | +     +      =<br>    +      +       =<br>    +      +       = | = - 한 문 10 to 10<br>= - 한 한 문 10 to 10<br>https://www.internet.com/                                          | n Text Semenal<br>e ils Context + S + 1%                            | NA AL Canda                           | tonal Famal Cr<br>tong r as Table - Styl<br>Styler | a Bigen Digen Fun                     | E Autos<br>E Autos<br>2 Creation | an Aran Aran Aran Aran Aran Aran Aran Ar | Piter<br>Filter |
|----|-------------------------------------------------|--------------------------|----------------------------------------------------------------|----------------------------------------------------------------------------------------------------|---------------------------------------------------------------------|---------------------------------------|----------------------------------------------------|---------------------------------------|----------------------------------|------------------------------------------|-----------------|
|    | A834                                            | - <i>f</i> -             |                                                                | 0                                                                                                    |                                                                     |                                       |                                                    |                                       |                                  | 7.1                                      |                 |
| 1  | No                                              | cize.                    | FHHmemhers                                                     | cerealintensity                                                                                              | Cereals sold                                                        | TOTanimal                             | milkvield                                          | n<br>cropincom ag                     |                                  | dultsnerkw                               | orkonfarm       |
| 2  | 1                                               | 1.6                      | 2                                                              | 175                                                                                                    | 0.47                                                                | Torumina                              | 2 1100                                             | 100                                   | 35                               | 1.3                                      | 1               |
|    | 2                                               | 1.6                      | 2                                                              | 150                                                                                                    | 0.96                                                                |                                       | 5 5500                                             | 70.1                                  | 33                               | 1.3                                      | 1               |
| E. | 3                                               | 1.6                      | 2                                                              | 150                                                                                                    | 0.97                                                                |                                       | 4 8250                                             | 62.8                                  | 42                               | 1.3                                      | 1               |
|    | 7                                               | 1.6                      | Merandt Ex                                                     | #)                                                                                                    |                                                                     |                                       |                                                    | · · · · · · · · · · · · · · · · · · · | 45                               | 2.5                                      | 3               |
|    | 8                                               | 2                        |                                                                | alfranie cov mey contaer features                                                                            | that are not compatible of                                          | P CV (Canve deloted).                 | Do you want to keep t                              | Pe workback in this format?           | 42                               | 1                                        | 1               |
|    | 9                                               | 2                        | •                                                              | To keep this format, which issues<br>To preserve the features, dick to<br>To see what might be lost, dick to | a muit arry incompations must<br>6. Then save a copy in the<br>wip. | ves, dut tes.<br>letest Excel formet. |                                                    |                                       | 50                               | 1.5                                      | 2               |
|    | 10                                              | 1.6                      |                                                                |                                                                                                    |                                                                     | No                                    |                                                    |                                       | 48                               | 1.3                                      | 1               |
|    | 11                                              | 1.6                      | 2                                                              | 175                                                                                                    | 0.96                                                                |                                       | 2 2200                                             | 84.2                                  | 52                               | 1.3                                      | 1               |
| 2  | 12                                              | 2                        | 2                                                              | 180                                                                                                    | 0.97                                                                |                                       | 2 1925                                             | 92.8                                  | 42                               | 1                                        | 1               |
| L  | 13                                              | 1.6                      | 2                                                              | 175                                                                                                    | 0.96                                                                |                                       | 2 2750                                             | 81.2                                  | 36                               | 1.3                                      | 1               |
| 2  | 14                                              | 2                        | 2                                                              | 160                                                                                                    | 0.97                                                                | ( B                                   | 4 5500                                             | 70.3                                  | 40                               | 1                                        | 1               |
| 3  | 15                                              | 1.2                      | 2                                                              | 166.7                                                                                                    | 0.94                                                                | 1                                     | 2 2200                                             | 84.4                                  | 40                               | 1.7                                      | 1               |
| 1  | 16                                              | 1.2                      | 2                                                              | 200                                                                                                    | 0.94                                                                |                                       | 2 3300                                             | 69.9                                  | 34                               | 1.7                                      | 1               |
| 5  | 17                                              | 1.2                      | . 4                                                            | 200                                                                                                    | 0.95                                                                | 11                                    | 4 3575                                             | 69.1                                  | 53                               | 3.3                                      | 3               |
|    |                                                 |                          |                                                                | 100 7                                                                                                    | 0.05                                                                |                                       | 4 9 75                                             | 00.0                                  | 5.3                              | 3.5                                      |                 |

Click: Yes. Now the file is saved as a .csv file.

# **3.1.2 Working Directory**

R requires to read the data (our data set) and store data (tables, graphs, etc.) in a specified working directory.

You must create a folder in a convenient place in your hard disk. For ease of this manual instructions create one in your desktop for example:

C:\Users\LBARBA\Desktop\CoimbatoreWorkshop

Here, Coimbatore workshop is the Folder name created on your desktop. In desktop: mouse right click>New>Folder

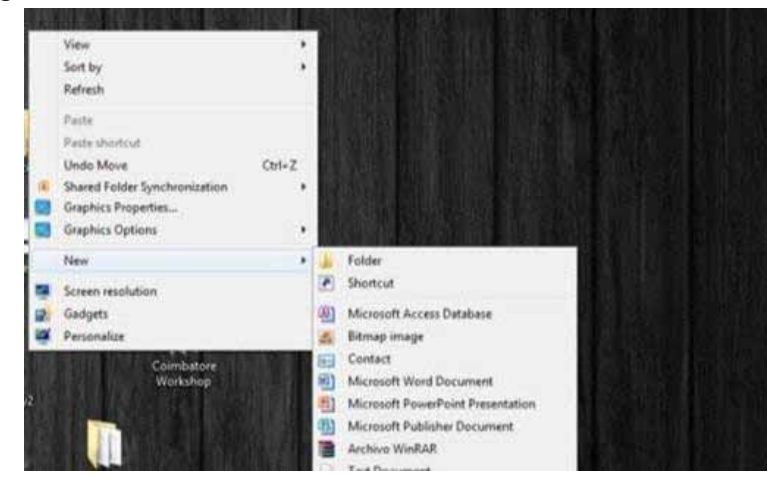

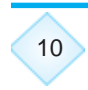

Now, you must save in this directory the following two files:

- 1. Your data set, in this case Ludhiana.csv
- A code book that must be constructed with the variables Acronym, variable explicit name and units, this excel file name should be codebook and saved also as .csv (Here codebook is the excel file having acronym of variables saved as a .csv file).

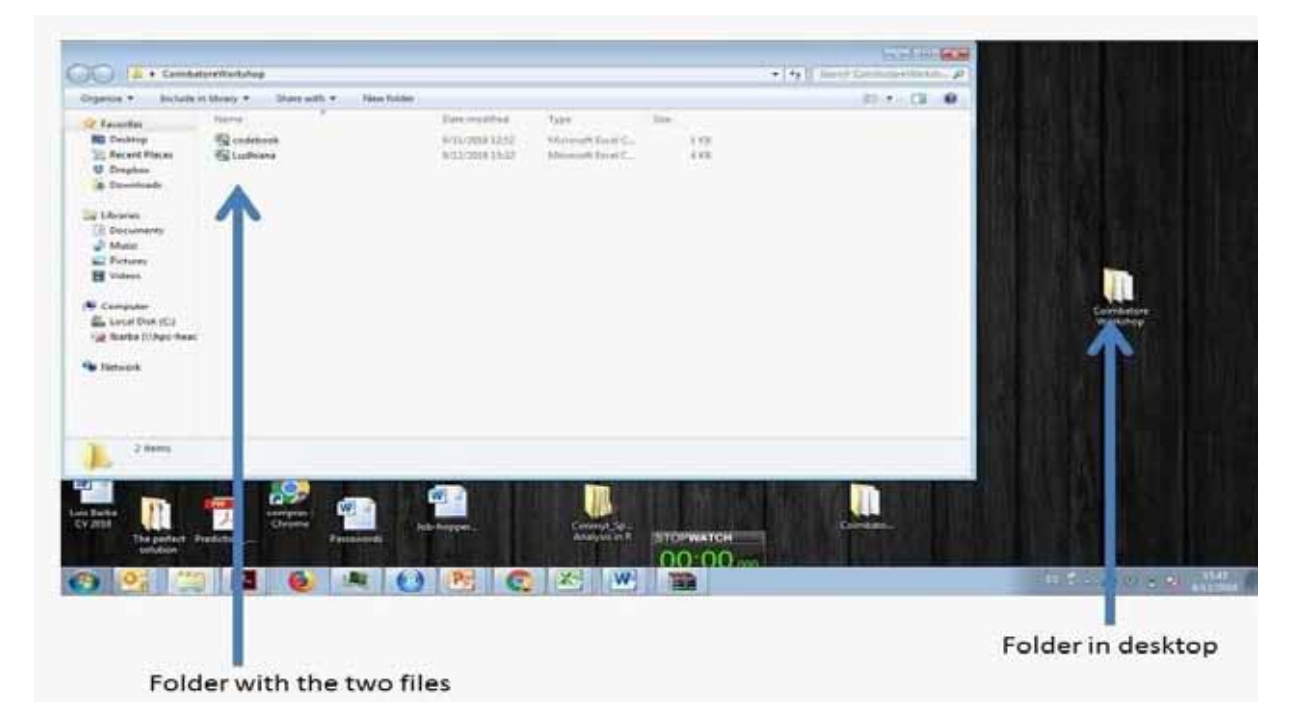

The codebook should look like this:

| 1       | nore New Talk Series                                                                                                    | Page Laurout Parmalan                                                                                                    | Deta farma   |                                | odeboux - Micr<br>Ins IT Char | CLARKED |                    |                   |           |                 |             |
|---------|----------------------------------------------------------------------------------------------------|----------------------------------------------------------------------------------------------------|--------------|--------------------------------|-------------------------------|---------|--------------------|-------------------|-----------|-----------------|-------------|
| Parts - | A Cat<br>La Centri -<br>La Centri -<br>La Centri -<br>La Centri -<br>La Centri -<br>La Centri -<br>La Centri -<br>La Centri -<br>La Centri -                                                                                                    | $\begin{array}{ccc} \cdot  \mathbf{n}  + \mathbf{A}^* \mathbf{A}^* & \equiv \pm \\ \equiv \cdot & \underline{\Delta} \cdot & \underline{\Delta} \cdot & \equiv \pm \end{array}$ | - e- 3       | strap het<br>Merge ik Center v | General<br>8 - % -            | 51.0    | Conditional Format | Cel<br>• States • | Ben Be De | E Adetan * 27 A | T. Baker    |
|         | 828 • (* , <b>5</b>                                                                                                    | Cows                                                                                                    | . Statester. |                                | - Hunder                      |         |                    | _                 | Colt      | . usq           | New Solity  |
| 1       | А                                                                                                    | 8                                                                                                    | C            | D                              | . E                           | E.      | 6                  | 3H/               | te il     | J. K            | 11. 14      |
| 1       | Acronym                                                                                                    | Variable                                                                                                    | Unit.        |                                |                               |         |                    |                   |           |                 |             |
| 2       | size                                                                                                    | Land Size                                                                                                    | ha           |                                |                               |         |                    |                   |           |                 |             |
| 3       | FHHmembers                                                                                                    | HH Size                                                                                                    | Persons      |                                |                               |         |                    |                   |           |                 |             |
| 4       | cerealintensity                                                                                                    | Cereals Intensity                                                                                                    | Ratio        |                                |                               |         |                    |                   |           |                 |             |
| 5       | Cereals sold                                                                                                    | Cereals Sold                                                                                                    | %            |                                |                               |         |                    |                   |           |                 |             |
| 6       | TOTanimal                                                                                                    | Total Animals                                                                                                    | Animals      |                                |                               |         |                    |                   |           |                 | 1           |
| 1       | milkyield                                                                                                    | Milk Yield                                                                                                    | Liters/Year  |                                |                               |         |                    |                   |           |                 |             |
| 8       | cropincome%                                                                                                    | Crops Income                                                                                                    | 96           |                                |                               |         |                    |                   |           |                 |             |
| 9       | age                                                                                                    | Household Head Ag                                                                                                    | Years        |                                |                               |         |                    |                   |           |                 |             |
| 10      | AdultsperHA                                                                                                    | Adults per Ha                                                                                                    | persons/ha   | 6                              |                               |         |                    |                   |           |                 |             |
| 11      | workonfarm                                                                                                    | Work on Farm                                                                                                    | Number       |                                |                               |         |                    |                   |           |                 |             |
| 12      | workofffarm                                                                                                    | Work off Farm                                                                                                    | Number       |                                |                               |         |                    |                   |           |                 |             |
| 13      | children                                                                                                    | Children                                                                                                    | Number       |                                |                               |         |                    |                   |           |                 |             |
| 14      | nonveg                                                                                                    | Non-Vegetarians                                                                                                    | Number       |                                |                               |         |                    |                   |           |                 |             |
| 15      | veg                                                                                                    | Vegetarians                                                                                                    | Number       |                                |                               |         |                    |                   |           |                 |             |
| 16      | landunderrice                                                                                                    | Land under Rice                                                                                                    | ha           |                                |                               |         |                    |                   |           |                 |             |
| 17      | landunderwheat                                                                                                    | Land under Wheat                                                                                                    | ha           |                                |                               |         |                    |                   |           |                 |             |
| 18      | rice%                                                                                                    | % Land under rice                                                                                                    | %            |                                |                               |         | 240                |                   |           |                 |             |
| Rent    | and the second second s | and the second second                                                                                                    | 1            |                                | -                             | -       |                    |                   |           | - and R D       |             |
| 6       |                                                                                                    | 6 🧶 🜔                                                                                                    | P            |                                | W                             |         |                    |                   |           |                 | 1 MAI / MAI |

# 3.1.3 Download and install R and R studio

#### Download and install latest version of R and R studio (For R)

First you must install R, depending on your operating systems https://cran.r-project.org/ (For R)

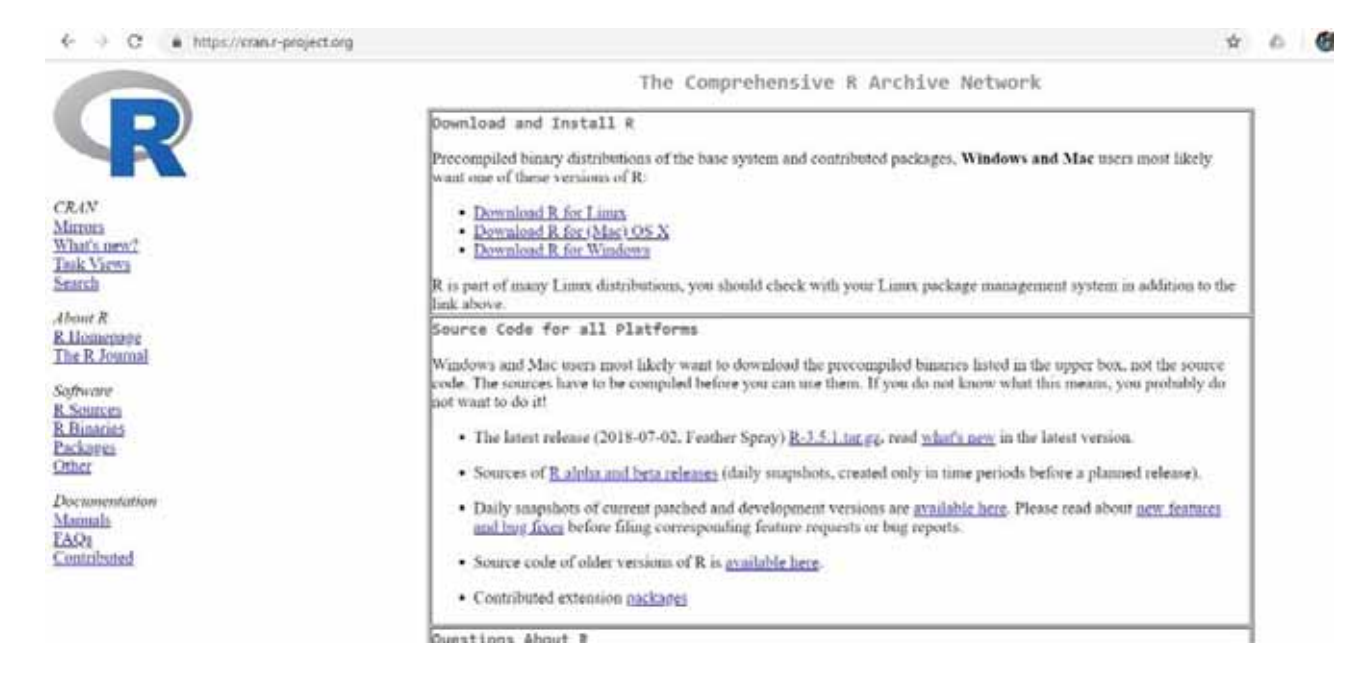

#### Then R studio should be installed

### https://www.rstudio.com/products/rstudio/download/ (for R studio)

#### Choose the free version

While installing Rstudio, the installer might ask you if you want to create desktop shortcut, It's up to you to create it in desktop for ease of finding the programme.

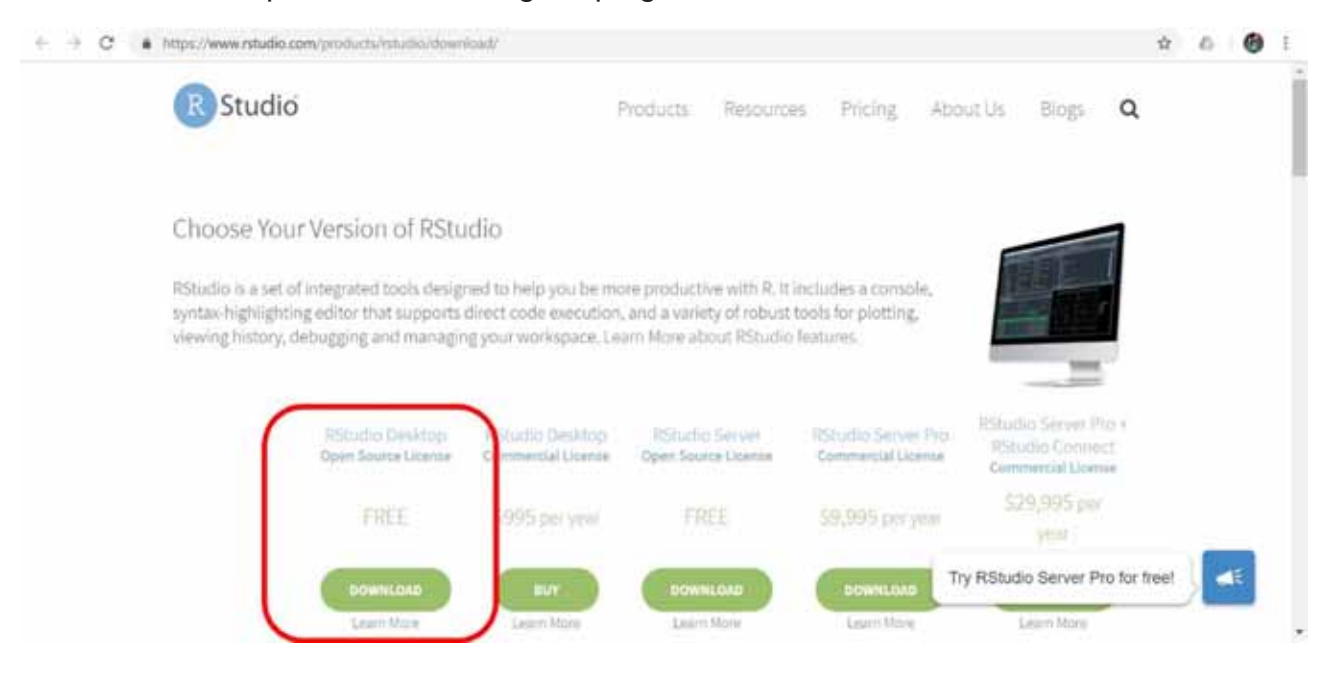

# 3.1.4 Starting a R Studio session

Start R Studio: click on Rstudio icon

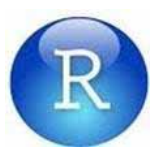

#### Install Packages

If this is the first time you have started RStudio EVER

You will need to **INSTALL** three packages

ade4 psych corrplot agricolae (not mandatory you may install factoextra)

Once correctly installed they don't' need to be installed again

For installing packages **you must have internet connection** as they are retrieved from remote depositories

To install one package you do:

Menu>Tools>Install Packages>Packages (separate multiple with space or comma):

| <u>File Edit Code View Plots Session Build Debug Profile I</u> | ools <u>H</u> elp                                                |                             |
|----------------------------------------------------------------|------------------------------------------------------------------|-----------------------------|
| 🔍 🔹 🥸 🎯 🔹 🔚 🔛 🛛 🎂 🚺 🖗 Go to file/function 🔡 🛛 🗟                | Install Packages                                                 |                             |
| LudhianaTypology.R* ×     LudhianaCode without comments.R ×    | Check for Package <u>Updates</u>                                 | LudhianaCode with coments b |
| 🗇 🗇 🔓 📄 Source on Save 🔍 🧨 📲 🔲                                 | Version Control                                                  | > Rur                       |
| 1 setwd("C:/Users/LBARBA/Des                                   | Shell<br>Terminal Addins                                         | op")                        |
|                                                                | Keyboard Shortcuts Help Alt+Shift+K<br>Modify Keyboard Shortcuts |                             |
|                                                                | Project Options                                                  |                             |
|                                                                | Global Options                                                   |                             |

Type the name of the package, if internet connection is OK, just typing 3 letters might display the options, select the correct package and click: Install

| C/Uners/18448A/Devinep/Combiners Workshop - Kitsalia                                                                                                    |                                                                                                    | For Large                                                                                                    |
|----------------------------------------------------------------------------------------------------|----------------------------------------------------------------------------------------------------|----------------------------------------------------------------------------------------------------|
| a de fre fre fer fre bere bree freed free in                                                                                                    | Addes -                                                                                                    | E Combatore Workshop                                                                                                    |
| <pre>bideedgement* @bideedcatesteedcatesteet.b # C H Elementer Q / · I 1 setwd("C:/Users/LBARBA/Deakt</pre>                                                                                         | temates sais A = 0. Despends = 0. Subsend on with sevents before =                                                                                                    | Plots Packages Help and     Or the Add Parents Re Plat - Transmission     Units     Character (or symbol) expansion: a numerical     inclus This works as a multiple of     inclus This works as a multiple of     inclus                                                                                                    |
|                                                                                                    | bodal traini<br>Reportance (CANA: CRAIlinetra)<br>Packages (separate multiple with space or contenu)<br>Pro-<br>pro-<br>pro | Sine width for drawing symptotic see <u>Eng</u> .<br>Others lens commonly used are ity and lud for<br>types such as "s" and "i".<br>The <u>product assemutator</u> prin, not, top one and<br>lud combined seatch print printed. If lines<br>are to be political (rig., for type - "s") the hol<br>element of lucit come.<br>Points whose w, y; pot, oct or new value is bit are<br>ordered from the plot.                                                                                                    |
| <pre>ist Mained:<br/>Count Mental:<br/>Count Mental:<br/>Count open one iteps://ores<br/>Warning: unable to access index<br/>b/RWin/src/contrib:<br/>cannot open URL 'http://www.s<br/>&gt;  </pre> | for repository http://www.stata.ox.ac.uk/p                                                                                                    | PCP Values<br>Values of pin as stored internally as wingers. The<br>research in the stored internally as wingers. The<br>research in the stored internally as wingers. The<br>research in the stored internally as wingers. The<br>research internal internally as wingers. The<br>research internal internally as wingers. The<br>research internal internally as wingers. The<br>research internal internally as wingers. The<br>research internal internally as wingers. The<br>research internal internally as wingers. The<br>research internal internally as wingers. The<br>research internal internally as wingers. The<br>research internal internally as wingers. The<br>research internal internal internal internal internal<br>internal internal internal internal internal internal<br>internal internal internal internal internal internal<br>internal internal internal internal internal internal<br>internal internal internal internal internal internal<br>internal internal internal internal internal internal<br>internal internal internal internal internal internal internal<br>internal internal internal internal internal internal<br>internal internal internal internal internal internal internal<br>internal internal internal internal internal internal internal<br>internal internal internal internal internal internal internal internal internal<br>internal internal interna |

Do the same for the other two packages

14

You may be able to see the installation process in the console, left panel below

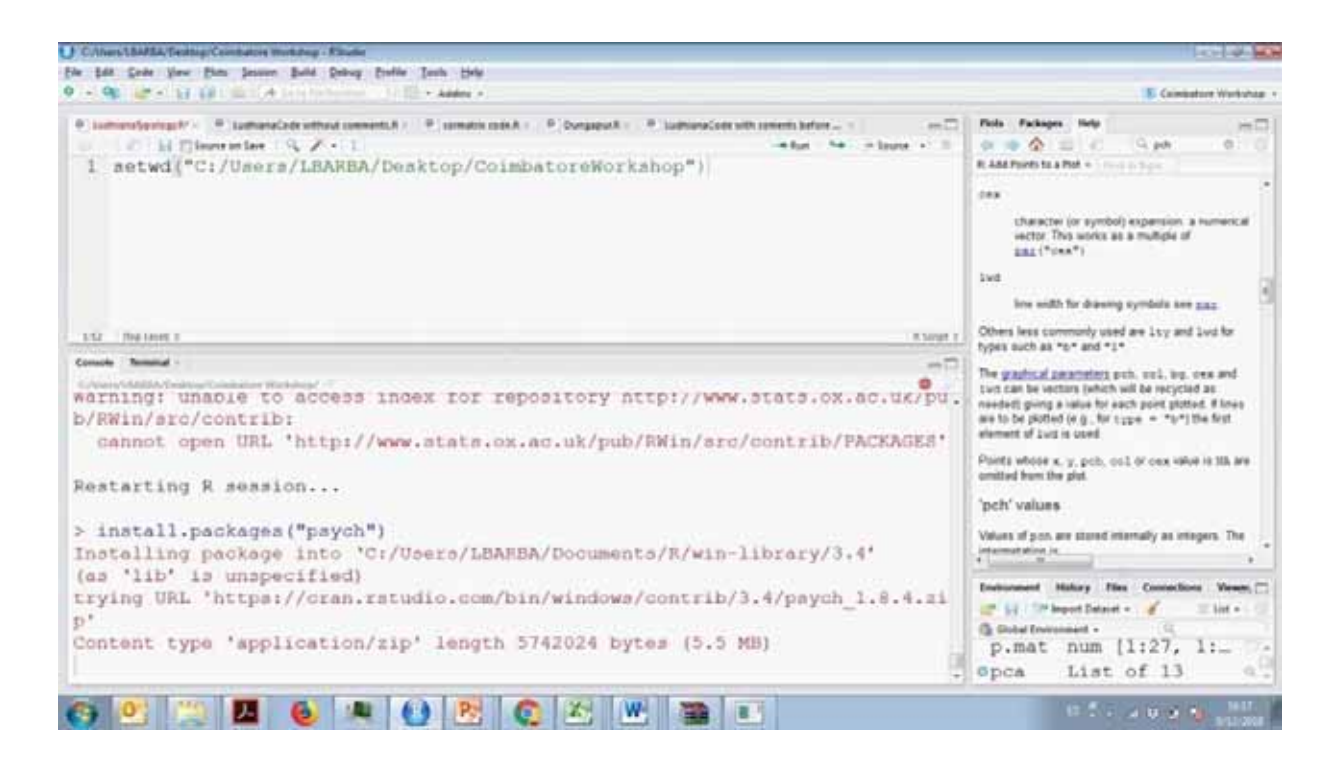

By the end of the installation process of each package you must get no error messages

# 3.1.5 Create a new script

File> New File> R script (Ctrl+Shift+N)

| tiev: Eile                                                                                                    | ,                                             | Elcryst Col+Shift+N                                                                  | 1                                                                                         | T Combatore Waltub                                                                                                    |
|----------------------------------------------------------------------------------------------------|-----------------------------------------------|--------------------------------------------------------------------------------------|-------------------------------------------------------------------------------------------|----------------------------------------------------------------------------------------------------|
| New Engest.<br>Open File<br>Respon with Drooding<br>Decent Files                                                      | CM+0                                          | R Spinkbook<br>R Spinkatorn.<br>Shiny Spink App                                      | adhanaCade with converts Selfare                                                          | Plots Packages (Holp                                                                                                    |
| Open Propert<br>Open Project in Naw Session<br>Recent Projects<br>(orea<br>Serr Bit.<br>Serr with Dranderg<br>Lay-Mit | 044                                           | Test File<br>C File<br>K.Sweeten<br>H.Stiffel,<br>R.Decementation<br>K.Decementation | <pre>income.", "size", "other.cropa",<br/>sperHA", "Cereals.sold") )<br/>le = TRUE)</pre> | <ul> <li>character (or symbol) expansion: a numerical vector. This works as a multiple of <u>BAE (*Dea*)</u>.</li> <li>Live the works for deaving symbols see <u>EAE</u>.</li> <li>Others less commonly used are 11y and 1wit for types such as "p" and "1".</li> </ul> |
| Enit Document<br>Compile Report<br>Papt                                                                               | Curi-Shift-R                                  | i, center = TRUE,                                                                    | scale - TRUE)                                                                             | The <u>graphical parameters</u> pole, out, so, see and<br>live can be vectors (which will be recycled as<br>needed) giving a sale for each point potent. If lines<br>are to be plotted (e.g., for type = "te") the first<br>element of Loci is used                     |
| Close<br>Close All<br>Close All Egrapt Current<br>Close Propert<br>Quit Sessee                                        | Chi+W<br>Chi-ShiR+W<br>Chi+AR+ShiR+W<br>Chi+Q | -                                                                                    | (1-1-1-1-1-1-1-1-1-1-1-1-1-1-1-1-1-1-1-                                                   | Points whose is, y, point, not or new value in 10 are<br>arrited from the plot.<br>'poth' values<br>Values of point are stored internally as integers. The<br>internation is                                                                                            |
| <pre>pairs.panel # another w pairs.panel</pre>                                                                        | a (d1[,2:1<br>ay to pre<br>a (d1[,2:1         | 0],pch=19)<br>sent the correlat<br>0],pch=17)                                        | tion matrix                                                                               | However Holey Pic Constants Ver<br>Constant Proper Dataset - Constant -<br>p.mat num [1:27, 1:<br>Opca List of 13                                                                                                    |

## 3.1.6 Save the script

Save the code in your working directory

Menu>File>Save as

Save it as: LudhianaTypology

(Note: Save it in Folder created in Desktop, see section 3.1.2)

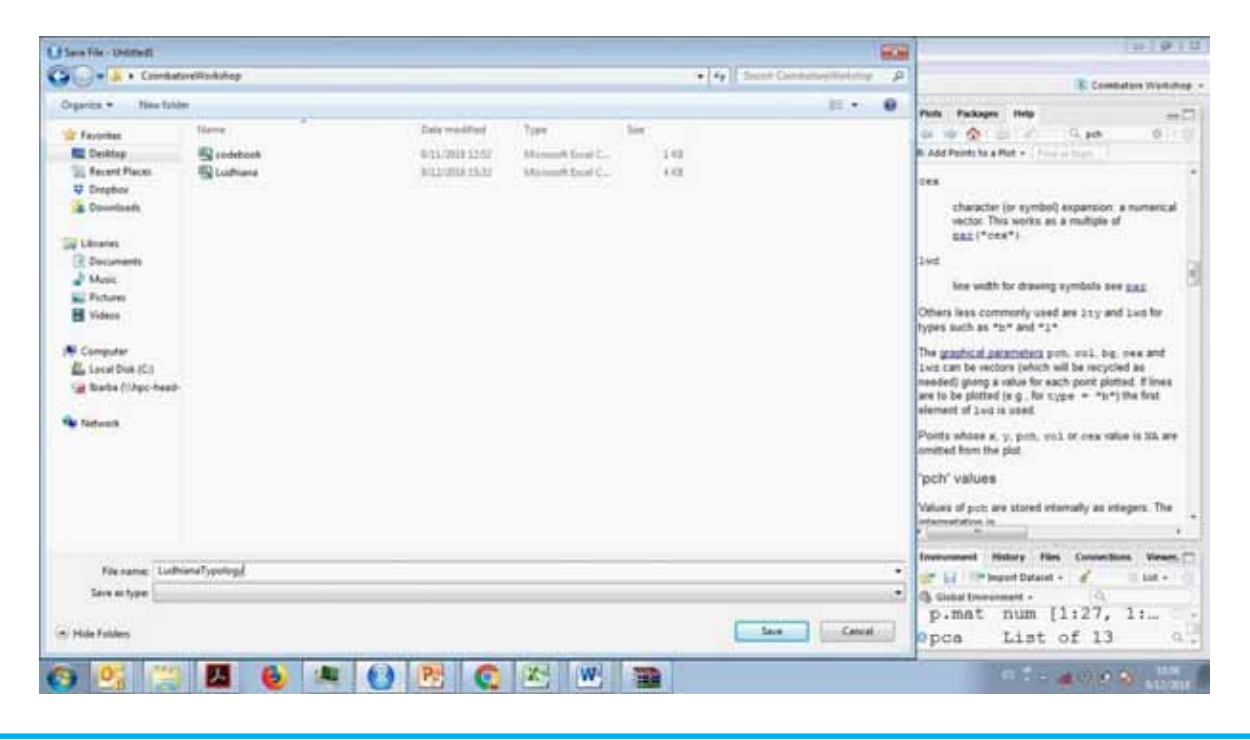

# 3.1.7 Set working Directory

Write your first line of code:

### setwd("C:/Users/LBARBA/Desktop/CoimbatoreWorkshop")

setwd() stands for set working directory

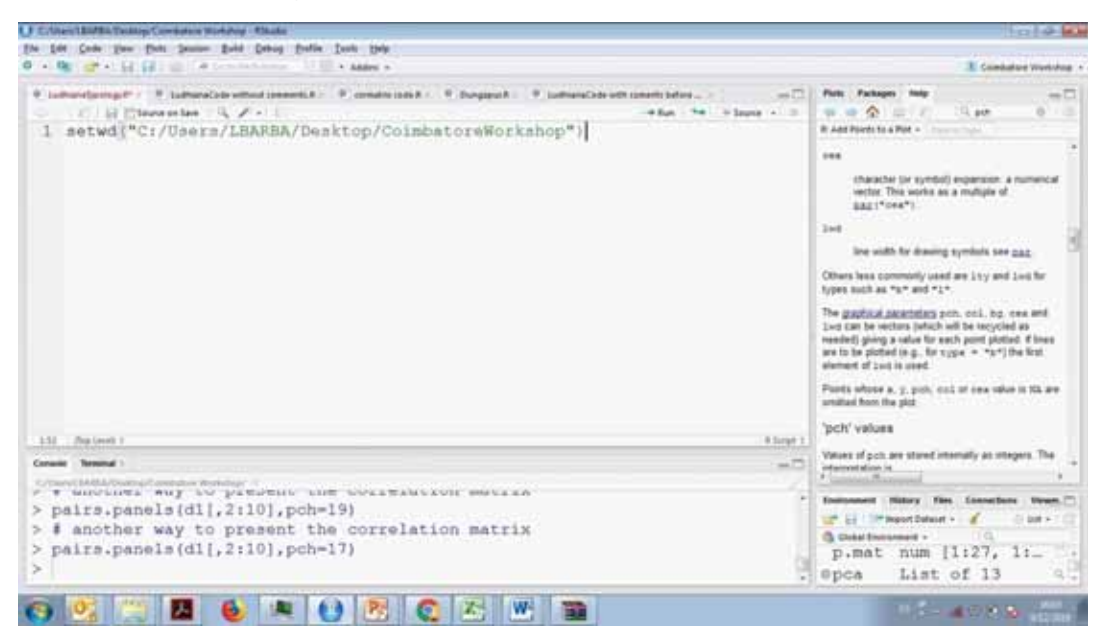

The route inside setwd()

#### "C:/Users/LBARBA/Desktop/CoimbatoreWorkshop"

Makes reference to the directory you created in desktop

It is very important that you set the working directory as R will extract the data base from this directory and also will save the outputs from analysis.

Alternatively, you may choose the working directory following:

## Menu>Session>Set Working Directory>Choose Directory> and choose the folder you want as working directory

Note: [Choose the folder created in desktop as working directory] i.e. Coimbatore Workshop

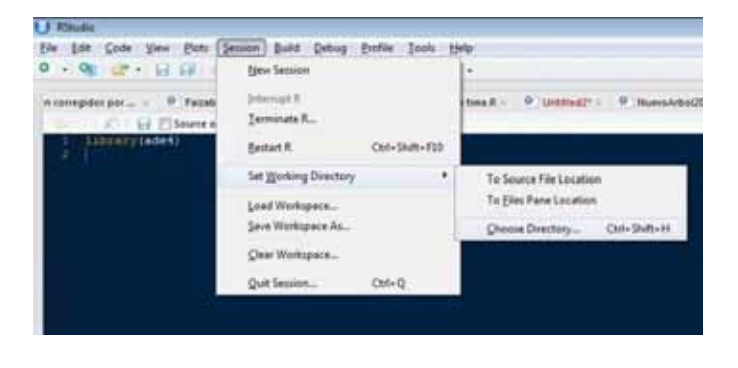

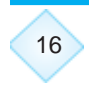

The line of code setting the working directory will be displayed in the console.

| Ú Rhule                                                                                                    |                                           |
|----------------------------------------------------------------------------------------------------|-------------------------------------------|
| Ele Eds Sade Yew Buts Session Build Debug Butte Jack Help                                                                    |                                           |
| 0 • 9 @• 1 0 0 0 A teleficitudes 11 0 • Adde •                                                                               |                                           |
| emplete per • Patrolaud R - © reporte K.Red • O trajectores in tree R - • O tolethod? • • O HorosokostConCOLR - • O tolethod | Indif* : 0 contracter,2 : 0 Analisis ≥ em |
| 11 Dop Level) 1                                                                                                    | # Script 1                                |
| Consule Terminal 1                                                                                                    |                                           |
| >/OMMOSearches/doi/org/set/set/set/set/set/set/set/set/set/set                                                               |                                           |
|                                                                                                    |                                           |
| > setvd("C:/Users/LBARBA/Desktog/ColminatoreWorkshop")                                                                       |                                           |

You must copy and paste this line without the ">", as tour first line of code, next time you open

Rstudio you will just run this line for setting the working directory, saving you some time.

# 3.1.8 Running lines of code

To run (execute) lines of code select the line to be run

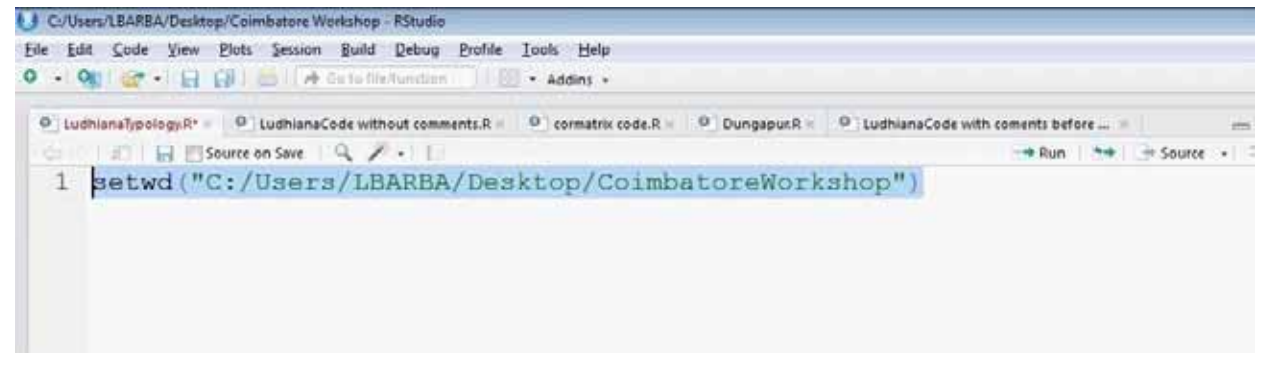

17

and press Ctrl + Enter

Or place the cursor in the line to be run and

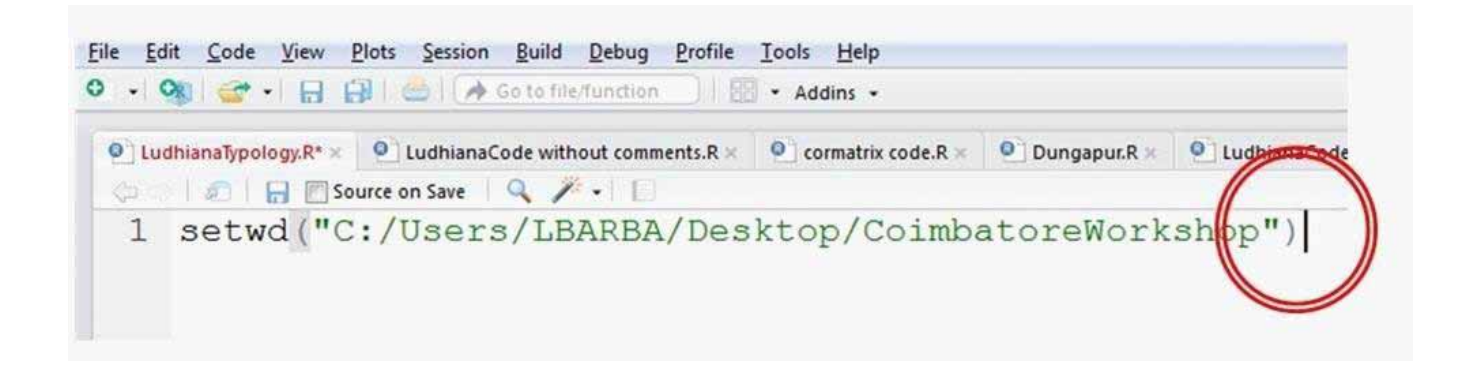

press Ctrl + Enter

## 3.1.9 About executing code

- Executing lines of code means that a function, in this case setwd() is applied over an object, in this case, the working directory route
- Objects are created only if they are executed (if they are selected and Ctrl+Enter is pressed)
- Codes are sequential:
  - if I call for the object d, and it has not been previously created I won't be able to call it.
  - if for example: line 2 calls for object "d" from line 1, and line 1 is not previously executed, "d" will not exist, object "d" can be called in line 2 only after line has been executed.
- Each time you start Rstudio again, you need to run code from right from line 1 again.
- After the symbol # nothing is executed, # is for commenting code in R

# 3.1.10 Load Packages

Once packages have been installed they don't need to be installed again but they need to be **loaded** each time we open RStudio again.

Packages contain programs (codes in R) that are full of functions that will do the actual computations in our analysis.

For loading the packages (ade4, psych, corrplot and agricolae) type:

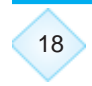

library(ade4) library(psych) library(corrplot) library(agricolae)

press Ctrl+Enter after each line to load the packages. (above packages are needed for typology) Your code should look by now like:

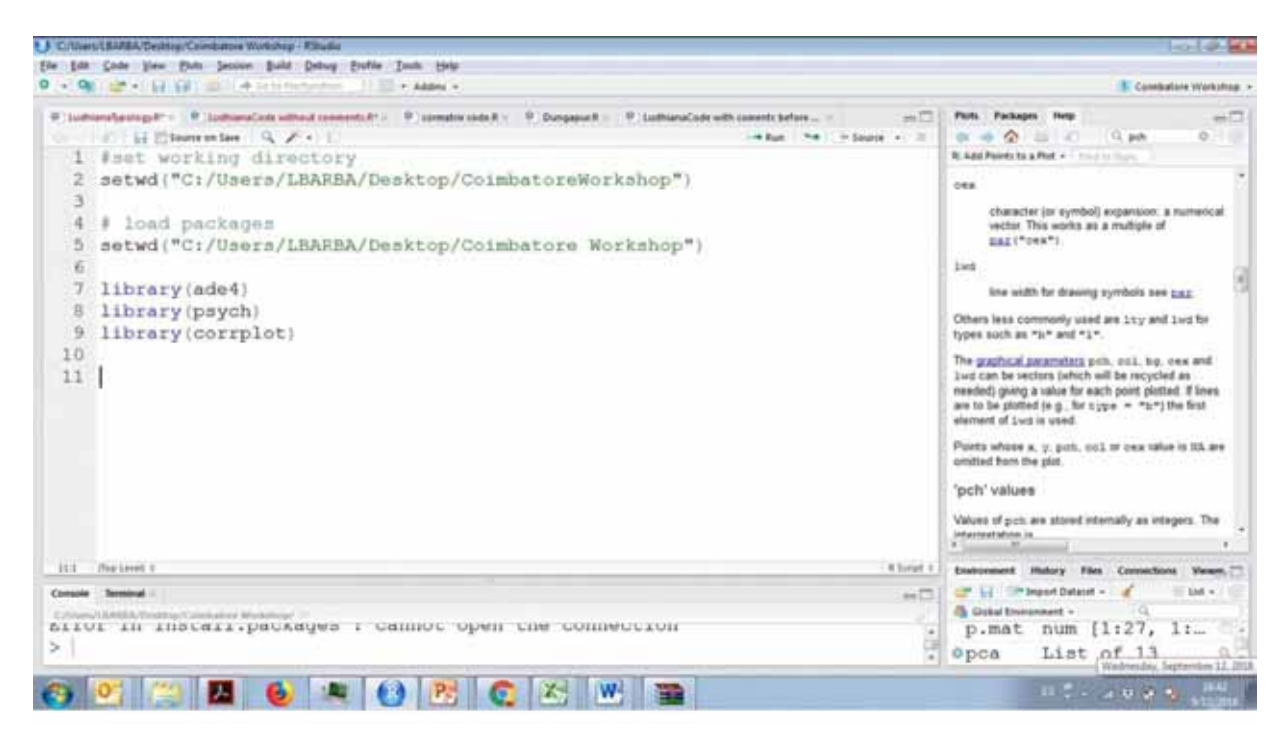

# 3.1.11 Loading data

We will assign the name "d" to the data set of Ludhiana. For that we will use the function read.csv()

#### d<-read.csv("Ludhiana.csv")

Remember the command for objects assignment is:

<-

Load also the codebook file, as we will extract the graphs titles as well as x- and y-axis labels

#### codebook<-read.csv("codebook.csv")

Inspect the number of variables and observations and look for unwanted variables

Check how many variables and observations we have in Ludhiana.csv str(d)

str(), is a function to check the structure of an object, in this case a dataframe

You should be able to see the output (32 obs. 28 variables) in the console

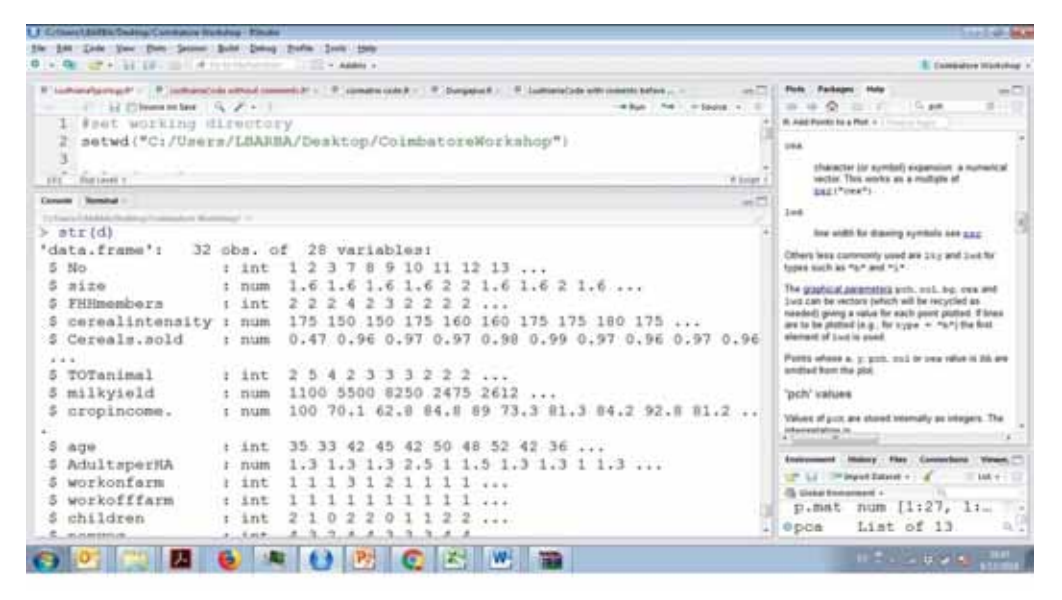

If you look at the output, we must not take into consideration the variable "No" as it is only the HH IDs, for that we select only columns 2 to 28 of from "d", and name this new object "d1"

## d1<-d[,2:28]

Here "d1" is the subset of "d" with only columns 2 to 28 (Total 27 variables)

# 3.1.12 Build some histograms of the 27 variables

To check for zero and non-zero variance variables or possible outliers, histograms and boxplots are useful visualizations of our variables.

You can make a histogram for only one variable with the function hist()

### hist(d\$FHHmembers)

you can see the output graph in the plots panel

| 1        | denter a Witness on street second in the Witness                                                               | and a Report of Stationard Stationard Station of Stationard | 11.0         | in Parlant            | -                                                                                                    |
|----------|----------------------------------------------------------------------------------------------------|-------------------------------------------------------------|--------------|-----------------------|----------------------------------------------------------------------------------------------------|
|          | A Discoutes S. Z + 1                                                                                           | when the plane -                                            |              | 2 24                  | a Start 0 /4 .                                                                                                  |
| 1        | setwd ("C:/Users/LEARBA/Desktop                                                                                | (Coimbatore Workshop")                                      |              |                       |                                                                                                    |
| 2        |                                                                                                    |                                                             | 5            | Histor                | aram of dSFHHmembers                                                                                            |
| 3        | library(ade4)                                                                                                  |                                                             |              | 1000                  | C. 1990 C. 1990 C. 1990 C. 1990 C. 1990 C. 1990 C. 1990 C. 1990 C. 1990 C. 1990 C. 1990 C. 1990 C. 1990 C. 1990 |
| 4        | library(paych)                                                                                                 |                                                             |              | 100                   |                                                                                                    |
| 15       | library(corrplot)                                                                                              |                                                             |              | - 40 - 2              |                                                                                                    |
| 6        |                                                                                                    |                                                             |              | 51                    |                                                                                                    |
| 2        | d<-read.cav("Ludhians.csv")                                                                                    |                                                             | 1.1          |                       |                                                                                                    |
| 8        | str(d)                                                                                                    |                                                             | 2            |                       |                                                                                                    |
| 9        | d<-d[,2:28]                                                                                                    |                                                             | 1.5          | P. 7                  |                                                                                                    |
| 10       |                                                                                                    |                                                             | 12           |                       |                                                                                                    |
| 11       | thistogram of family members                                                                                   |                                                             | 6            |                       |                                                                                                    |
| 12       | hist(d)FHHmembers)                                                                                             |                                                             |              | 0                     |                                                                                                    |
| 13       |                                                                                                    |                                                             |              |                       |                                                                                                    |
| 14       |                                                                                                    |                                                             |              |                       |                                                                                                    |
| 15       |                                                                                                    |                                                             |              | 0.14                  |                                                                                                    |
| 16       | E                                                                                                    |                                                             |              | 2.0                   | 25 30 35 40                                                                                                    |
| 17       | 5                                                                                                    |                                                             | ÷1           | - 27                  |                                                                                                    |
| 200      | 14 L                                                                                                    |                                                             | 2            |                       | d\$FH9tereimbers                                                                                                |
| 1.51     |                                                                                                    |                                                             | <u> - 12</u> |                       | and the second state                                                                                            |
|          | and a second second second second second second second second second second second second second second second |                                                             | 11.0         | and the second second | ning flag Compliant Virger,                                                                                     |
| 5 11     | vestockincome, r num 0 29,9 37                                                                                 | 2 15.2 11 26.7 18.7 15.8 7.2 18.8                           | 1.0          | P SI I PP             | ent Delaut + 🖌 👘 🗆 Lat +                                                                                        |
|          | + (dSTHHmanbarn)                                                                                               |                                                             |              | Clabar Brannes        | mand -                                                                                                    |
| - Pi 1 m |                                                                                                    |                                                             |              | CL. INDEC             | TILLIN I AT C/A AT                                                                                              |

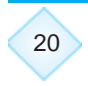

But we need to inspect 27 variables!!

We will do 27 histograms with a for loop

```
par(mfrow=c(3,4))
for (i in 1:27) {
    hist(d1[,i],main=codebook$Variable[i],
    main=codebook$Unit[i]
}
```

par(mfrow=c(3,4)) means we split the plots panel in 3 rows and 4 columns we will be able to see 3X4=12 histograms per page

With the **for** loop we are able to apply the function **hist()** for each i-th element of the sequence 1:27, the function name stands for histogram.

with d1[,i] we are indexing each column of the dataset in d1

with **main=codebook\$Variable[i]** we are selecting the title of the histogram from the codebook, column Variable, and in [i], the i-th row

with **main=codebook\$Unit[i]** we are selecting the title of the histogram from the codebook, column Unit, and with [i], the i-th row

The output will show in the plots panel

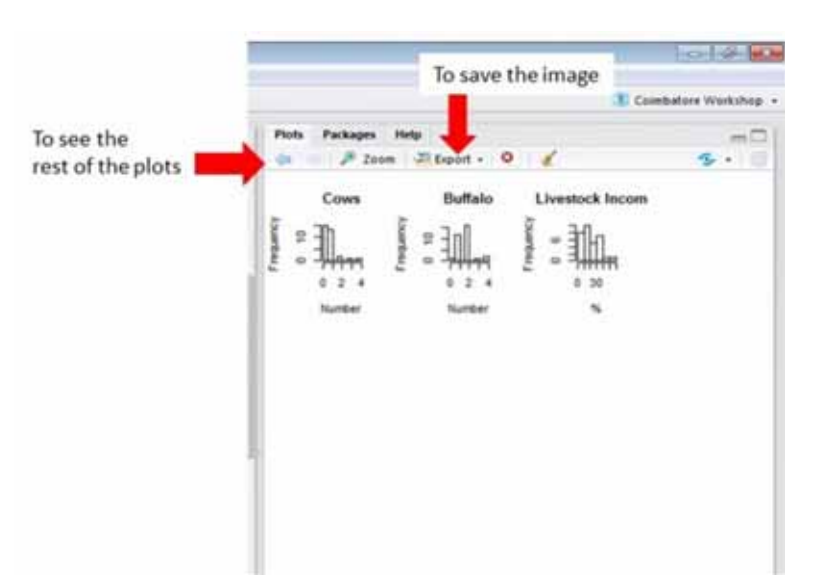

# 3.1.13 Build the boxplots

For boxploots we only change **boxplot()** instead of **hist()**. The y-axis now will show the variables units

```
par(mfrow=c(3,4))
for (i in 1:27) {
    boxplot(d1[,i],main=codebook$Variable[i],ylab =
    codebook$Unit[i])
}
```

How Histograms and Boxplots help for cleaning data and selecting variables for dimension reduction (PCA).

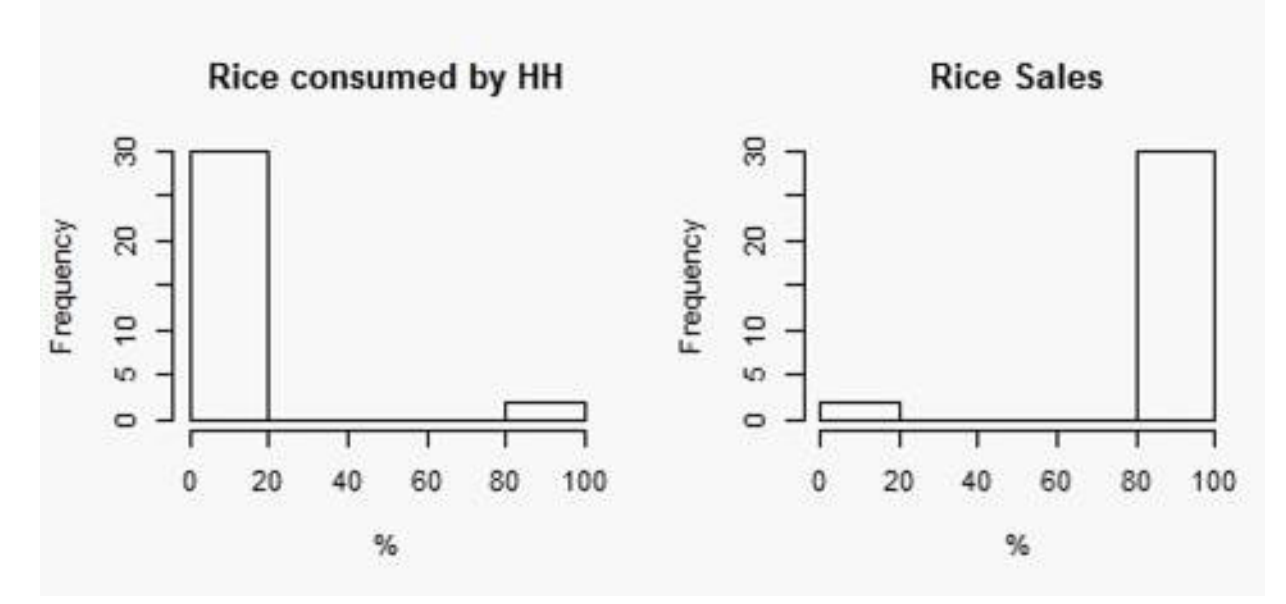

For example, we have found this behavior on Rice consumed by household and Rice sales

We may conclude that these variables:

- In a certain way give the same information, the less rice is consumed the more is sold
- But most importantly, the variance of this variables is near-zero, that is, they bare little information as almost 30 of 32 HH sale their rice, value of 100%

If we take a look at the boxplots the same information could be extracted

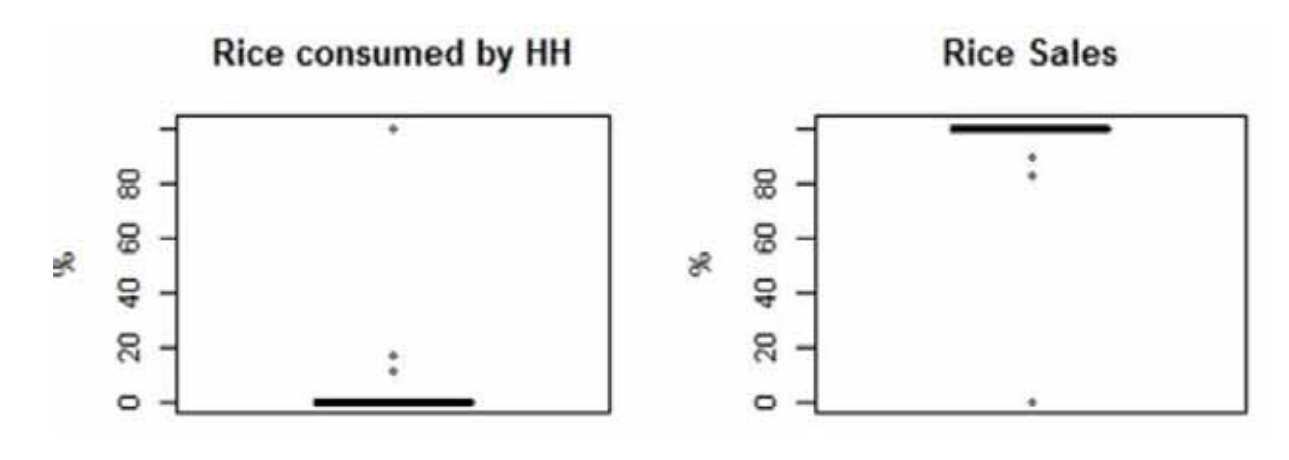

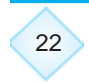

In the case of the following example (Alvarez et al. 2014). When plotting the variable area they found an outlier

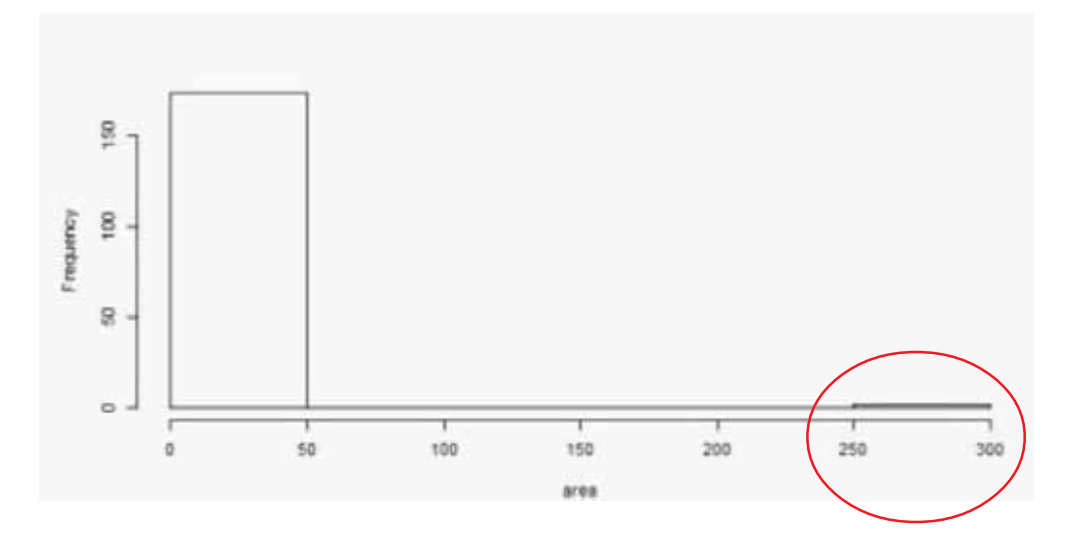

And after removing it, we can see the distribution changes a lot

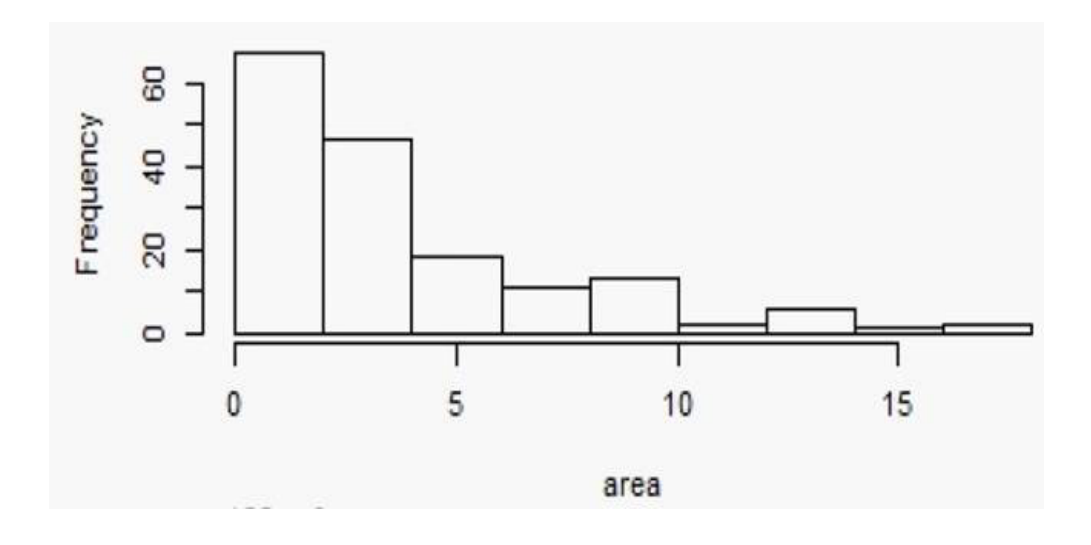

## The same for TLU after removing a HH with TLU of 50

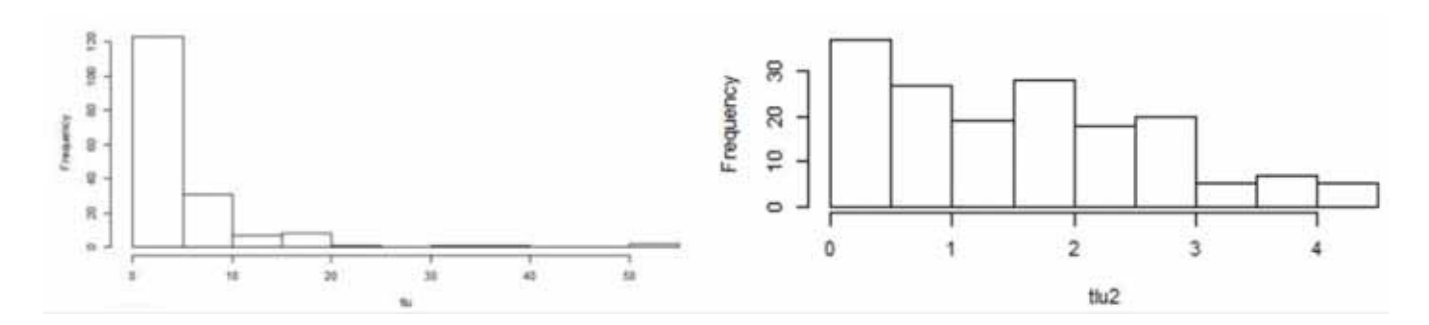

# 3.1.14 Correlation

Correlation among variables helps for identifying linear dependencies or collinearities. Some variables might be constructs of another, for example

x=2y

this case shows that x is only a construction of another variable, a case of linear dependency. IF

we plot them they might show a classic 45 degrees line if we plot them in a scatterplot

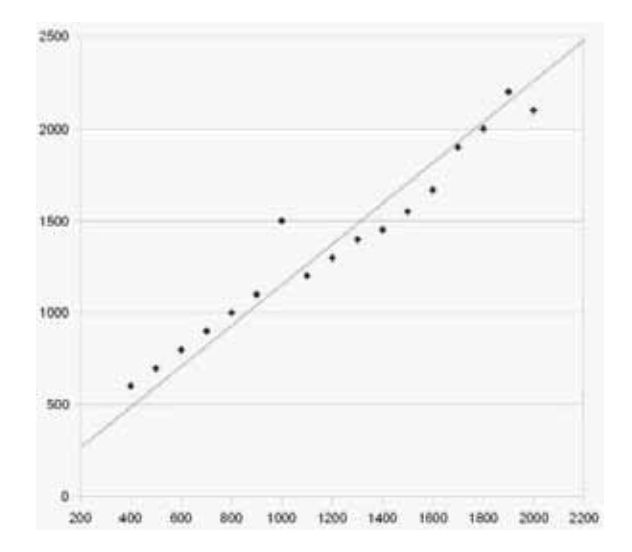

The correlation among those variables would be one or very close to 1. If we find those correlated variables, we must only take one, of the correlated variables.

Additional important information that correlation analysis throws, is that, only by analyzing the correlation matrix we can begin to have an idea of what the factors (latent variables, PCs...) will be as a result of our factor analysis.

|          | wordmean | sentence | paragrap | lozenges | cubes | visperc  |
|----------|----------|----------|----------|----------|-------|----------|
| wordmean | 1.000    |          |          |          |       |          |
| sentence | .696     | 1.000    |          |          |       |          |
| paragrap | .743     | .724     | 1.000    |          |       |          |
| lozenges | .369     | .335     | .326     | 1.000    |       |          |
| cubes    | .184     | .179     | .211     | .492     | 1.000 | <b>N</b> |
| visperc  | .230     | .367     | .343     | .492     | .483  | 1.000    |

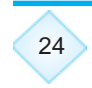

We might conclude from the figure above that sentence, paragraph and wordmean might constitute one factor and that cubes, visperc and lozenges constitute another.

So in summary, we are looking for correlated variables below **r=1 and above 0.3**, if we cannot find variables correlated above 0.3 our analysis won't work.

#### Compute the correlation matrix

cor(d1) computes the correlation matrix

We will store the correlation matrix of the data set d1, cor(d1) in the object corMatrix

#### corMatrix<-cor(d1) corMatrix

Here, corMatrix is the name given to the output matrix of correlated function of "d1" data set.

We can save this matrix if we want as a csv file with:

#### write.csv(corMatrix,"corMatrix.csv")

This will be stored in our working directory folder.

#### Compute the significant correlations

The following function cor.mtest will help us compute the p-values or all the corMatrix

This code bellow only creates the function, we later will apply it to the object corMatrix

```
cor.mtest <- function(mat, ...) {
mat <- as.matrix(mat)
n <- ncol(mat)
p.mat<- matrix(NA, n, n)
diag(p.mat) <- 0
for (i in 1:(n - 1)) {
for (j in (i + 1):n) {
tmp <- cor.test(mat[, i], mat[, j], ...)
p.mat[i, j] <- p.mat[j, i] <- tmp$p.value
}
colnames(p.mat) <- rownames(p.mat) <- colnames(mat)
p.mat
}</pre>
```

We compute the p.values of corMatrix

#### p.mat <- cor.mtest(corMatrix)</pre>

Here, p.mat is the name given to the matrix of p.values of corMatrix.

we check the output by looking only at the first 5 variables

head(p.mat[, 1:5])

we can also save this matrix of p-values of the correlations

write.csv(p.mat,"CorpvaluesMatrix.csv")

### Visualization of correlations

To visualize the plots we need to get back to only one plot per page

## par(mfrow=c(1,1))

We will plot: A first glance

### corrplot(corMatrix,type="upper")

its output

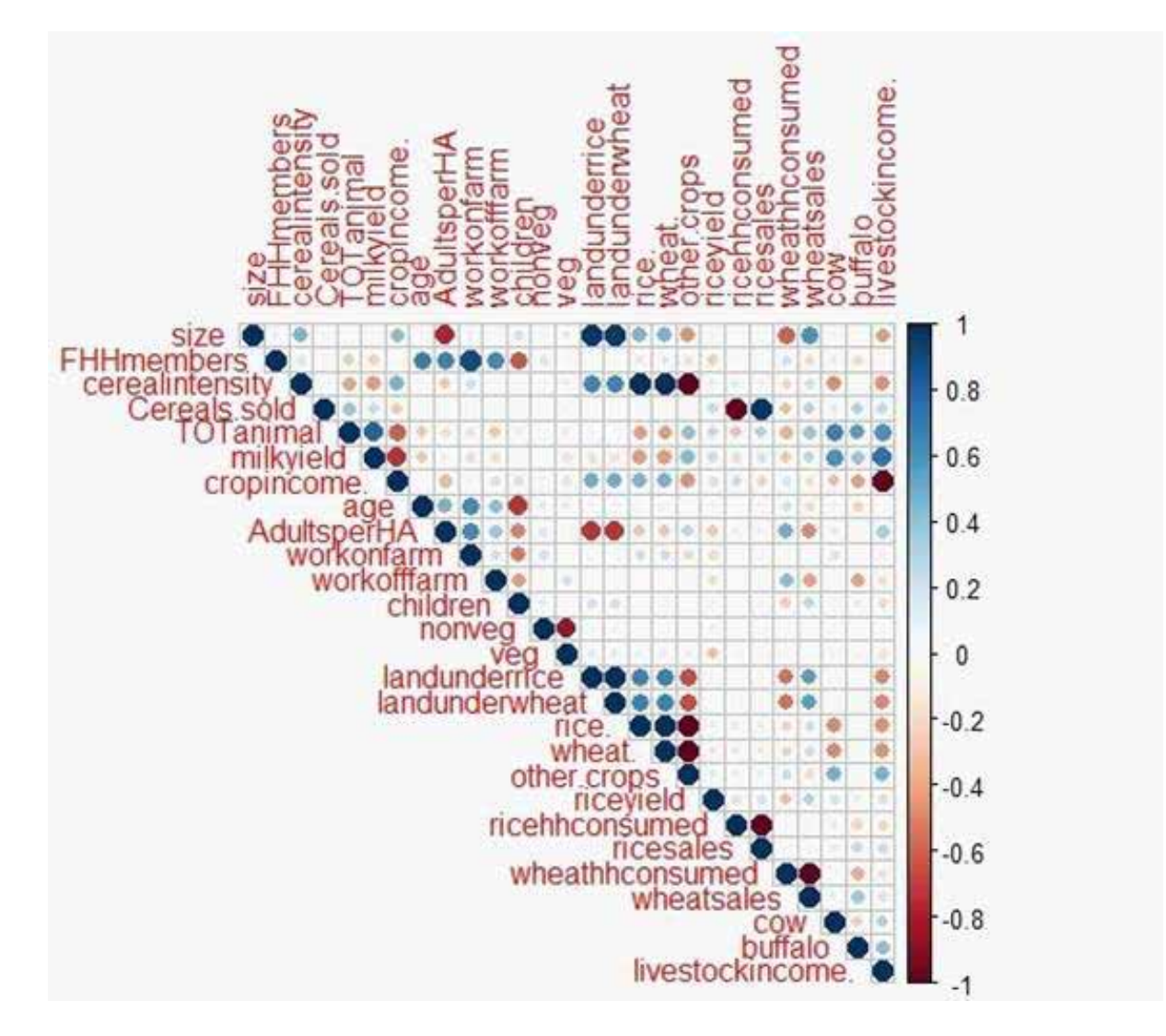

The values of the Pearson's correlation on correlation plot,

## corrplot(cormatrix,type ="upper", order="hclust",method="number",number.cex = 0.5,tl.cex = 0.5)

we set the method to "number" a and adjust text size, and cluster variables by its correlations output

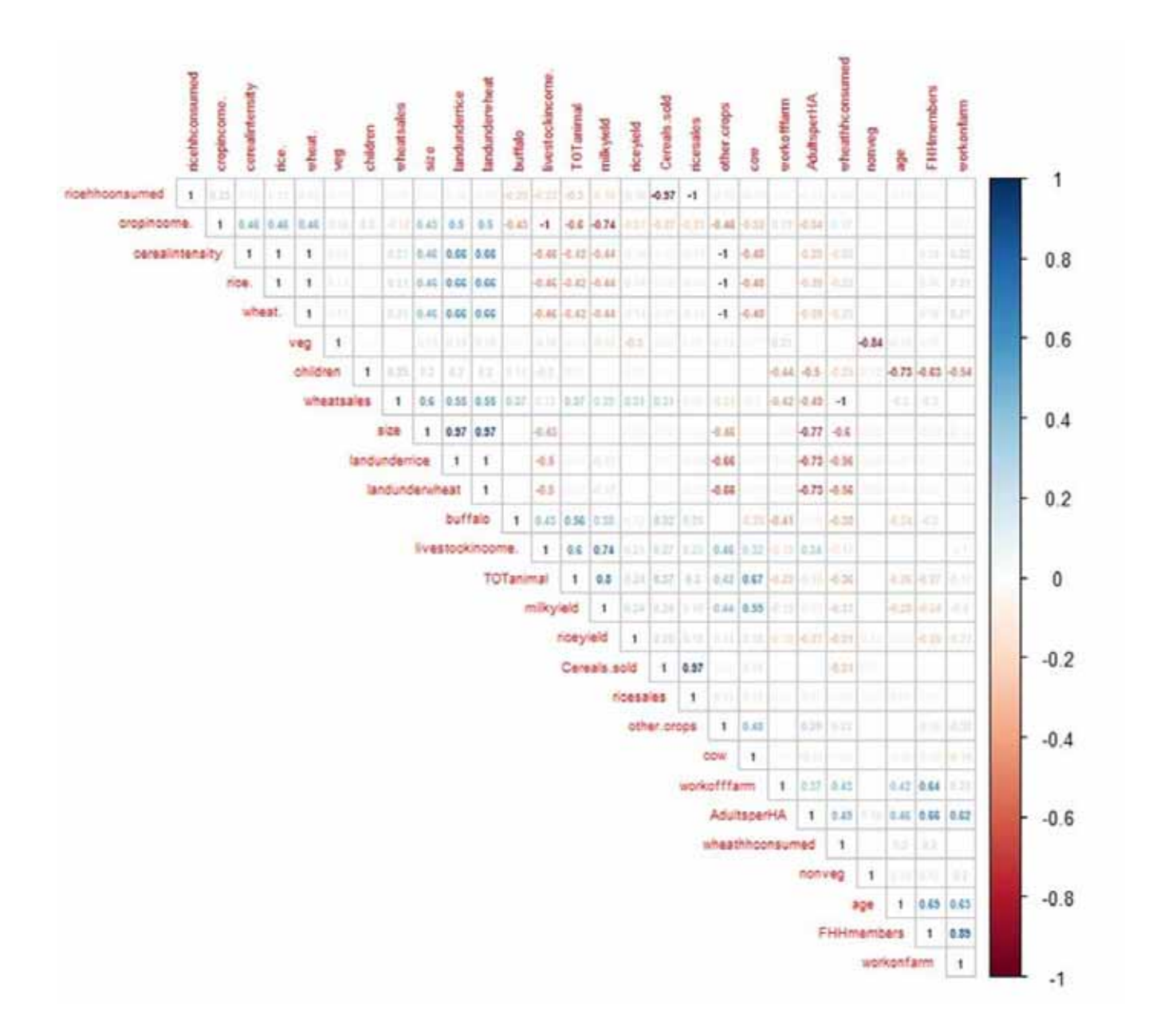

We can cluster the variables by their correlations and cross out the non-significant running following codes

### corrplot(corMatrix,p.mat=p.mat,type="upper",order="hclust")

With p.mat we supply the arguments to cross out the non-significant correlations
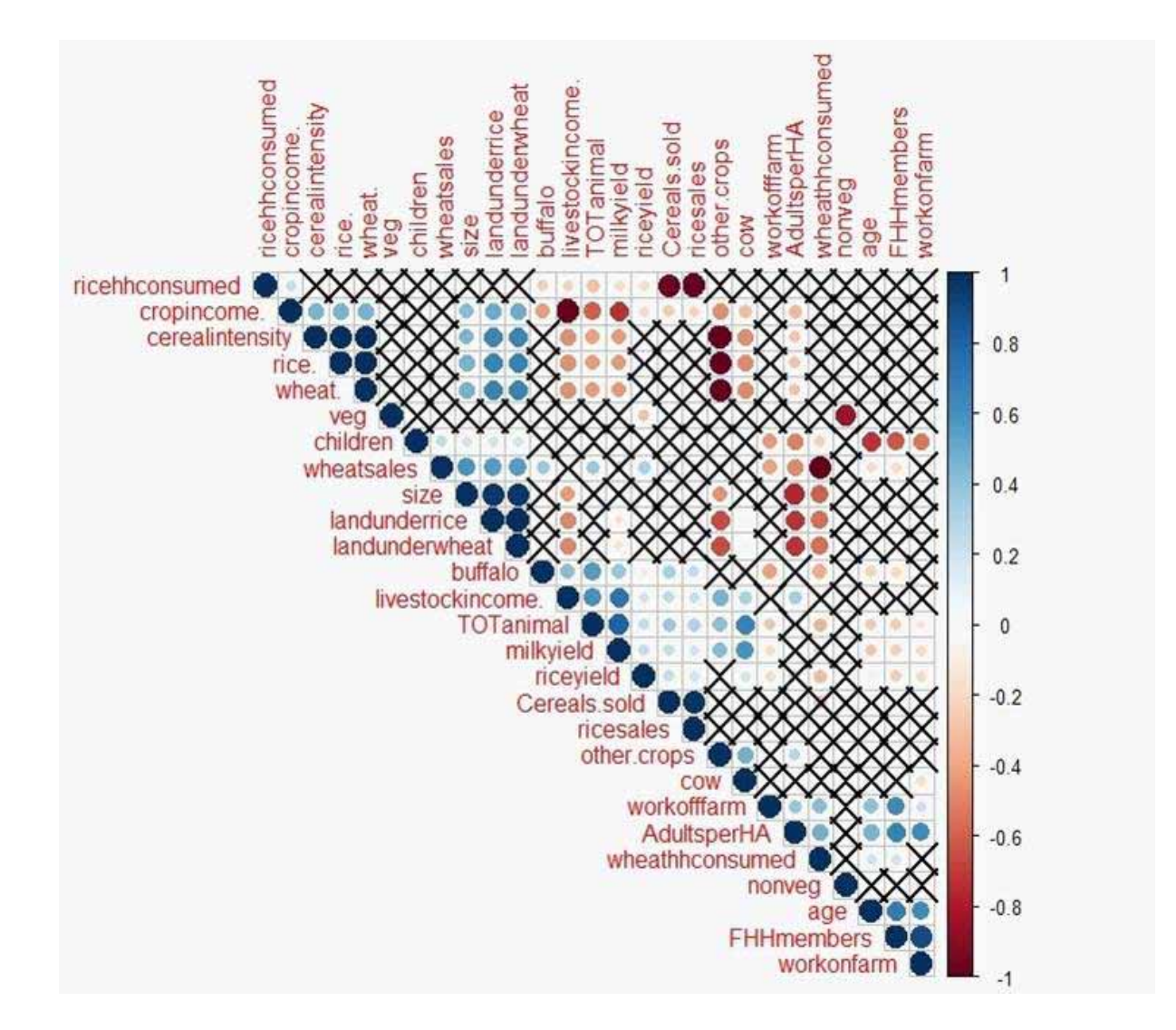

## 3.1.15 Choosing variables for PCA from the correlation matrix

#### THUMB RULE:

You must have at least 5 times households than discriminant variables (variables for PCA). In this case we have 27 variables and 32 HH. Thus we must limit ourself to select 6-7 variables for PCA. If for example, we had 150 households, we could choose to use all variables (27) for analysis, but inclusion of those highly correlated variables may add extra weight to some features and mislead its interpretation.

By inspecting the matrix visualization of the significant correlations and the clustered variables along with the histograms and boxplots we will select:

a. Crops income -Has a good distribution

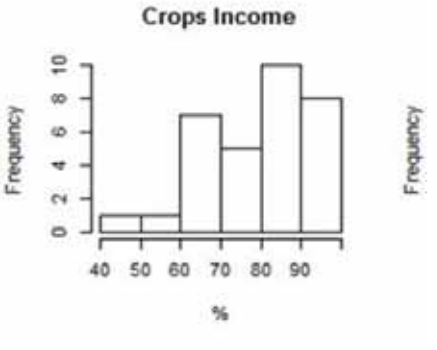

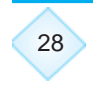

- Has a good correlation with many variables, it has a high correlation with livestock income so we will keep crops income as one variable for PCA.

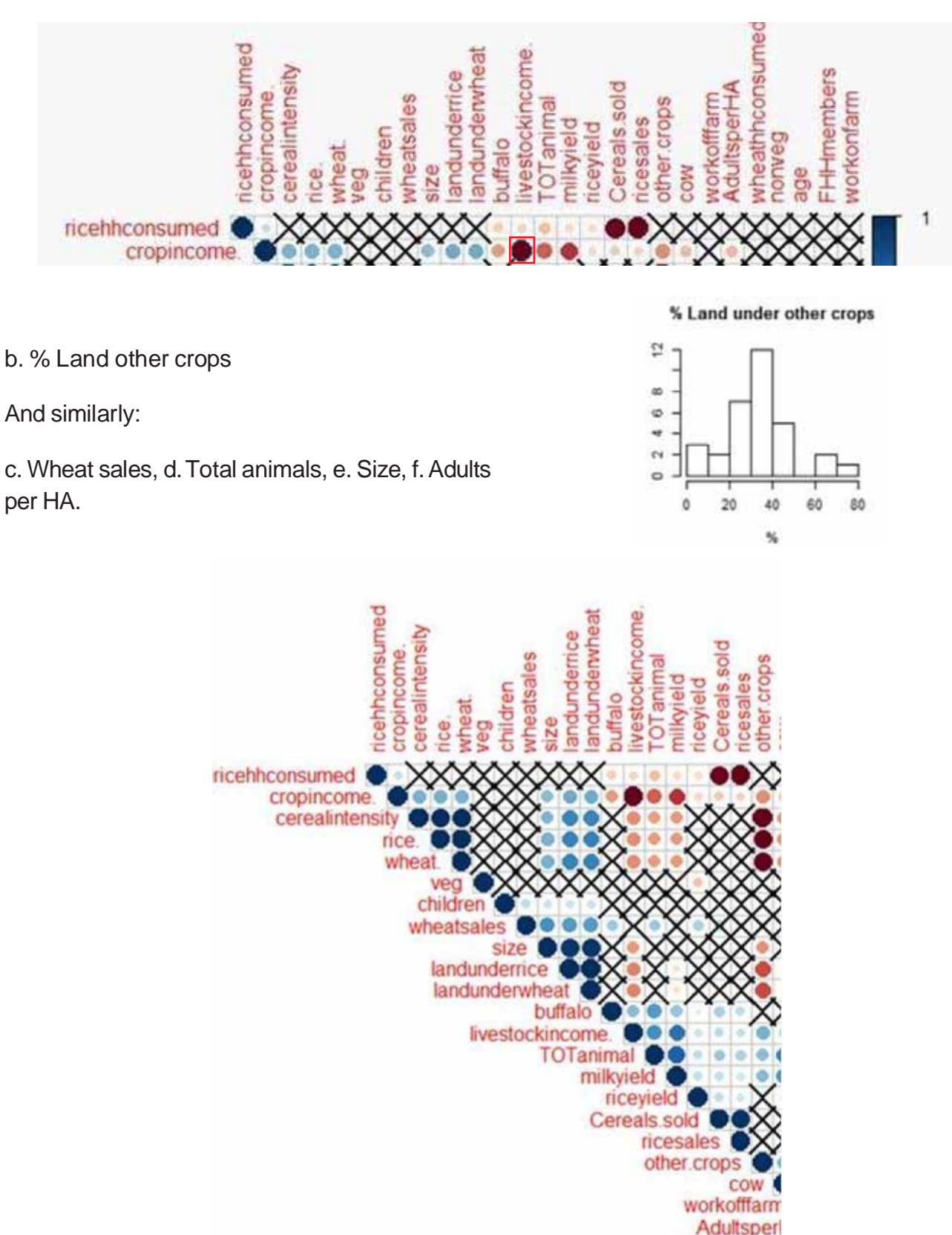

29

wheathhconsi

#### **BONUS:** another matrix of correlation

#### pairs.panels(d1[,2:10],pch=19)

Output also shows stars with significant correlated

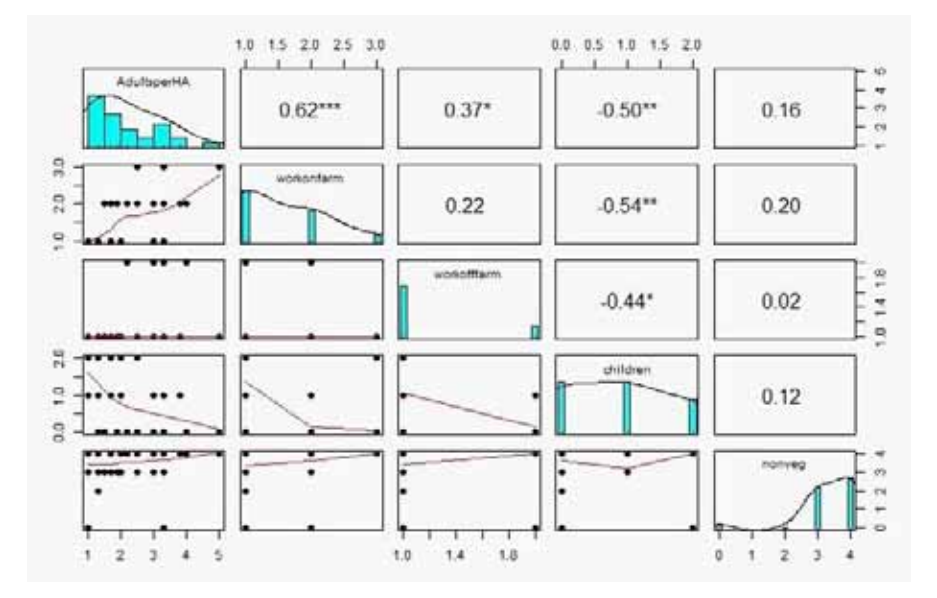

# **3.1.16 Construct a vector with the names of the selected variables for PCA analysis**

#### names(d1)

30

This will display the names of the variables so you can copy the exact names to avoid possible errors

| 9 ( ) ( ) ( ) ( ) ( ) ( ) ( ) ( ) ( ) (                                                                                                    |                                                                                                    |
|----------------------------------------------------------------------------------------------------|----------------------------------------------------------------------------------------------------|
| Findenstanduring P = Findenstanderseller + Findenstander = Findenstander = Fin | Collegatore Workshop                                                                                                    |
| C. M. Dimension ( §, Z+1)                                                                                                    | Alber Stants S                                                                                                    |
| <pre>70:4 PCA-<br/>75 flassed on correlations we selected the following variables<br/>80 names(dl)<br/>81 dpcs(-dl[c("cropincome.", "size", "other.crops", "AdultsperHA", "wheatsalss", "TOTani<br/>82<br/>83<br/>84<br/>95<br/>86<br/>86<br/>87<br/>88<br/>86<br/>87<br/>88<br/>80<br/>87<br/>80<br/>80<br/>80<br/>80<br/>80<br/>80<br/>80<br/>80<br/>80<br/>80<br/>80<br/>80<br/>80</pre>                                                                                                    |                                                                                                    |
| Downey                                                                                                    | Manager Mary Mary Mary<br>H Mary Mary Mary<br>dp. 32 obs.<br>11. List 0<br>12. num [1<br>no List 0<br>p. List 0<br>p. List 0<br>p Num [1 |

A subset of d1, we will call dpca with the variables selected

dpca<d1[c("cropincome.","size","other.crops", "wheatsales","TOTanimal", "FHHmembers")]

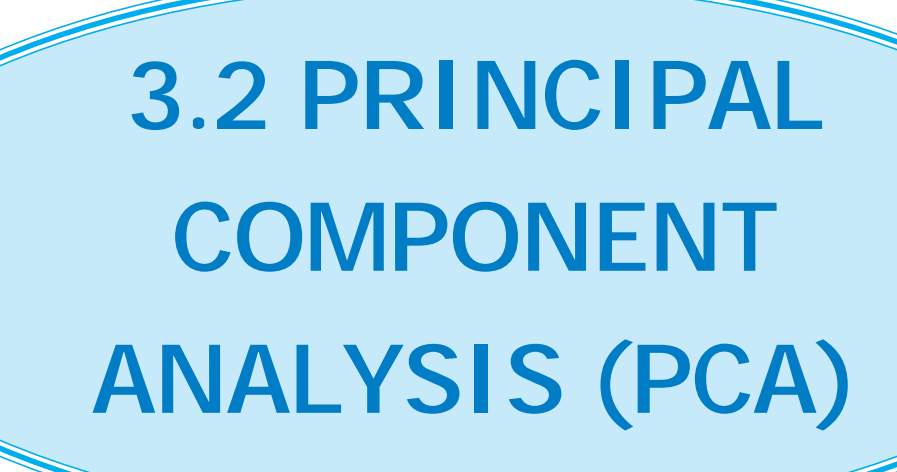

## 3.2.1 Run the FIRST PCA

A first PCA should be run for us to select the number of PCs to retain after inspecting the either eigenvalue criteria (choose the PCs that have eigenvalues >1) or the scree plot test (choose a break point in which variance change, slope, from one PC to another, flattens)

Compute the FIRST PCA

#### pca<-dudi.pca(dpca,center = TRUE, scale = TRUE,scannf = FALSE)</pre>

Note: Here 'pca' is the result of PCA analysis performed on the data set 'dpca' selected subset of 'd1'

Check the eigenvalues (displayed ass the column "inertia")

#### inertia.dudi(pca)

This shows the eigenvalues of PC's

| Console   | Terminal ×           |                 |             |  |
|-----------|----------------------|-----------------|-------------|--|
| C:/Users/ | /LBARBA/Desktop/Coin | nbatore Worksho | p/ 🏟        |  |
| Deco      | mposition            | of tot          | al inertia: |  |
|           | inertia              | cum             | cum(%)      |  |
| Ax1       | 2.2207               | 2.221           | 37.01       |  |
| Ax2       | 1.8801               | 4.101           | 68.35       |  |
| Ax3       | 0.9494               | 5.050           | 84.17       |  |
| Ax4       | 0.4890               | 5.539           | 92.32       |  |
| Ax5       | 0.3215               | 5.861           | 97.68       |  |
| Ахб       | 0.1392               | 6.000           | 100.00      |  |
| >         |                      |                 |             |  |

We can say that based on the eigenvalue >1 criterion, it is suggested to take only 2 PCs, this two we will retain 68.35% of the variance

Run the Screeplot test. Run the following three lines together

# barplot(pca\$eig) points(pca\$eig,col="red") lines(pca\$eig,col="red")

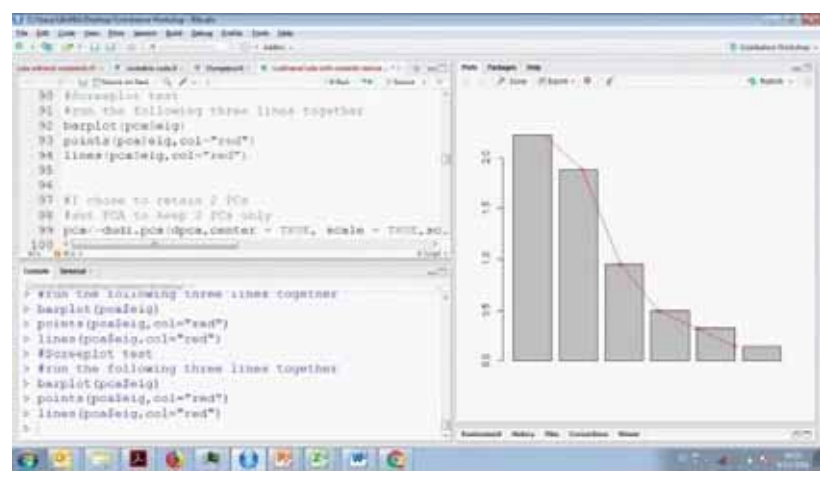

The red lines simplify the "scree" visualization, but the bars also show the eigenvalues

Note: Screeplot test suggest: 3 PCs, eigenvalues criterion: 2

Choose whatever method you want but justify it. Here you have the evidences. Sometimes both methods coincide.

we will choose 2 PCs.

## 3.2.2 Run the SECOND PCA

As we are retaining only two PCs, we must run the PCA again so it will only store that information, as the first PCA kept the 6 PCs, one for each input variable.

```
pca<-dudi.pca(dpca,center = TRUE, scale = TRUE,scannf = FALSE,nf=2 )</pre>
```

nf=2 sets the number of PCs to retain (Remeber in first PCA 6 PC were retained, now we know that 2 PC's are to be retained based on eigenvalue criteria. So put nf=2)

Now, Plot the correlation circle

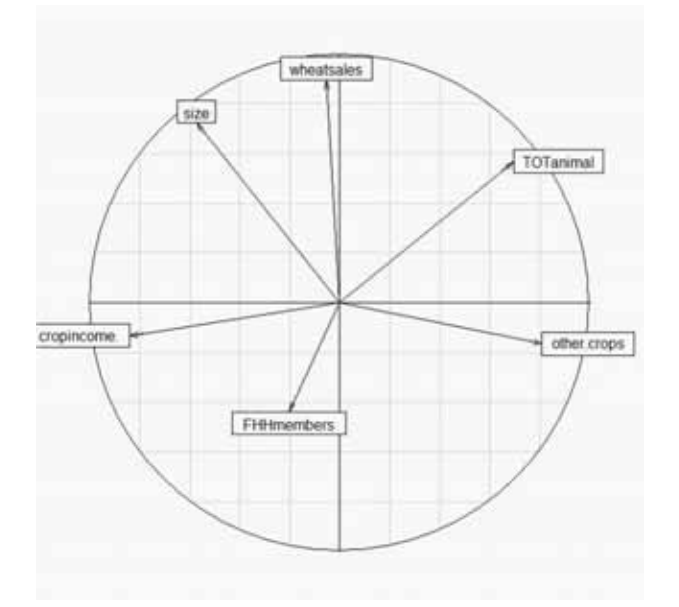

Plot the HH against the PCs and the variables

```
scatter (pca,
```

```
posieig = "none", # Hide the scree plot
clab.row = 0.5, # Hide row labels
clab.col = 0.6,
xax = 1, yax = 2, # IF you had more than one PC you may like to graph PC1 PC3
sub="PC1,PC2",box = FALSE) #change the PC name accordingly
```

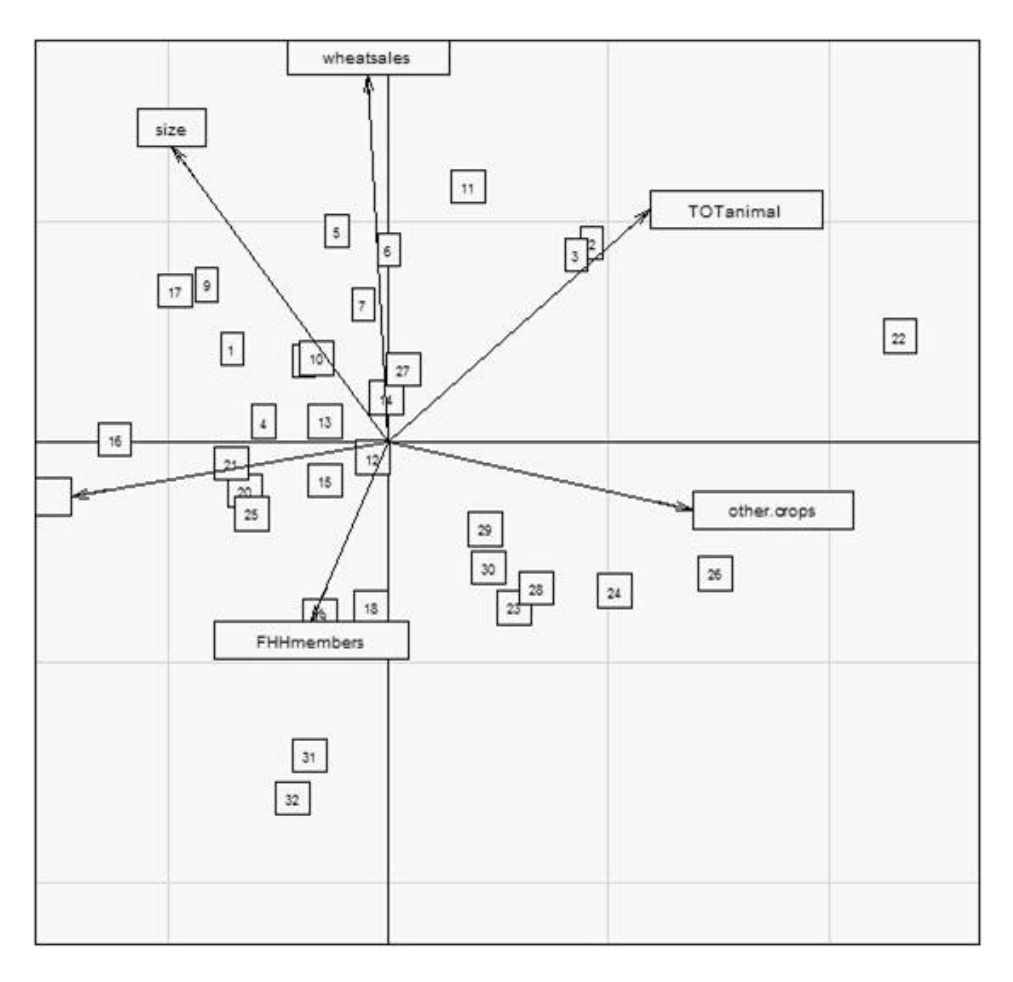

### Check for possible outliers

#### s.label (pca\$li)

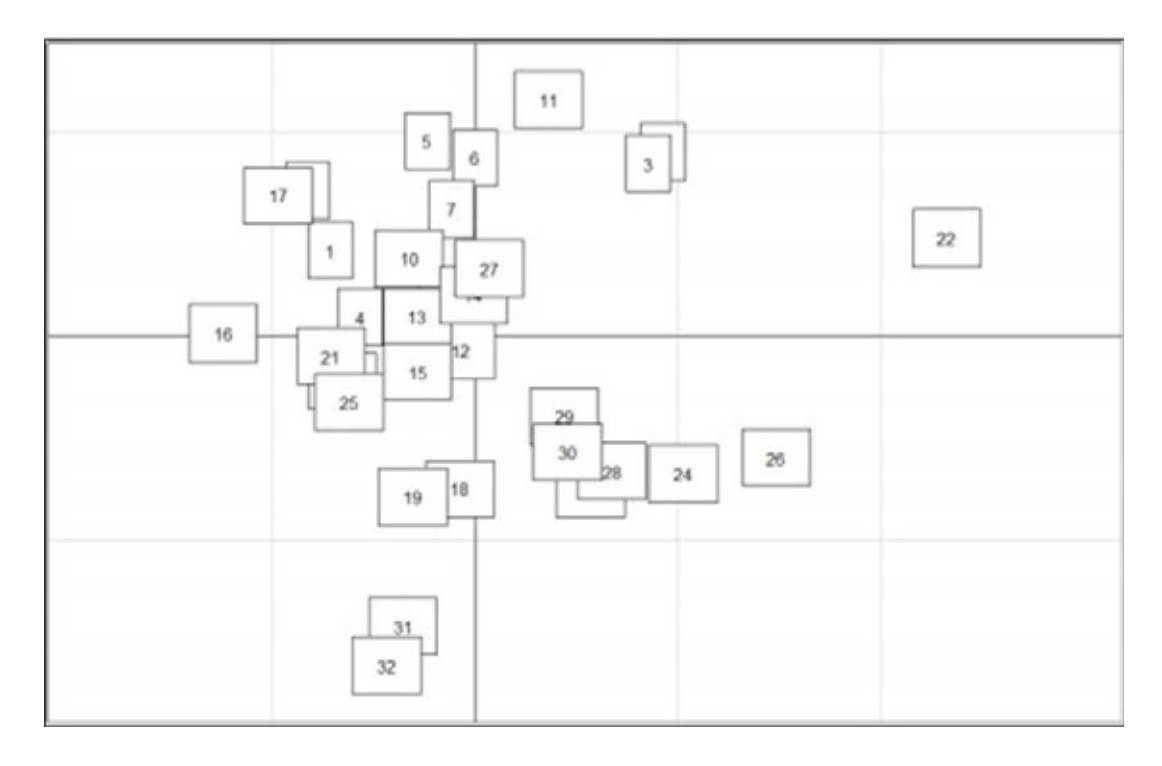

## 3.2.3 Access the most determinant variables on the PCs

Examine the correlation of the PCs and the variables

#### pca\$co

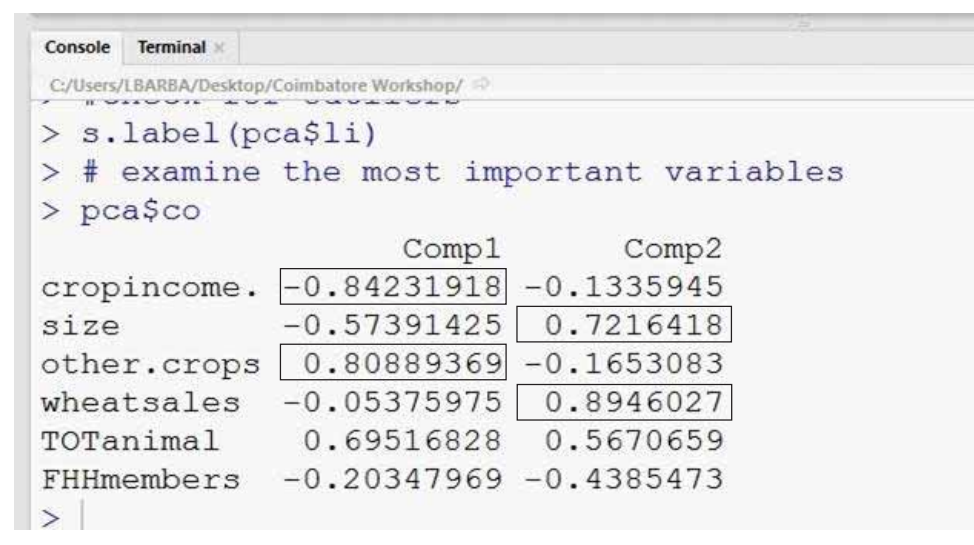

#### Note: Here Comp1 = PC1 & Comp2 = PC2

#### Access the most determinant variables on the PCs

Visualize the most segregating variables

#### corrplot (as.matrix(pca\$co), is.corr=FALSE)

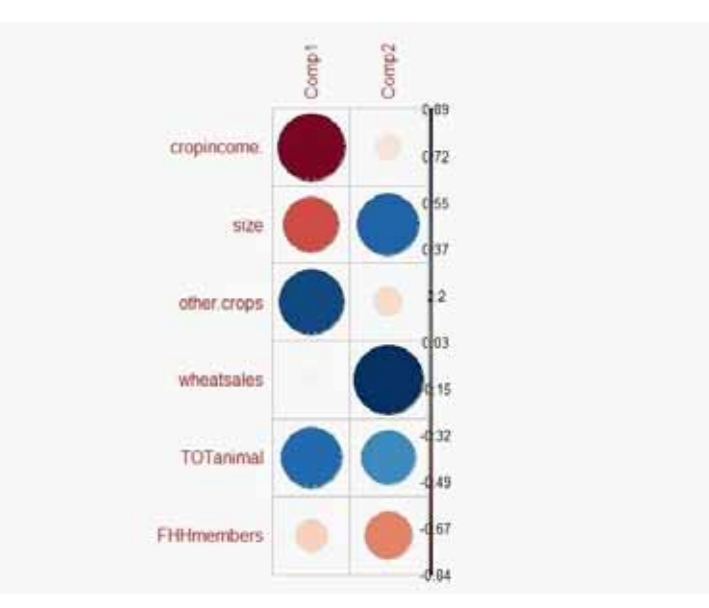

Here we can conclude that:

- For PC1 the variables are Crop income and Other crops
- For PC2 Size and Wheat sales

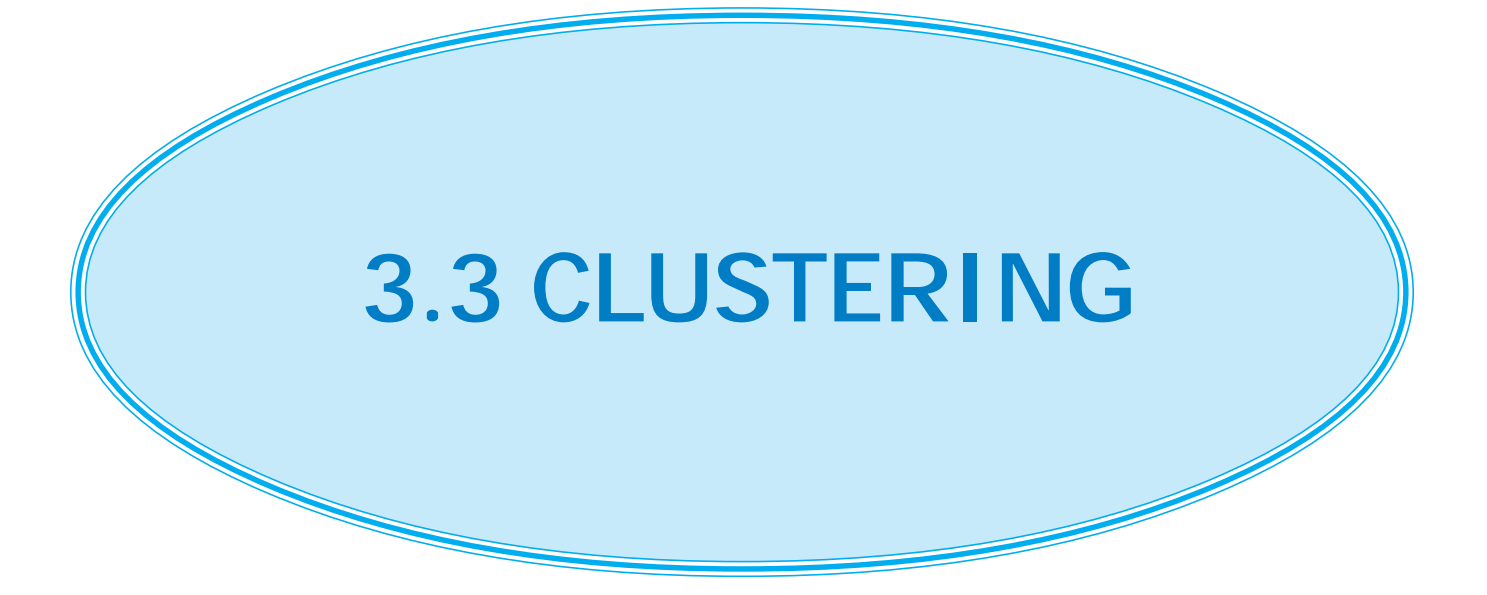

## 3.3.1 Clustering

First the distance between households based on their PCs coordinates is computed

distHH <- dist(pca\$li, method = "euclidean")

Then hierarchical clustering is performed with those distances using Ward's method:

```
dendo <- hclust(distHH, method = "ward.D2")</pre>
```

#### 3.3.2 Visualize the dendogram

We can visualize the dendogram with or without labels using "plot(dendo)" on clustered household euclidean distance.

#### plot (dendo)

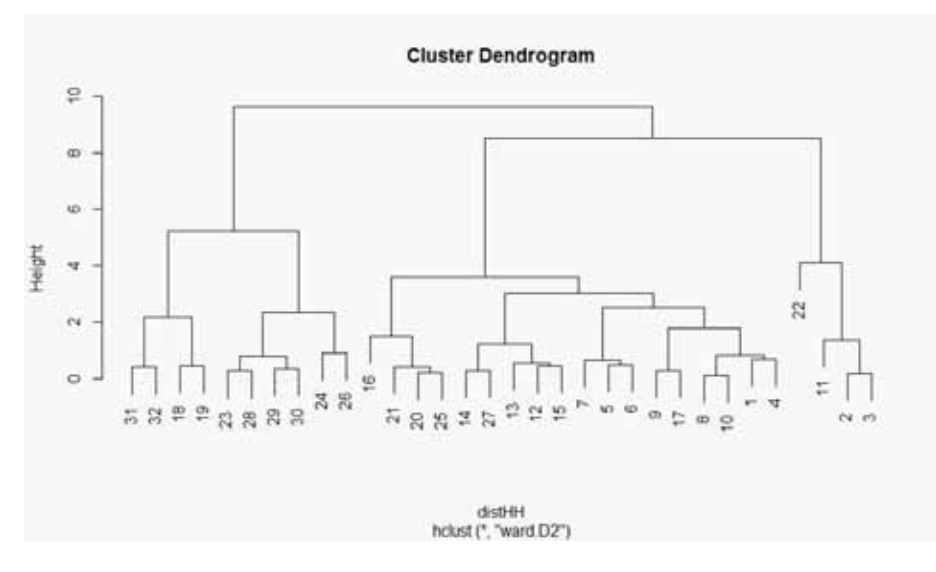

Without labels

#### plot (dendo, hang=-1, ax = TRUE, ann=TRUE, xlab="", sub="", labels=FALSE)

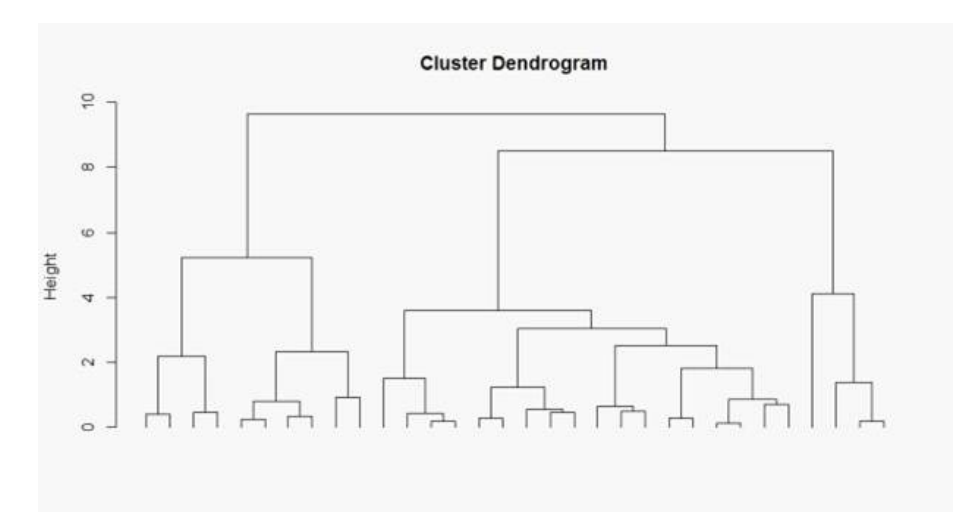

Trace some rectangles surrounding possible clusters for visualization

#### rect.hclust (dendo, k=3, border="red")

Note: You can change the k value to see how best the number of clusters best describe the sample households and you can also play with the colour of the cluster border for example border="blue"

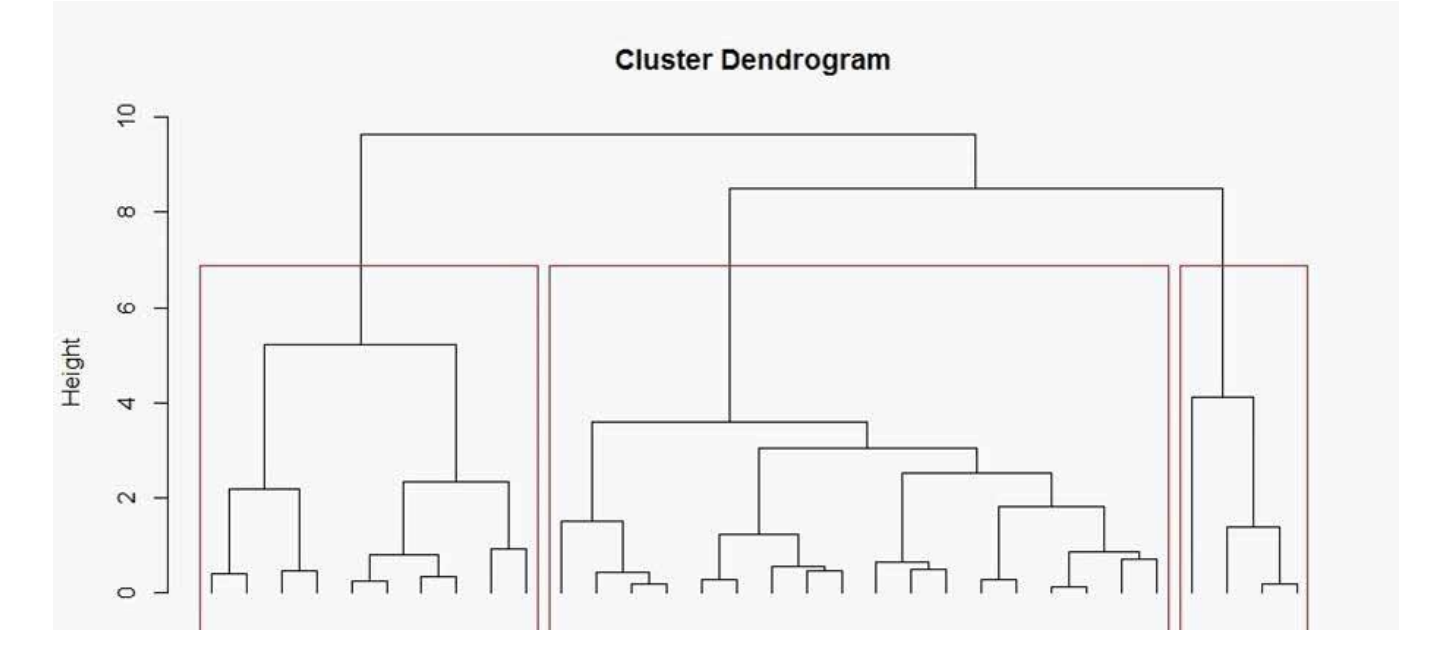

## 3.3.3 Clusters number selection

This can be done subjectively by deciding a good number of clusters by looking at the dendogram. But we can estimate a good number of cluster based on which cluster number will minimize the within group (clusters) sum of squares (WGSS), this is how many clusters make groups, so that if we measure the distance of its members to the group mean, this is minimal. The mean here is a "multivariate mean" as we are measuring the distance based on PCs space.

First we will write a function to estimate WGSS

```
wss <- function(d) {
    sum(scale(d, scale = FALSE)^2)
}
wss
    wrap <- function(i, hc, x) {
    cl <- cutree(hc, i)
    spl <- split(x, cl)
    wss <- sum (sapply(spl, wss))
    wss
}</pre>
```

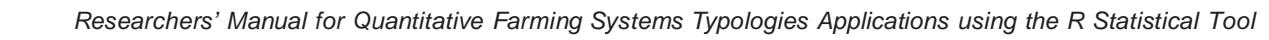

The parameter 'cl' is the result of the hierarchical clustering

cl<-dendo Note: Here, 'dendo' is renamed as 'cl'

We compute the WGSS

WGSS <- sapply(seq.int(1, 15), wrap, h = cl, x = pca\$li)

Plot the number of clusters against the WGSS plot (seq\_along(WGSS), WGSS, type = "b", pch = 19, xlab = "Clusters")

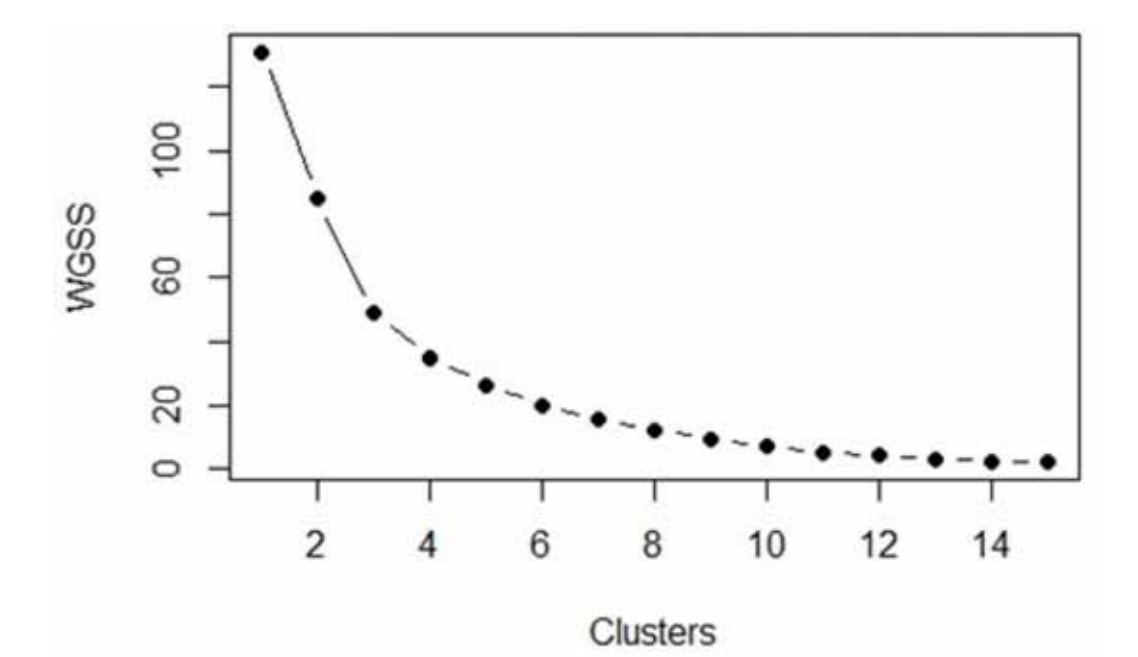

We are looking analogously to the Screeplot for PCs selection, for a breaking point or "elbow" in which the number of clusters minimizes WGSS and that, adding a new cluster do not improve, in relative terms the WGSS

In this case 3 clusters are suggested.

Alternatives for choosing cluster number. Provided you install the package, factoextra: https://cran.r-project.org/web/packages/factoextra/index.html and load the package: library(factoextra) the following lines, will build some graphs about clusters number and the WGSS: fviz\_nbclust(pca\$li,hcut,method = "wss", k.max =8) or the silhouette method: fviz\_nbclust(pca\$li,hcut,method = "silhouette",k.max = 8)

## 3.3.4 Cut the dendogram with the number of clusters selected

First assign the number of clusters

#### numclust<-3

Cut the tree or dendogram, this will assign each individual one cluster, **clusters** will become a categorical variable

clusters <- as.factor(cutree(dendo, k=numclust))

You can see the list clusters

inspect the households distribution between clusters

To see the no. of households in each of the cluster. table (clusters)

To see the % from total households in each cluster.

prop.table (table(clusters))\*100

#### 3.3.5 Plot the clusters against the PC dimensions

In our case we only have 2 dimensions to plot, so : xax=1,yax=2

#### s.class(pca\$li,fac=clusters, col=rainbow(numclust),xax=1,yax=2)

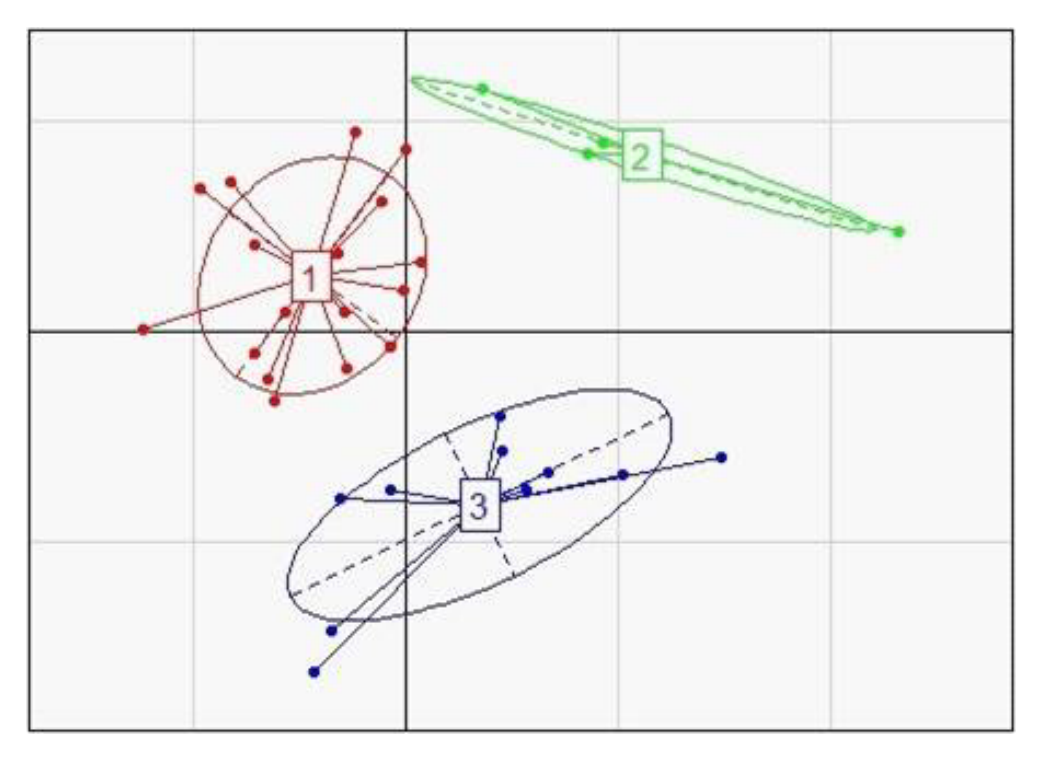

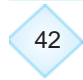

## 3.3.6 Plot the PCs, the Variables and The Clusters

This will print the variables and PCs, changing **clab.col** = **0.65** helps in fitting the labels. res <- scatter(pca, clab.row = 0,clab.col = 0.65, posieig = "none")

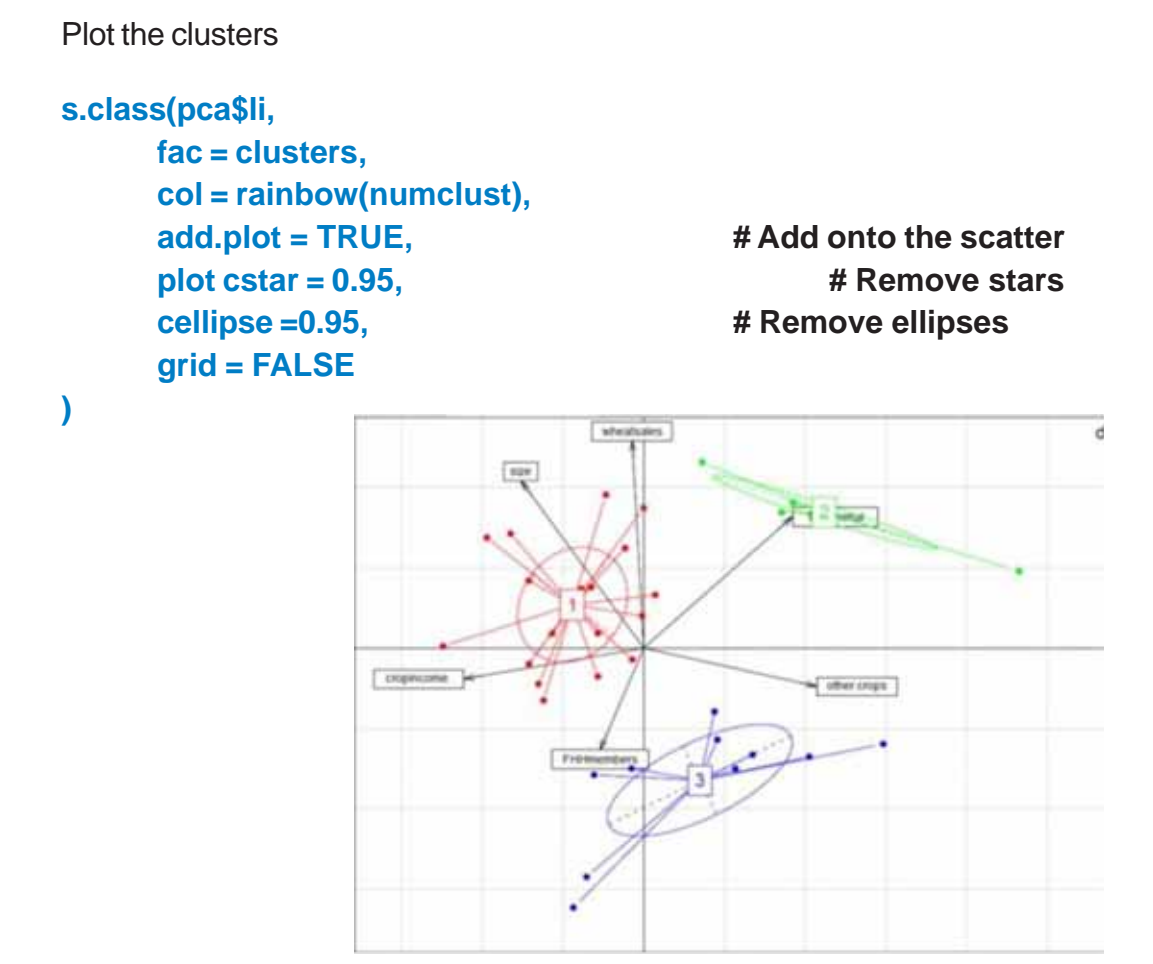

#### Interpretation:

An easy way to interpret the ordination is to observe the plots as gradients, where the arrows of variables point to the highest value of a certain variable, and an imaginary line pointing towards the opposite direction to the lowest value of same variable. For example, households in the left side of the plot are related with high values of the variable *cropsincome*, while households on the right side of the plot are related to low values of *cropsincome* but also with high values of the variables *othercrops* and *total animals*.

We can say that Type 1 farm HH have larger landholdings and are oriented to the commercialization of their crops, they grow mainly cereals and have possibly no livestock or very few. Type2 households could be considered as livestock farms as they are highly related with a high number of animals, and also the seem to be negatively correlated with crops income, their families are small and may grow other crops. Type 3 farm households are characterized by large household sizes, small cultivated areas, low wheat sales and lower crops income, they grow other crops than cereals.

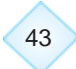

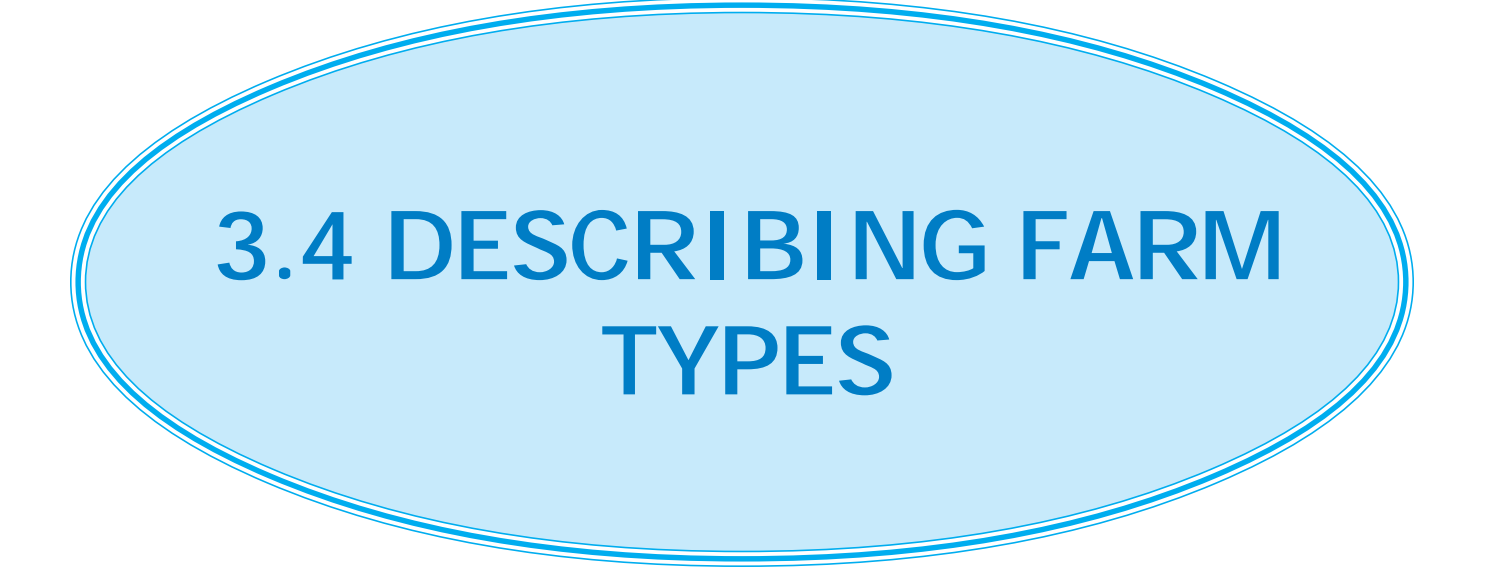

## 3.4.1 Types profiling

With the help of boxplots and descriptive statistics of the variables we can start constructing an argument about the most conspicuous characteristics of our farm types and also a detailed comparison of the behavior of the variables between the types. Some variables might show no evident differences, that is, all types might show similar values. But also some variables will show extreme behaviors among types.

With the help of boxplots we can visualize these behaviors.

#### 3.4.2 Boxplots of variables vs types

We will go back to our original database d1 as we don't want to waste all our surveys precious information.

We will add a new column with the HH cluster identity

#### d1\$Types<-clusters

#### And the boxplots

```
par (mfrow=c(3,3)) for (i in 1:27) {
    boxplot (d1[,i]~d1$Types,main=codebook$Variable[i],ylab =
    codebook$Unit[i],
        xlab="Type",col=rainbow(numclust))
}
```

#### 3.4.3 Descriptive statistics by types and total sample

For the exact numbers

Of the types vs variables

```
descrTypes<-describeBy(d1[,1:27],group = d1$Type,fast=TRUE,mat = FALSE)
```

Of the variables total sample

descrTotal<-describe(d1[,1:27],fast=TRUE)

Merge both

descriptives<-cbind(as.data.frame.list(descrTypes),descrTotal)

#save it as a .csv and edit the table with the parameters you want to choose

write.csv(descriptives,"descriptives.csv")

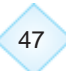

## 3.4.4 Kruskal-Wallis and post hoc tests

To asses that the differences observed in the boxplots and in the descriptive statistics are statistically significant, we run a non-parametric ANOVA, as most probably our variables must be non-normal distributed and our types might comprehend different sample sizes.

First we run the Kruskal-Wallis over each variable vs types as factor.

```
kw<-lapply(d1[,1:27], function(x) kruskal(x ,d1$Types))
kwlst<-as.data.frame(t(sapply(kw,'[[',c("statistics"))))
kwlst
```

**kwlst**, shows a list of the variables, the test Chi-squared statistic and the p-value of the test. So those with p.chisq <0.05, are considered significant, for example:

|                 | Chisq    | Df | p.chisq      |
|-----------------|----------|----|--------------|
| size            | 17.60183 | 2  | 0.0001505952 |
| FHHmembers      | 5.2576   | 2  | 0.07216501   |
| cerealintensity | 17.44651 | 2  | 0.0001627567 |
| Cereals.sold    | 12.70483 | 2  | 0.001742533  |

size is significant but FHHmembers is not

We then run a post hoc test to detect pair by pair which types are different for each variable

```
# post hoc test Bonferroni
k=NULL
for (i in seq_along(1:27)){
```

```
o=kruskal(d1[i], d1$Types, group=T, p.adj="bonferroni")$groups
names(o)[1]<-names(d1[i])
o$Types <- as.numeric(rownames(o))
o<-o[order(o$Types),]
m<-kruskal(d1[i], d1$Types, group=T, p.adj="bonferroni")$means
a<-cbind(o[2],m[1])
names(a)[c(1,2)]<-c(names(d1[i]),"mean")
a$Types<- as.numeric(rownames(o))
a<-t(a)
k[[i]]=a</pre>
```

```
}
```

48

#print kruskal-wallis results in .csv, save it with another name as it does not overwrites it

#### out\_file <- file("LUDHIANAKW.csv", open="a")</pre>

#### #creates a file in append mode

# for (i in seq\_along(k)){ write.table(k[[i]], file=out\_file, sep=",", dec=".", quote=FALSE, col.names=F, row.names=T) #writes the data.frames }

## close(out\_file)

The output file: LUDHIANAKW.csv, show coded in low case: a,b,c, etc. the groups(types) that are significantly different, for example in our case:

| 2  <br>11 | al e De ca                     | New Talk Brid | t Page Laure | a      | -    |             | 144111 W 12    | LIC-SUU  | W Mowath Ber      | at .   |                |   |   |                           |                | -       | 0 II<br>0 0 0 |
|-----------|--------------------------------|---------------|--------------|--------|------|-------------|----------------|----------|-------------------|--------|----------------|---|---|---------------------------|----------------|---------|---------------|
| -         | A CA<br>Decome -<br>Strand Par | n Z U         | - 11 - 2     | А      |      | String but  | 10000<br>1 - N | - sizi ; | The second second | Remai  | Red<br>Treated |   |   | X Andor<br>Mai<br>(2 Cont | 27 A           | T.      |               |
|           | £4.                            | • (5)         | It vice      | - Ft   |      |             |                |          |                   |        |                |   |   |                           |                |         |               |
| 4         | A                              | в             | c            | D      | E    | F           | G              | н        | 1                 | 1      | К              | L | м | N                         | 0              | p.      | Q.            |
| 1         | size                           | mean          | rank         | std    | r    | Min         | Max            | Q25      | 0450              | Q75    | Туре           |   |   |                           |                |         |               |
| 5         | a                              | 1.61111       | 21.4444      | 0.3027 | 1 1  | 18 1.2      | 2              | 1.7      | 1.6               | 1.8    | 1              |   |   |                           |                |         |               |
| 3         | 8                              | 1.55          | 19.5         | 0.4123 | 1    | 4 1         | 2              | 1.45     | 5 1.6             | 1.7    | 2              |   |   |                           |                |         |               |
| 4         | D                              | 0.92          | 6.4          | 0.2149 | 9 1  | 10 0.6      | 1.2            | 0.5      | 1                 | 1      | 3              |   |   |                           |                |         |               |
| 3         | FHHmem                         | o mean        | rank         | std    |      | Min         | Max            | Q25      | Q50               | Q/5    | Type           |   |   |                           |                |         |               |
| 0         |                                | 2.00007       | 10           | 0.8401 |      | 8: 2        | 4              |          |                   | 3      | 1              |   |   |                           |                |         |               |
| 0         | <u>.</u>                       | 21            | 20.4         | 0.975  | 6 1  | 9 2<br>10 3 | 2              | 1.15     | 2                 |        |                |   |   |                           |                |         |               |
| 0         | coroclinta                     | 3.4           | rank         | d.d.   |      | Min         | Max            | 035      | 050               | 075    | Tuna           |   |   |                           |                |         |               |
| 10        | a                              | 175.75        | 22 4444      | 13 185 | 0 1  | 18 155.6    | 200            | 166.7    | 175               | 179.45 | (fpc)          |   |   |                           |                |         |               |
| 11        | b                              | 145           | 6            | 17.320 | 5    | 4 120       | 160            | 142.5    | 150               | 152.5  | 2              |   |   |                           |                |         |               |
| 12        | b                              | 154           | 10           | 12.272 | 6 1  | 10 133.3    | 166.7          | 150      | 160               | 160    | 3              |   |   |                           |                |         |               |
| 13        | Cereals.so                     | imean         | rank         | std    | r .  | Min         | Max            | Q25      | Q50               | 075    | Туре           |   |   |                           |                |         |               |
| 14        | a                              | 0.90222       | 19.9167      | 0.1655 | 1 1  | 0.43        | 0.99           | 0.94     | 0.955             | 0.97   | 1              |   |   |                           |                |         |               |
| 15        | a                              | 0.96          | 22.625       | 0.0141 | 4    | 4 0.94      | 0.97           | 0.955    | 0.965             | 0.97   | 2              |   |   |                           |                |         |               |
| 16        | b                              | 0.887         | 7.9          | 0.063  | 6 1  | 0 0.77      | 0.94           | 0.85     | 0.92              | 0.92   | 3              |   |   |                           |                |         |               |
| 17        | TOTanima                       | mean          | rank         | std    | r    | Min         | Мак            | Q25      | 050               | Q75    | Туре           |   |   |                           |                |         |               |
| 18        | b                              | 2.22222       | 15.2778      | 0.6467 | 5 1  | 18 1        | 4              | 2        | 1 2               | 2      | 1              |   |   |                           |                |         |               |
| 19        | a                              | 4.75          | 30.25        | 0.9574 | 3    | 4 4         | 6              | 4        | 4.5               | 5.25   | 2              |   |   |                           |                |         |               |
| 20,       | COURSES                        | NAM DI        | 13.2         | 0.6666 | 2 1  | 10. 1       |                |          |                   | 2      |                |   |   |                           |                |         |               |
| Action    | -                              | -             | Local        | -      |      |             |                |          | -                 |        | _              | _ |   | _                         | a la sa        | (14 1 C | O A           |
| 0         | 0                              | Ç             | 0            | 24     | 2 25 | Z W         | G              | 3 6      |                   |        |                |   |   |                           | ■ <u>+</u> + # | 210-    | LAUR CON      |

Size in ha for types 1 and 2, both are "a" that means they are no different, but type 3 is "b" that means is, significantly different from types 1 and 2, and it even lower.

#### Now you can fill the table of types vs variables (Appendix I)

but....

Bear in mind that:

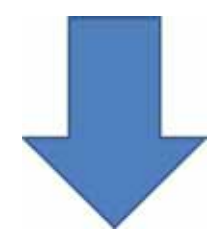

Farm typologies is an iterative process so, you (certainly) will need to step back to specific stages of the process. Sometimes the types will not make any sense, outliers will show, you may like to try other variables or include more variance by selecting the number of PCs based on the eigenvalues >1 criteria...

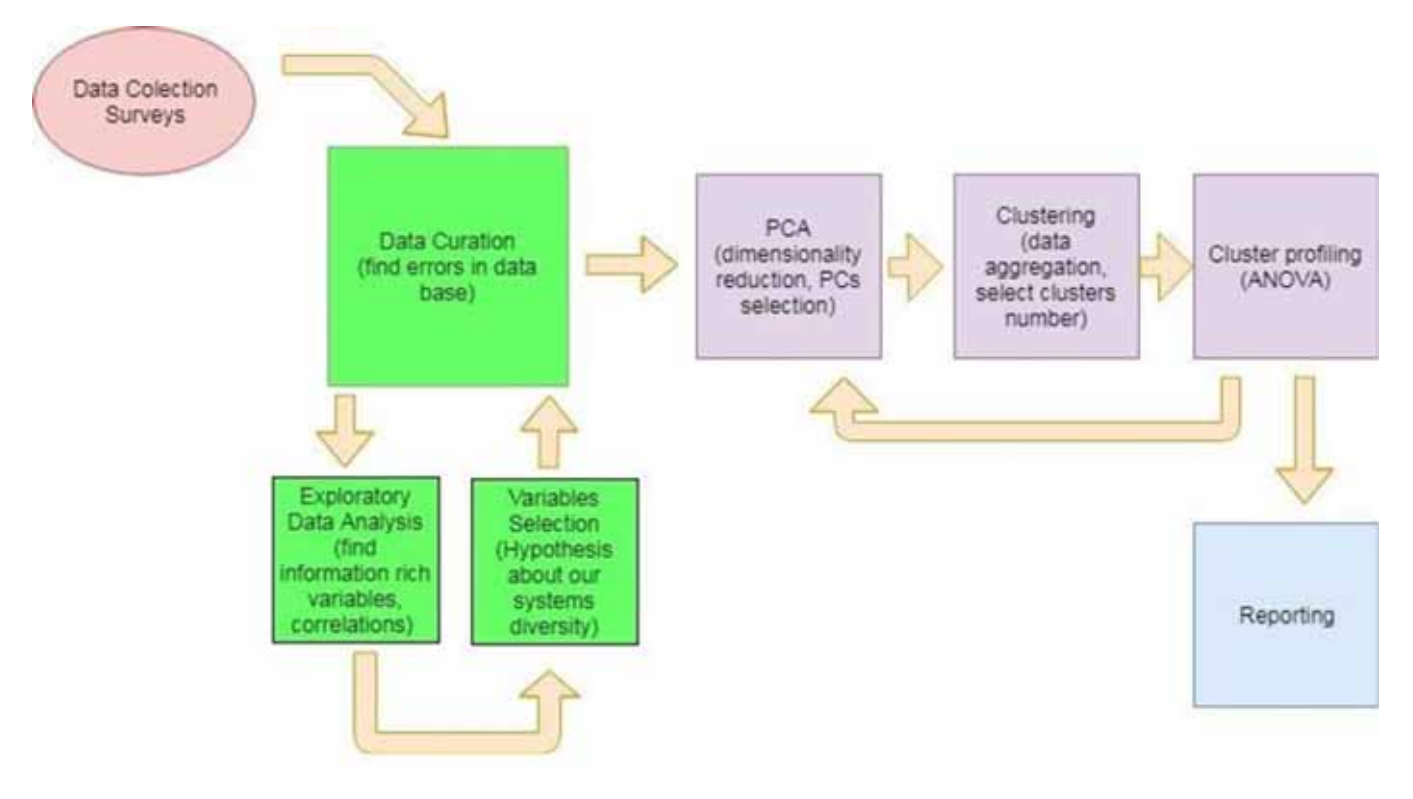

The iterative process of farm typology construction

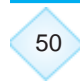

# 4. References

- Alvarez, S., Paas, W., Descheemaeker, K., Tittonell, P., Groot, J.C.J., 2014. "Constructing typologies, a way to deal with farm diversity: general guidelines for the Humidtropics". Report for the CGIAR Research Program on Integrated Systems for the Humid Tropics. Plant Sciences Group, Wageningen University, the Netherlands.
- Giller, K. E., Tittonell, P., Rufino, M. C., Van Wijk, M. T., Zingore, S., Mapfumo, P., ... & Rowe, E. C. (2011). Communicating complexity: integrated assessment of trade-offs concerning soil fertility management within African farming systems to support innovation and development. Agricultural systems, 104(2), 191-203.
- Goswami, R., Chatterjee, S., & Prasad, B. (2014). Farm types and their economic characterization in complex agro-ecosystems for informed extension intervention: study from coastal West Bengal, India. Agricultural and Food Economics, 2(1), 5.
- Groot, J. C., Oomen, G. J., & Rossing, W. A. (2012). Multi-objective optimization and design of farming systems. Agricultural Systems, 110, 63-77.
- Kostrowicki, J., 1977. Agricultural typology concept and method. Agric Syst. 2,33–45.
- Kuivanen K.S., Alvarez S., Michalscheck M., Adjei-Nsiah S., Descheemaeker K., Mellon-Bedi S., Groot J.C.J. 2016. Characterising the diversity of smallholder farming systems and their constraints and opportunities for innovation: A case study from the Northern Region, Ghana. NJAS - Wageningen Journal of Life Sciences 78, 153-166.
- Mahapatra, A.K., Mitchell, C.P. 2001. Classifying tree planters and non planters in a subsistence farming system using a discriminant analytical approach. Agroforest Syst. 52,41–52.
- Ojiem, J., Ridder, N., Vanlauwe, B., Giller, K.E., 2006. Socio-ecological niche: a conceptual framework for integration of legumes in smallholder farming systems. Int J Agric Sust. 4,79–93.
- Soule, M.J., 2001. Soil management and the farm typology: do small family farms manage soil and nutrient resources differently than large family farms? Agric Resource Econ Rev 30, 179–188.
- Tittonell, P., Muriuki, A., Shepherd, K. D., Mugendi, D., Kaizzi, K. C., Okeyo, J., ... & Vanlauwe, B. (2010). The diversity of rural livelihoods and their influence on soil fertility in agricultural systems of East Africa–A typology of smallholder farms. Agricultural systems, 103(2), 83-97.

## **Appendix-I**

| HH number                    | Type 1 Name |       | Type 2 Name |       | Type n Name |       | Total Sample |       |                     |
|------------------------------|-------------|-------|-------------|-------|-------------|-------|--------------|-------|---------------------|
| HH % from total              |             |       |             | 1     |             |       |              | 1     | Selected<br>for PCA |
| Variables                    | Mean        | S.Dev | Mean        | S.Dev | Mean        | S.Dev | Mean         | S.Dev |                     |
| Family HH<br>characteristics |             |       |             |       |             |       |              |       |                     |
| HH Size                      |             |       |             |       |             |       |              |       | *                   |
| Household Head Age           |             |       |             |       |             |       |              |       |                     |
| Non-Vegetarians              |             |       |             |       |             |       |              |       |                     |
| Vegetarians                  |             |       |             |       |             |       |              |       |                     |
| Children                     |             |       |             |       |             |       |              |       |                     |
| Labor allocation             |             |       |             |       |             |       |              |       |                     |
| Work on Farm                 |             |       |             |       |             |       |              |       |                     |
| Work off Farm                |             |       |             |       |             |       |              |       | *                   |
| Lands Size and land          |             |       |             |       |             |       |              |       |                     |
| Allocated to crops           |             |       |             |       |             |       |              |       |                     |
| Total Land                   |             |       |             |       |             |       |              |       |                     |
| Land under Rice              |             |       |             |       |             |       |              |       | *                   |
| Land under Wheat             |             |       |             |       |             |       |              |       |                     |
| % Land under rice            |             |       |             |       |             |       |              |       |                     |
| % Land under wheath          |             |       |             |       |             |       |              |       |                     |
| % Land under other crops     |             |       |             |       |             |       |              |       |                     |
| Cereals Intensity            |             |       |             |       |             |       |              |       | *                   |
| Livestock                    |             |       |             |       |             |       |              |       |                     |
| Cows                         |             |       |             |       |             |       |              |       |                     |
| Buffalos                     |             |       |             |       |             |       |              |       |                     |
| TLU                          |             |       |             |       |             |       |              |       | *                   |
| Production                   |             |       |             |       |             |       |              |       |                     |
| Crops Income                 |             |       |             |       |             |       |              |       |                     |
| Livestock Income             |             |       |             |       |             |       |              |       |                     |
| Milk Yield                   |             |       |             |       |             |       |              |       |                     |
| Rice Yield                   |             |       |             |       |             |       |              |       | *                   |
| Production allocation        |             |       |             |       |             |       |              |       |                     |
| Rice consumed by HH          |             |       |             |       |             |       |              |       |                     |
| Rice Sales                   |             |       |             |       |             |       |              |       |                     |
| Wheat consumed by HH         |             |       |             |       |             |       |              | *     |                     |
| Wheat sales                  |             |       |             |       |             |       |              |       |                     |
| Cereals Sold                 |             |       |             |       |             |       |              |       |                     |

#### Table. Descriptive statistics of the n farm types identified

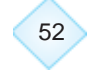

Researchers' Manual for Quantitative Farming Systems Typologies Applications using the R Statistical Tool

## **Appendix- II**

Four training sessions in different regions of India were organized as per following programme where researchers from neighboring centres and stations joined. The calendar of the course was as follows and the program for each course is presented below followed by list of participants at each workshop.

| Zone             | Location                        | Dates                   | OFR centres<br>from states                                                                      | Contact Point/<br>Organizer from IIFSR | Local contact/<br>Local organizer      |
|------------------|---------------------------------|-------------------------|-------------------------------------------------------------------------------------------------|----------------------------------------|----------------------------------------|
| Western<br>Zone  | AU, Kota,<br>Rajasthan          | 03-Jul<br>Sept,<br>2018 | Gujarat,<br>Maharsahtra,<br>Rajasthan                                                           | Dr. A . K. Prusty                      | Dr. J. P. Tetarwal                     |
| Southern<br>Zone | TNAU,<br>Coimbatore,<br>TN      | Oct-14<br>Sept,<br>2018 | Andhra Pradesh,<br>Karnataka,<br>Kerala,<br>Tamil Nadu,<br>Telengana                            | Dr. N. Ravisankar                      | Dr. K. R. Latha                        |
| North<br>Zone    | ICAR-IIFSR,<br>Modipuran,<br>UP | 17-21<br>Sept,<br>2019  | Haryana,<br>Himachal Pradesh,<br>Jammu and Kashmir,<br>Punjab,<br>Uttar Pradesh,<br>Uttarakhand | Dr. A . K. Prusty                      | Dr. A . K. Prusty                      |
| East Zone        | ICAR-RC,<br>Patna,<br>Bihar     | 24-28<br>Sept,<br>2018  | Assam,<br>Bihar,<br>Jharkhand,<br>Chhatisgarh,<br>Madhya Pradesh,<br>Odisha,<br>West Bengal     | Dr. A . K. Prusty                      | Dr. Sanjeev Kumar<br>Dr. Koteshwar Rao |

#### Western Zone, (AU, Kota, Rajasthan) 03-07 Sept, 2018

The training workshop on "Quantitative farming systems typologies applications with R statistical software" for OFR scientists from Western zone was organized at Agricultural University, Kota and was attended by 11 participants from 3 states namely, Gujarat, Maharashtra and Rajasthan. Dr. Luis Barba Escoto from CIMMYT, Mexico and Dr. A. K. Prusty, from ICAR-IIFSR acted as resource persons for the training. During the 5 days training programme participants were undergone both theory and practical classes on R software application for construction of typologies starting from basics like software and package download to visualization of results of their own data. The valedictory function of the training was graced by Hon'ble Vice Chancellor of AU, Kota, Prof. G. L. Keshwa on 07<sup>th</sup> September, 2018. He had highlighted the importance of this type of training for quantified analysis of benchmark information for delineating meaningful conclusions and for policy planning. On this occasion registrar and other delegates from AU, Kota were also present. The training was coordinated by Dr. J. P. Tetarwal, PI, AICRP on IFS centre, Kota. Following participants attended the training programme.

| S.No | Name & Designation                                | Institution & address                                                                            |
|------|---------------------------------------------------|--------------------------------------------------------------------------------------------------|
| 1    | Dr. A. K. Prusty, Scientist                       | ICAR-IIFSR, AICRP-IFS Coordination Unit, Meerut (U.P.)                                           |
| 2    | Dr. Luis Barba Escoto, Scientist                  | CIMMYT-Mexico                                                                                    |
| 3    | Dr. J. P. Tetarwal,<br>Farming Systems Agronomist | AICRP-IFS, Agricultural Research Station (AU, Kota),<br>Ummedganj, Kota (Rajasthan)              |
| 4    | Dr. L. J. Desai, OFR Agronomist                   | On - Farm Research Station, SDAU, Adiya, Dist. Patan(Gujarat)                                    |
| 5    | Dr. Girish J. Patel, OFR Agronomist               | Tribal Research Cum Training Centre, Anand Agriculture<br>University, Devgadh Baria (Gujarat)    |
| 6    | Dr. Y. D. Charjan, OFR Agronomist                 | OFR Centre, RFRS, Katol, Dr.PDKV, Nagpur (Maharashtra)                                           |
| 7    | Dr. Amol Dahiphale, OFR Agronomist                | OFR-IFS, RARS-karjat , Dr BSKKV. Raigad (Maharashtra)                                            |
| 8    | Dr. Jyotiba Kumbhar, Jr Economist                 | OFR-IFS, Padegaon, Satara, MPKV Rahuri (Maharashtra)                                             |
| 9    | Prof. L. N. Dashora, OFR Agronomist               | OFR-IFS, Department of Agronomy, Rajasthan College of Agriculture, MPUA & T, Udaipur (Rajasthan) |
| 10   | Dr. Babu Lal Meena,<br>OFR Agronomist             | OFR-IFS, College of Agriculture, Lalsot, Dausa SKNAU- Jobner, (Rajasthan)                        |
| 11   | Mr. Narottam Malav, SRF                           | RKVY-IFS Project, Agricultural Research Station (AU, Kota),<br>Ummedganj, Kota (Rajasthan)       |
| 12   | Dr Rewati Singh Jatav, Ag Supervisor              | AICRP-IFS, Agricultural Research Station (AU, Kota),<br>Ummedganj, Kota (Rajasthan)              |
| 13   | Mr Dharmendra Suman, FA                           | RKVY Project, Agricultural Research Station (AU, Kota),<br>Ummedganj, Kota (Rajasthan)           |

#### List of Participants for western zone training workshop at AU, Kota during 03-07 September, 2018 :

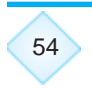

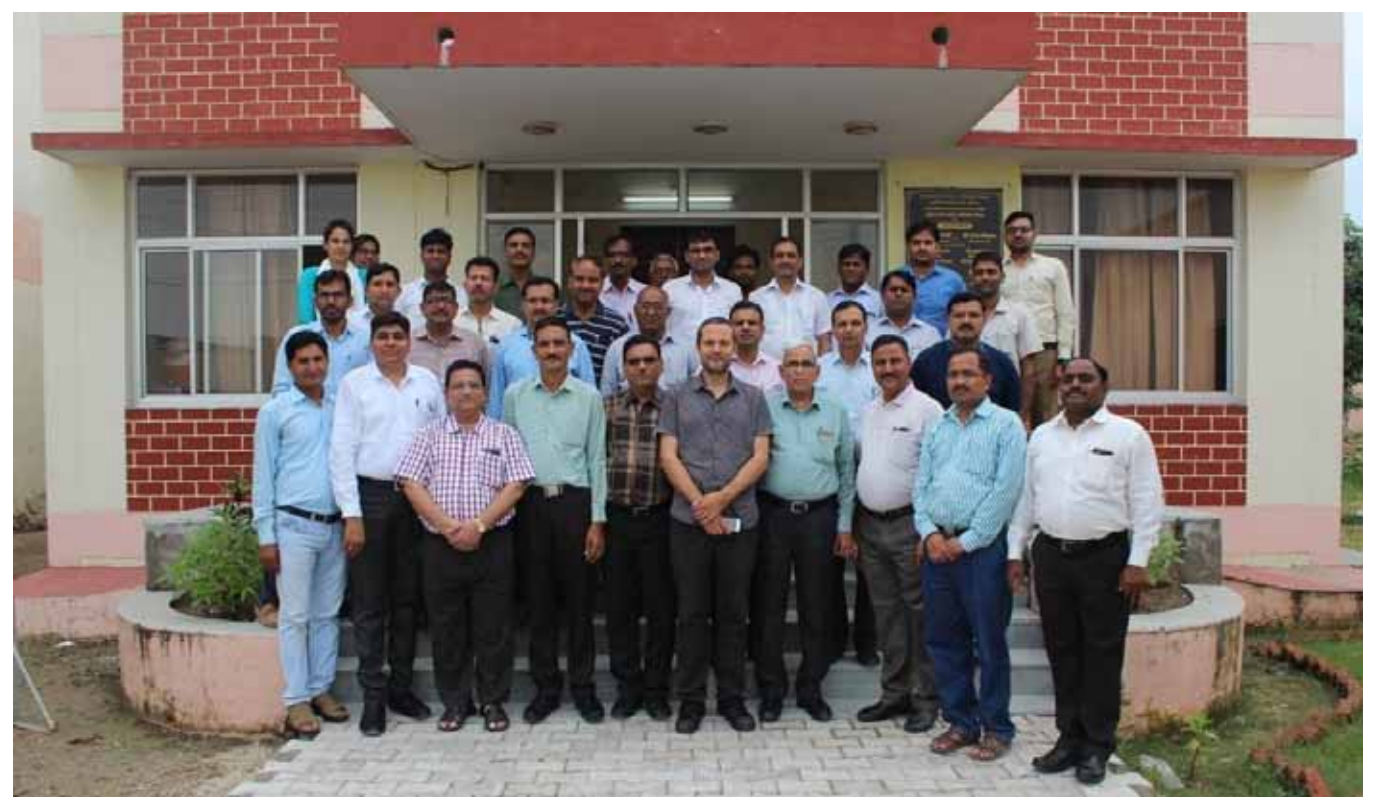

Prof. G. L. Keshwa, Hon'ble Vice Chancellor, AU, Kota, Rajasthan with participants of western zone training

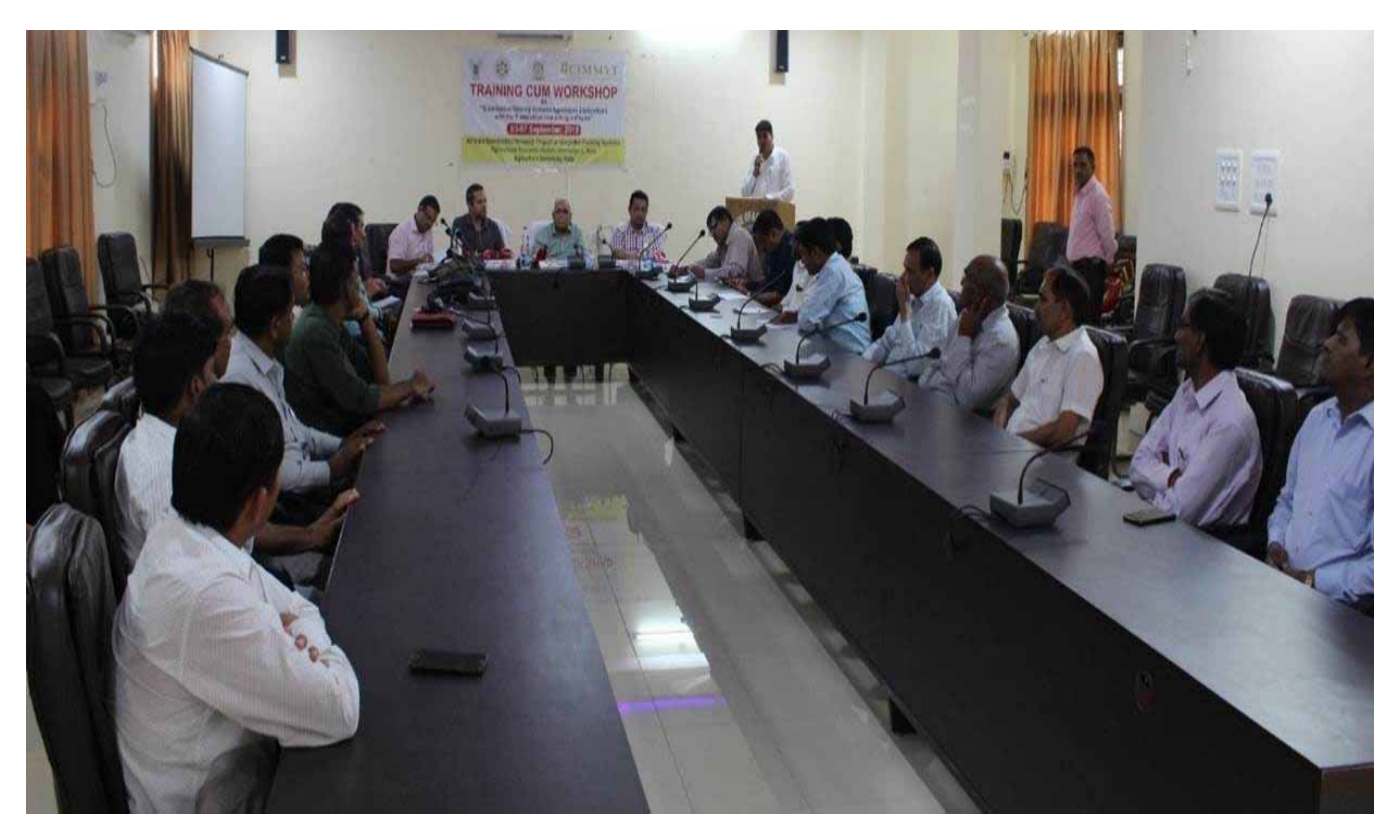

Valedictory function of training workshop at AU, Kota

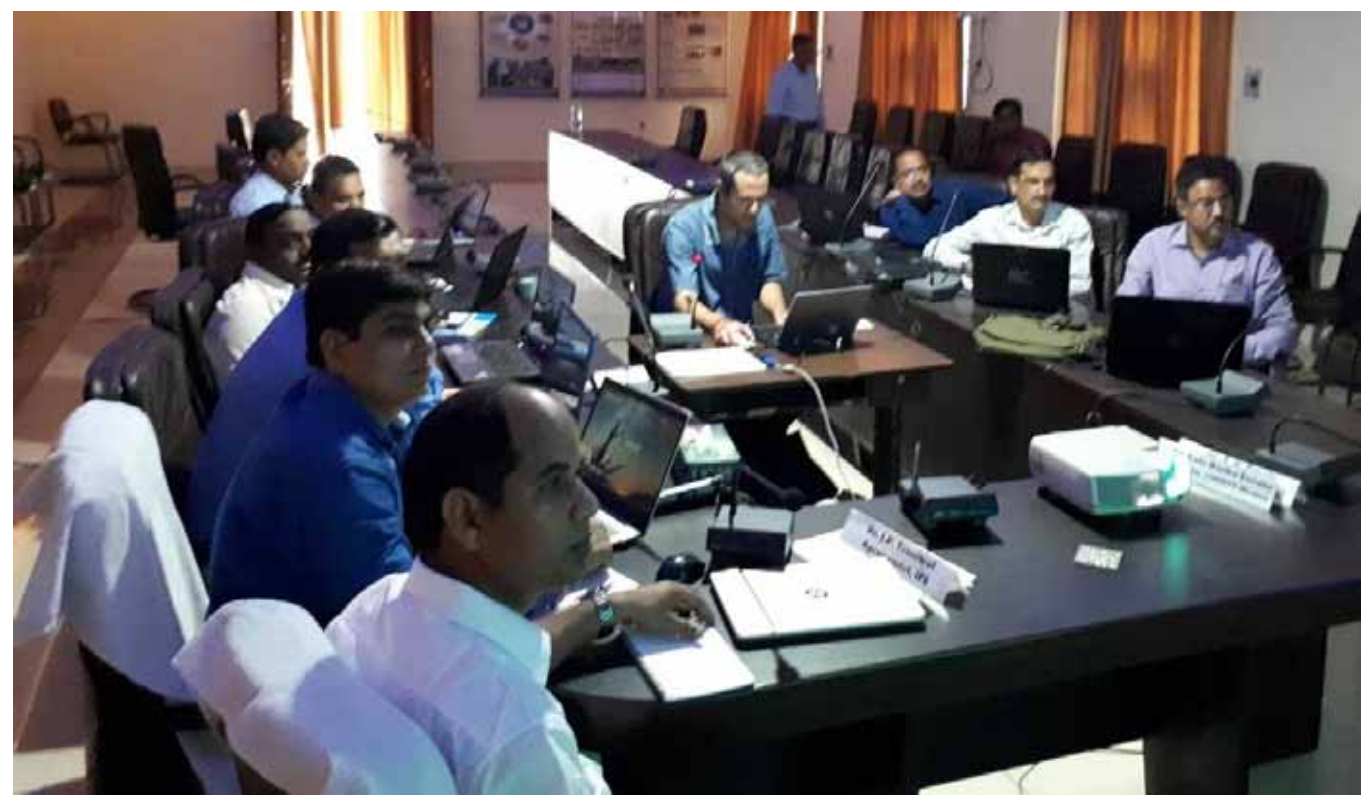

Training workshop in progress with hands on experience

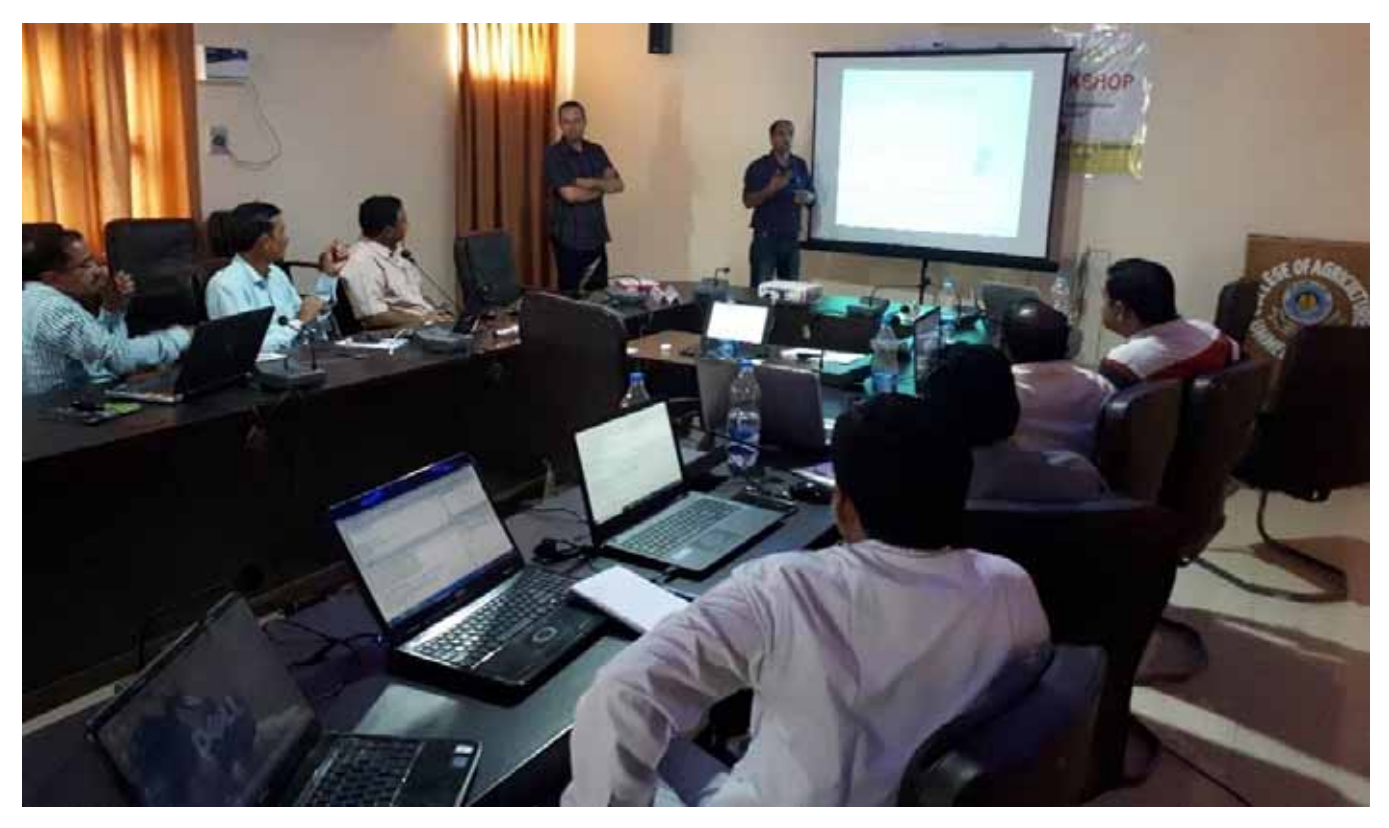

Dr. Luis Barba and Dr. A. K. Prusty explaining the R statistical application

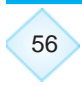

Researchers' Manual for Quantitative Farming Systems Typologies Applications using the R Statistical Tool

#### Southern Zone, (TNAU, Coimbatore, Tamil Nadu) 10-14 Sept, 2018

A training workshop was jointly organized by ICAR – IIFSR – CIMMYT – TNAU at the Department of Agronomy, TNAU, Coimbatore on "Quantitative farming systems typologies applications with the **R** statistical computing software" during Sept. 10 – 14<sup>th</sup>, 2018. The objective of the workshop series was to prepare the farming system typology of different mandate districts of on – farm research programme on AICRP on IFS. Participants from southern zone comprising of Andhara Pradesh (Dr.D. Nagarjuna, OFR (Agronomist), AICRP – IFS, ANGRAU), Telungana (Dr. Mohd. Lateef Pasha, OFR (Agronomist), AICRP – IFS, PJTSAU), Karnataka (Dr. M.T.Sanjay, OFR (Agronomist), AICRP – IFS, UAS, Bengaluru, , Kerala (Dr.D. Jacob, OFR (Agronomist), AICRP – IFS, KAU) and Tamil Nadu (Dr.N. Satheesh Kumar and Dr.D. Raja, OFR (Agronomists), AICRP – IFS, TNAU, Dr. V. Vasuki, Jr. Agronomist, Dr.K. Sathiya Bama, Jr. Soil Scientist, Dr.K.R.Latha, Chief Agronomist of AICRP – IFS, Main centre, TNAU, Coimbatore along with three local participants attended the training programme.

The programme was inaugurated on 10<sup>th</sup>, Sept. 2018 with the welcome address delivered by Dr. C. R. Chinnamuthu, Professor and Head, Dept. of Agronomy, TNAU, Coimbatore and briefed about the usage of various languages and models available for farming system research. Dr. C. Jayanthi, Director (Crop Management) in her presidential address detailed the importance of integrated farming system in today's agriculture and the On-farm research experiments in IFS to be analysed with R language.

Dr. N. Ravisankar, Principal Scientist, IIFSR, Modipuram presided over the function and addressed the participants. During his address, he elaborated about the training series conducted at Kota, Rajasthan (Western Zone) from 03.09.2018 to 07.09.2018 and similar trainings to be organized at North zone IIFSR, Modipuram and East zone ICAR – RCER, Patna. He also emphasized the importance and applications of R language in OFR experiments of AICRP –IFS and requested the participants to utilize this opportunity and complete the assignments.

Mr. Luis Barba Escoto, System Analyst, CIMMYT, Mexico trained the participants on **R** statistical computing software. He personally monitored the progress of the participants and cleared their doubts then and there. The participants also co operated and showed utmost interest in learning the programme. The OFR data of individual districts of AICRP –IFS were analysed in R language. A complete package of codes were prepared by Mr. Luis Barba Escoto and handed over to the participants. He also gave his contact address for any clarifications while operating the model later.

The training workshop was completed successfully and certificates were distributed by Dr. C. Jayanthi, Director (Crop Management) during the valedictory function on 14<sup>th</sup>, Sept, 2018 at Freeman Hall, Department of Agronomy, TNAU, Coimbatore. The vote of thanks was delivered by Dr. K.R. Latha, Chief Agronomist & Professor (Agronomy), AICRP – IFS, Dept. of Agronomy, TNAU, Coimbatore.

Researchers' Manual for Quantitative Farming Systems Typologies Applications using the R Statistical Tool

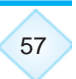

#### List of Participants for Southern Zone training at TNAU, Coimbatore during 10-14 September, 2018:

| S.No | Name & Designation                       | Institution & address                      |
|------|------------------------------------------|--------------------------------------------|
| 1    | Dr. D. Nagarjuna, OFR (Agronomist),      | AICRP – IFS, ANGRAU), Andhra Pradesh       |
| 2    | Dr. Mohd. Lateef Pasha, OFR (Agronomist) | AICRP – IFS, PJTSAU), Telengana            |
| 3    | Dr. M.T.Sanjay, OFR (Agronomist)         | AICRP – IFS, UAS, Bengaluru, Karnataka     |
| 4    | Dr. V.V. Angadi, OFR (Agronomist)        | AICRP – IFS, UAS, Dharwad, Karnataka       |
| 5    | Dr. D. Jacob, OFR (Agronomist)           | AICRP – IFS, KAU, Kerala                   |
| 6    | Dr.N. Satheesh Kumar, OFR (Agronomists)  | AICRP – IFS, TNAU, Tamil Nadu              |
| 7    | Dr.D. Raja, OFR (Agronomists)            | AICRP – IFS, TNAU, Tamil Nadu              |
| 8    | Dr. V. Vasuki, Jr. Agronomist,           | AICRP – IFS, Main Centre, TNAU, Tamil Nadu |
| 9    | Dr.K. Sathiya Bama, Jr. SoilScientist    | AICRP – IFS, Main Centre, TNAU, Tamil Nadu |
| 10   | Dr.K.R.Latha, Chief Agronomist           | AICRP – IFS, Main Centre, TNAU, Tamil Nadu |

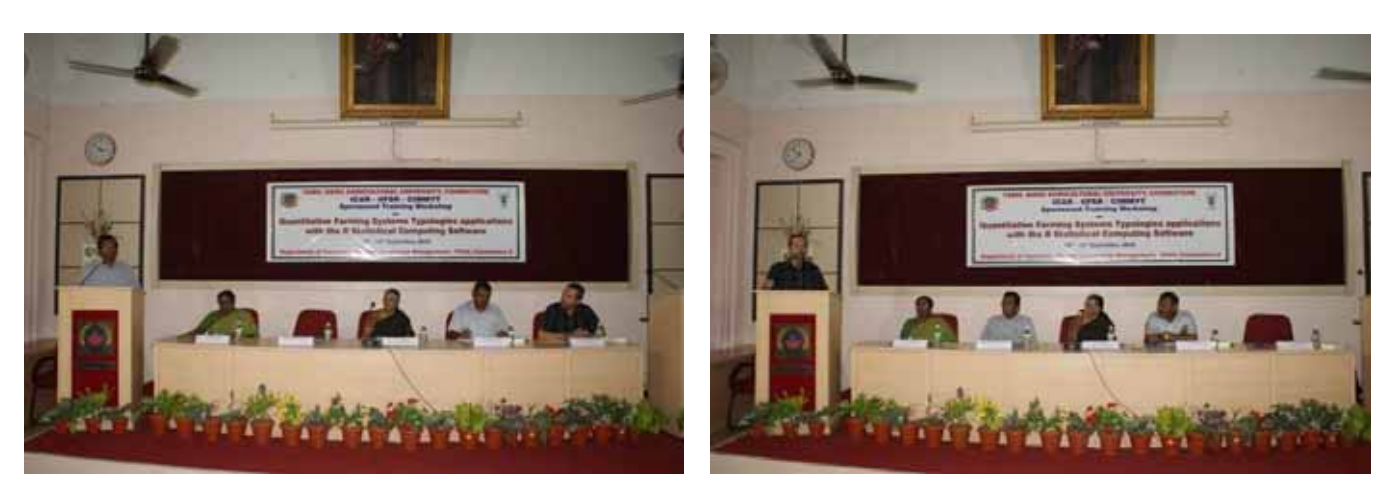

Dr. C. R. Chinnamuthu, Professor and Head, Dept. of Agronomy, TNAU, Coimbatore (left) and Dr. Luis Barba, CIMMYT, Mexico (Right) addressing the participants during inaugural session of Training workshop at TNAU, Coimbatore

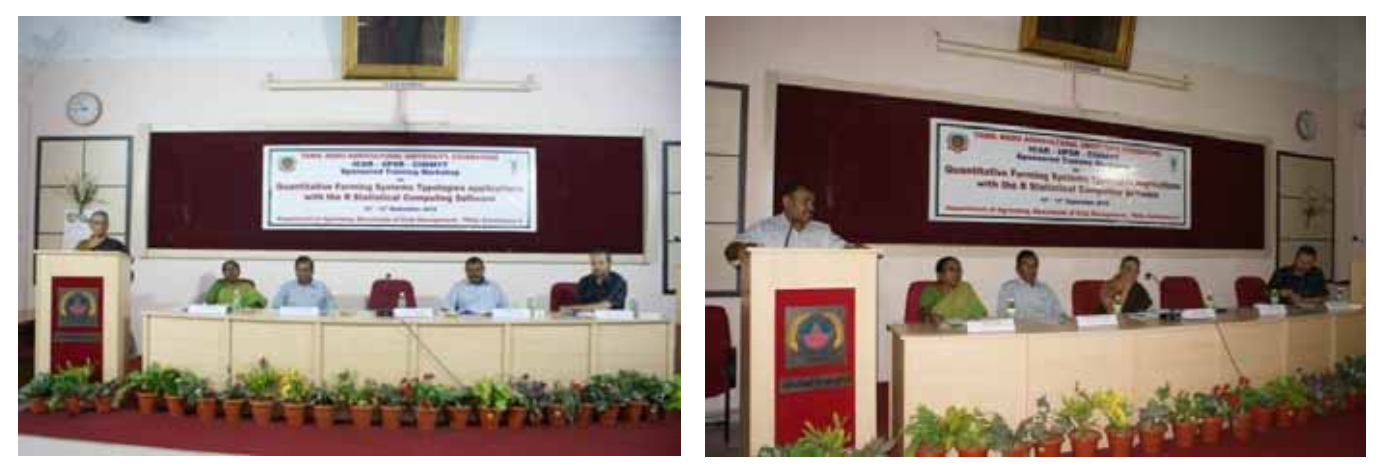

Dr. C. Jayanthi, Director (Crop Management) (left) and Dr. N. Ravisankar, National PI, AICRP-IFS (Right) addressing the participants during inaugural session

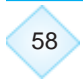

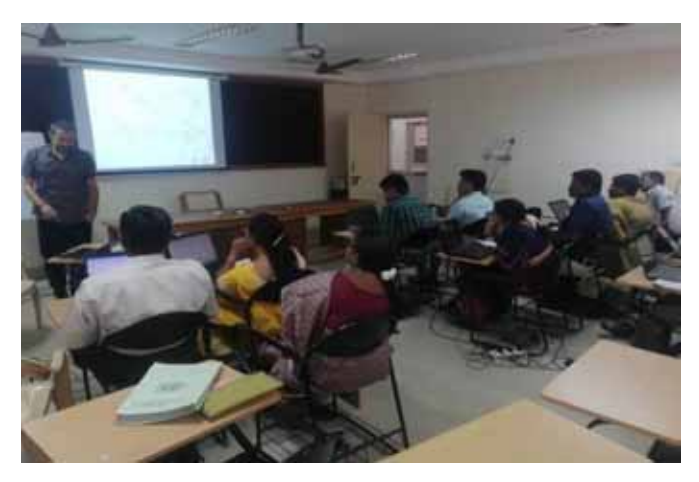

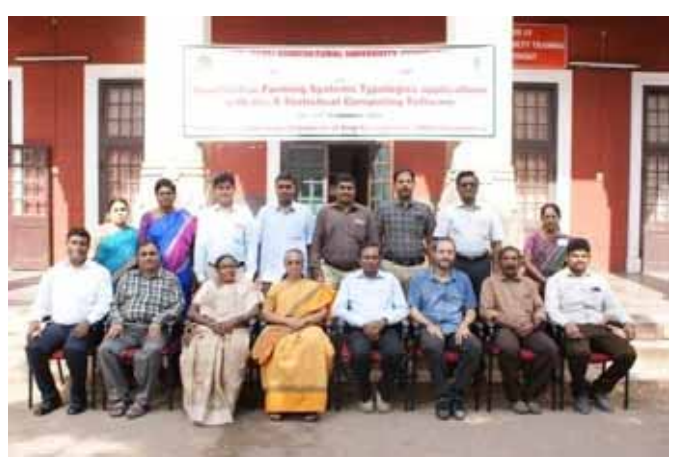

Dr. Luis Barba Escoto explaining R software application for typology during training

Group photo of participants of training programme for Southern zone

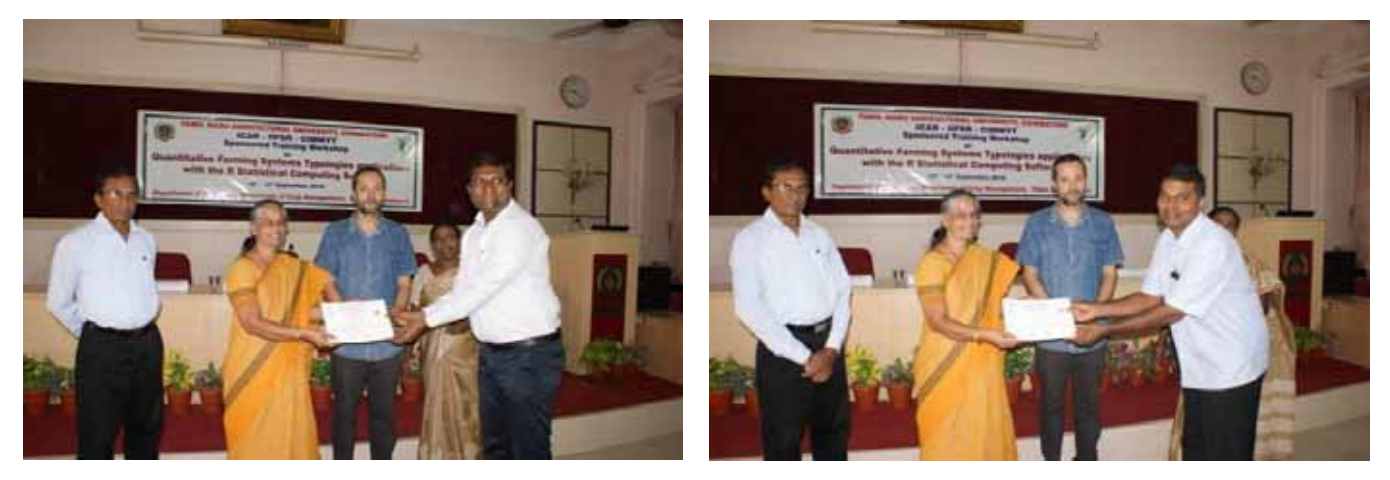

Distribution of certificates to participants on successful completion of the training workshop

#### Northern Zone, (ICAR-IIFSR, Modipuram, Meerut, Uttar Pradesh) 17-21 Sept, 2018

A training workshop was jointly organized by ICAR –IIFSR – CIMMYT at ICAR-IIFSR, Modipuram, Meerut on "Quantitative farming systems typologies applications with the **R** statistical computing software" during Sept. 17 – 21<sup>th</sup>, 2018. The objective of the workshop series was to prepare the farming system typology of different mandate districts of on – farm research programme on AICRP on IFS. Participants from northern zone comprising of AICRP-IFS and agronomist from Jammu, Haryana, Jammu & Kashmir, Himachal Pradesh, Uttarakhand, Uttar Pradesh besides nominated members from NDUAT, Faizabad and local participants from ICAR-IIFSR attended the training programme.

The programme was inaugurated on 17<sup>th</sup>, Sept. 2018 graced by Dr. J. S. Sandhu, Hon'ble Vice Chancellor, NDUAT, Faizabad and Dr. Narednra Prakash, Director, ICAR-RC for NEH in the presence of Dr. A. S. Panwar, Director, ICAR-IIFSR and Dr. M. L. Jat, Systems agronomists, CIMMYT, India. Dr. J. S. Sandhu, Chief guest of the function in his presidential address highlighted the importance of integrated farming system in today's agriculture and the On-farm research

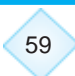

experiments in IFS to be analysed with R language. Dr. Narendra Prakash, Director, ICAR-R for NEH appreciated the initiatives for capacity building of researchers involved in farming systems in farming systems data analysis. Dr. A. S. Panwar, Director, ICAR-IIFSR suggested for quantitative analysis of IFS models developed across country and importance of software based analysis for characterization studies. Dr. M. L. Jat, Systems Agronomist, CIMMYT, India briefed about recent developments in farming systems analysis and different quantitative tools which can be used for characterization of farming systems. Dr. A. K. Prusty, Senior Scientist proposed the vote of thanks, The programme was coordinated by Dr. Poonam Kashyap. During the 5 days training programme participants were give both theoretical knowledge and hands on experience on data analysis in farming systems typology. Dr. Jeroen Groot, Systems Analyst and Dr. Roos de Adelhart, Systems Analyst from Wageningen University of Research, The Netherlands also joined the workshop and shared their experience in farming systems analysis and typology studies. The valedictory function was organized on 21<sup>st</sup> September, 2018 and participants were distributed with completion certificate.

| S.No | Name & Designation                     | Institution & address                 |
|------|----------------------------------------|---------------------------------------|
| 1    | Dr. A. K. Prusty, Scientist            | ICAR-IIFSR, Meerut (U.P.)             |
| 2    | Dr. Luis Barba Escoto, Scientist       | CIMMYT-Mexico                         |
| 3    | Dr Pawan Kumar, ChiefAgronomist        | AICRP-IFS, CCSHAU, Hisar              |
| 4    | Dr Dinesh K. Singh , OFR Agronomist    | AICRP-IFS, Pantnagar, Uttarakhand     |
| 5    | Dr. A. K. Gupta, OFR Agronomist        | AICRP-IFS, Chhata, Jammu              |
| 6    | Dr S.K. Sharma, OFR Agronomist         | AICRP-IFS, Palampur, Himachal Pradesh |
| 7    | Dr. Alok Kumar, Junior SoilScientist,  | NDUAT, Faizabad                       |
| 8    | Sh. Ashutosh Singh, SRF                | NDUAT, Faizabad                       |
| 9    | Dr. Neeraj Kumar                       | AICRP, Dry Land                       |
| 10   | Er. R. C. Tiwari                       | AICRP, Water Management               |
| 11   | Dr. R. S. Yadav                        | AICRP, Forage Crops                   |
| 12   | Sh. Saurabh Dixit                      | AICRP, Rice                           |
| 13   | Dr. U.S. Tiwari , Junior SoilScientist | CSAUAT, Kanpur                        |
| 14   | Dr.Subash Babu, Scientist(Agronomy),   | AICRP-IFS,ICAR-RC, Umiam              |
| 15   | Dr Peyush Punia                        | Pr. Scientist, IIFSR, Modipuram       |
| 16   | Dr. Poonam Kashyap                     | Scientist, IIFSR, Modipuram           |
| 17   | Dr. Sunil Kumar                        | Scientist, IIFSR, Modipuram           |
|      |                                        |                                       |

| List of Participants | for North Zone training a | t ICAR-IIFSR, Modipuram | n during 17-21 September, | 2018: |
|----------------------|---------------------------|-------------------------|---------------------------|-------|
|----------------------|---------------------------|-------------------------|---------------------------|-------|

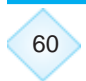

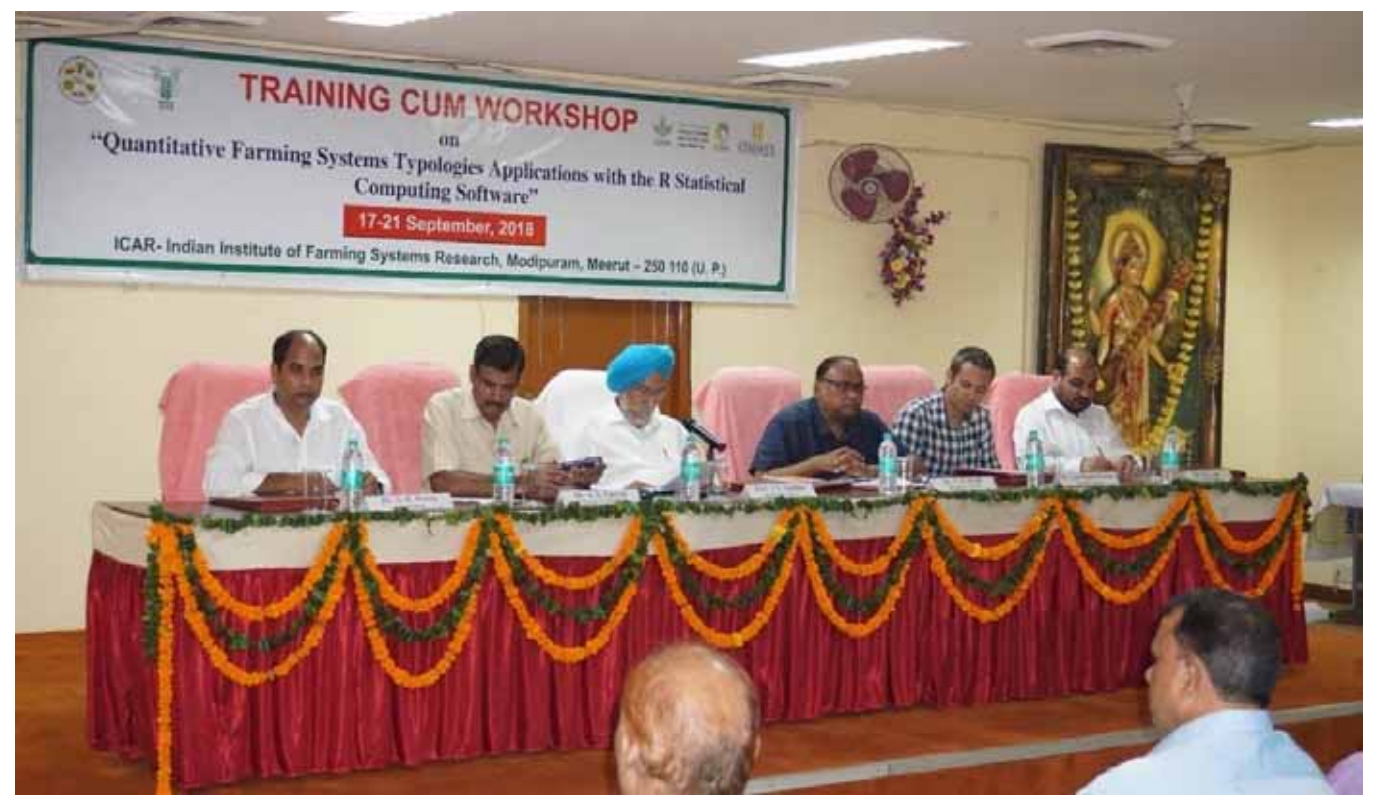

Inaugural session of training workshop graced by Dr. J. S. Sandhu, Hon'ble Vice Chancellor, NDUAT, Faizabad and Dr. Narendra Prakash, Director, ICAR-RC-NEH

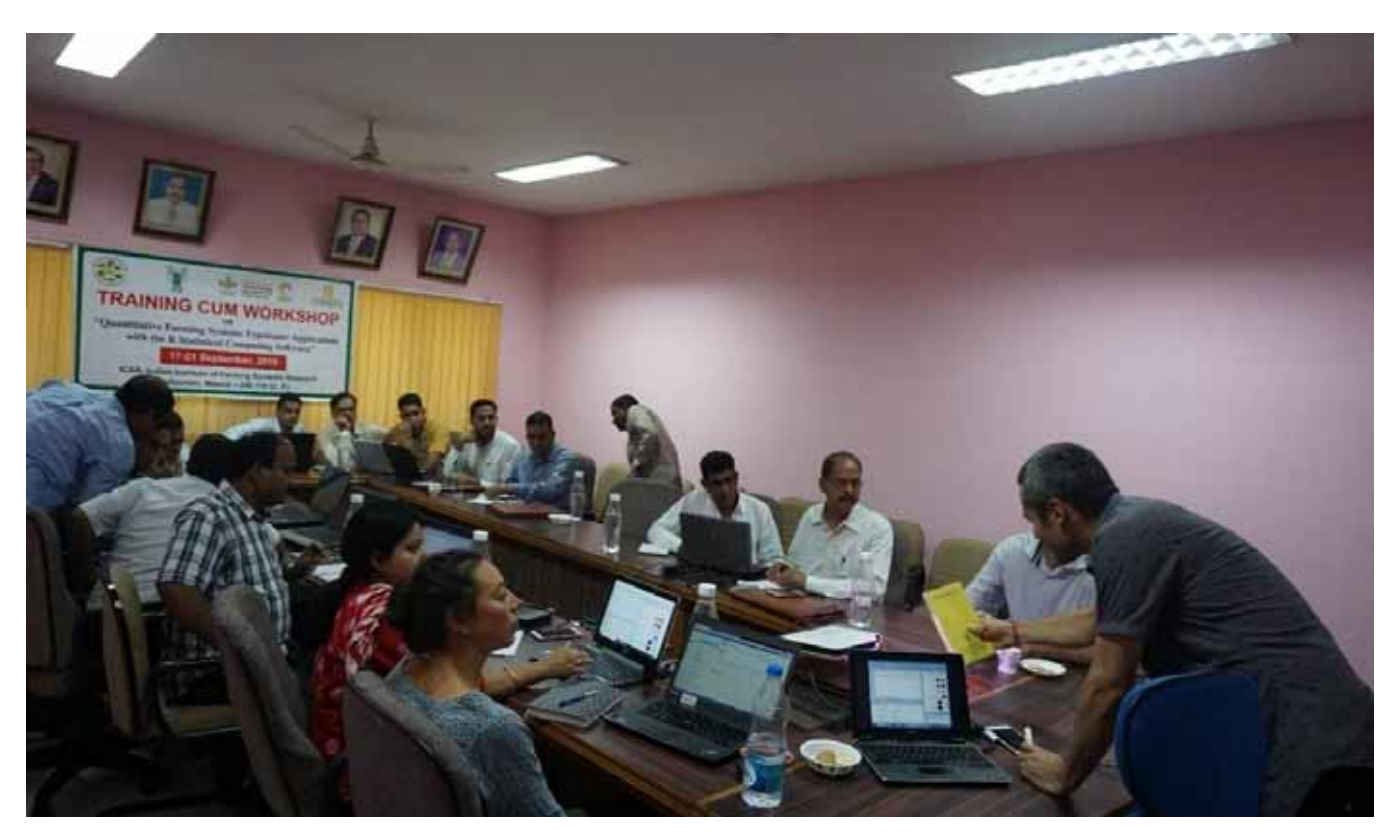

Participants of the training programme in action during the training programme

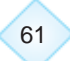

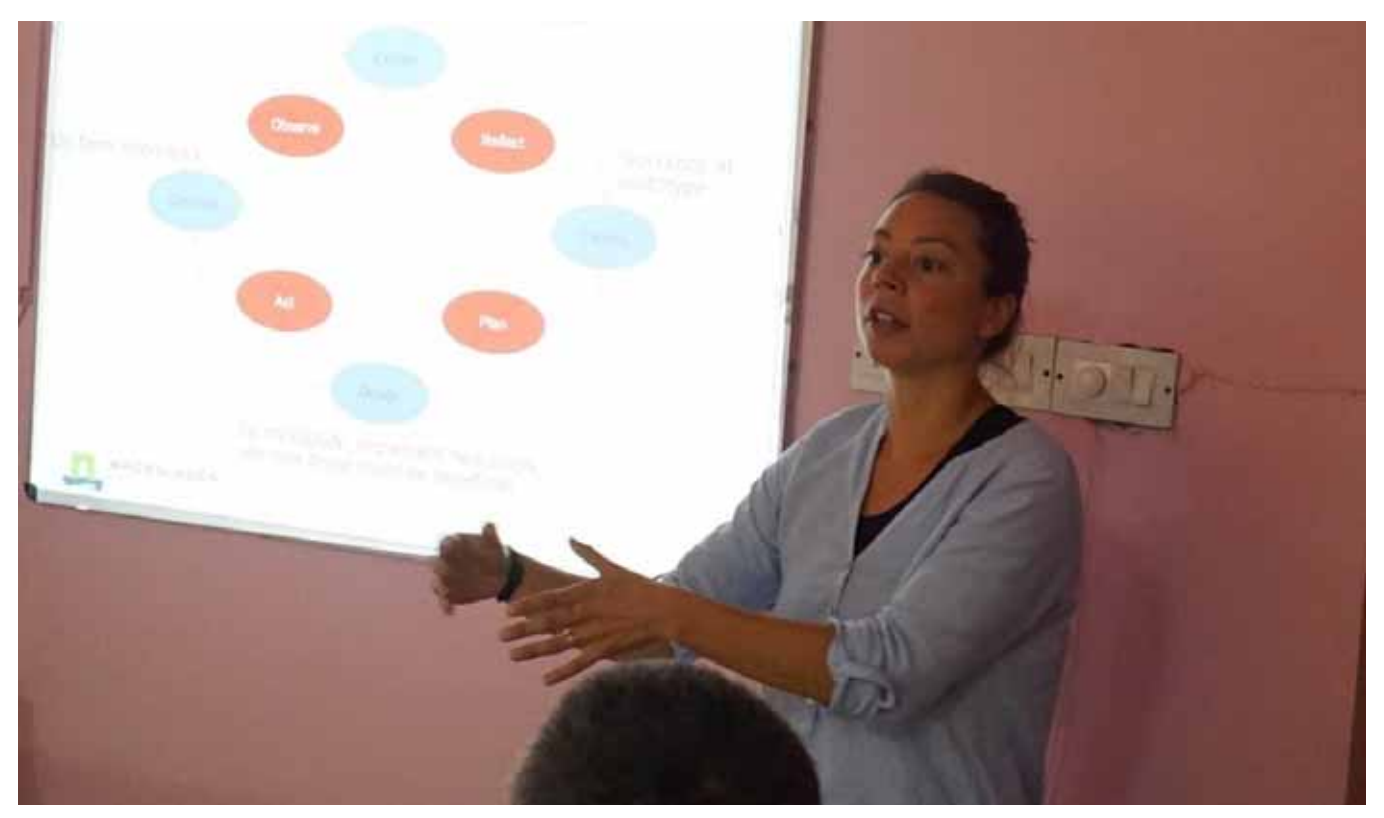

Dr. Roos de Adelhart, WUR, The Netherlands interacting with the participants of workshop

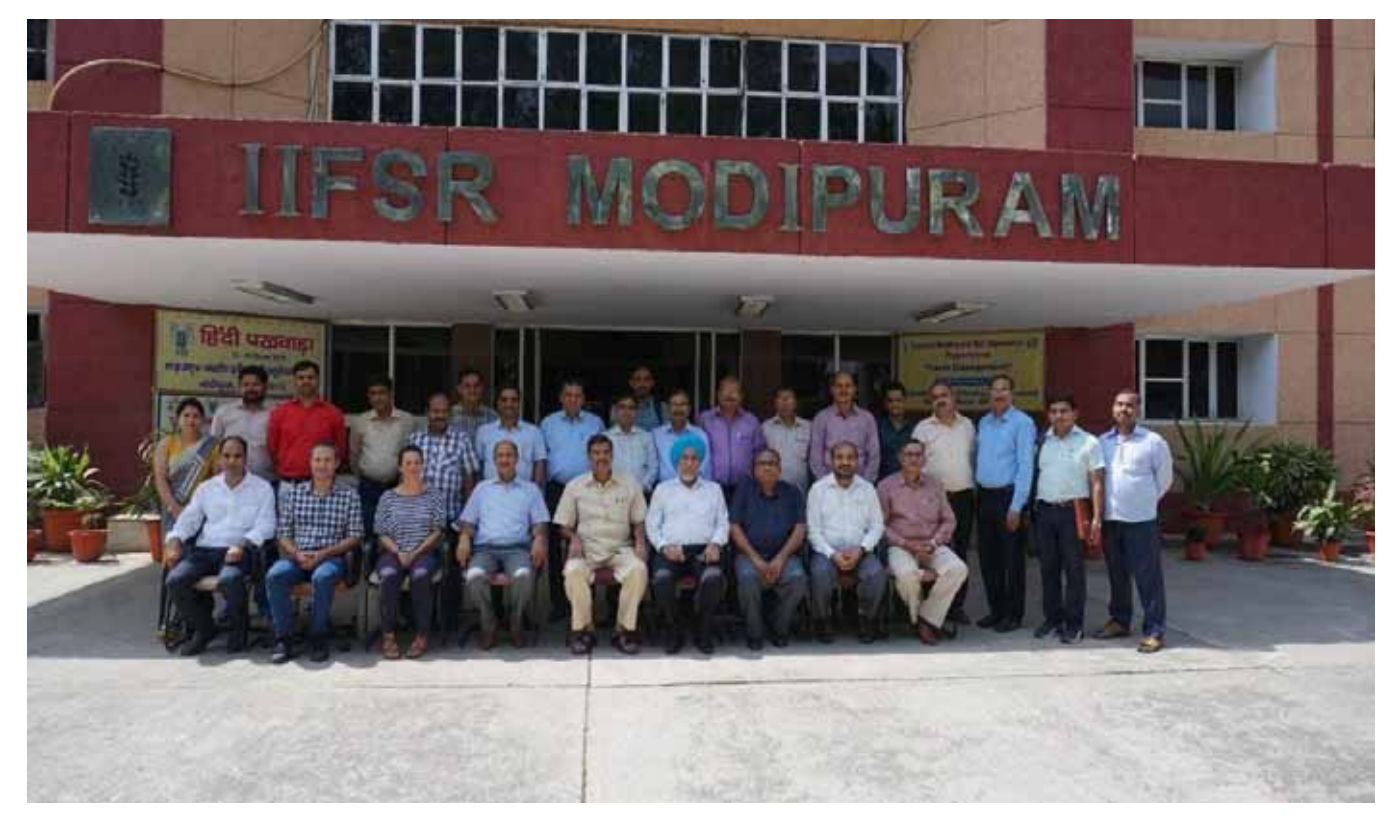

Group photo of the participants of the training progarmme with Chief guest at Modipuram

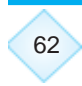

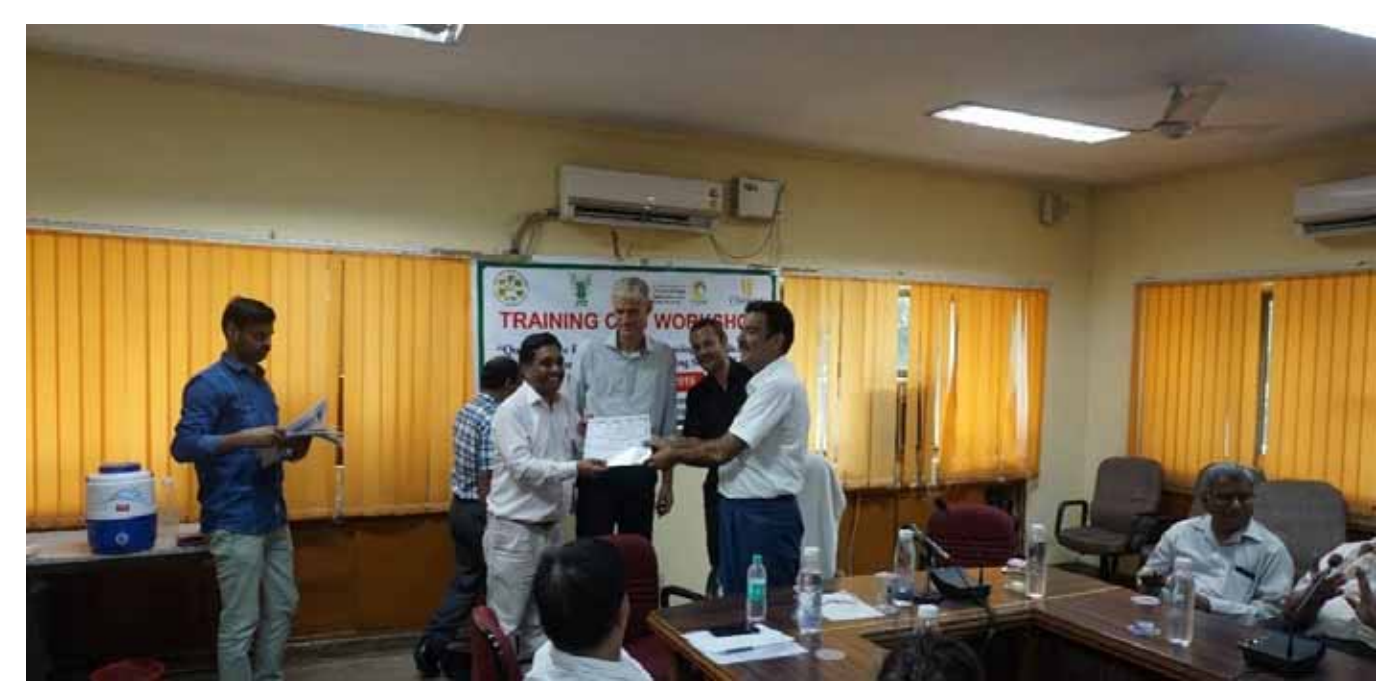

Distribution of certificates to trainees on successful completion of the training workshop

#### Eastern Zone, (ICAR-RCER, Bihar Patna) 17-21 Sept, 2018

A training workshop was jointly organized by ICAR-RCER–CIMMYT–IIFSR at ICAR-RCER, Patna, Bihar on "Quantitative farming systems typologies applications with the **R** statistical computing software" during Sept. 24 – 28<sup>th</sup>, 2018. With an aim to develop capacity building of local scientists in quantitative analysis of benchmark information and farming systems characterization using R statistical software. Participants from northern zone comprising of AICRP-IFS and agronomist from Assam, Bihar, Jharkhand, Chhatishgarh, Madhya Pradesh, Odisha and West Bengal attended the training programme.

The training progarmme was graced by Dr. B. P. Bhatt, Director, ICAR-RCER, Patna in the presence of Dr. M. L. Jat, Systems Agronomist, CIMMYT, India, Dr. Jeroen Groot, Farming Systems Analyst, WUR, The Netherlands and Dr. Roos de Adelhart, Systems Analyst, WUR, The Netherlands and Dr. Roos for the training from CIMMYT, Mexico.

During the 5 days training participants were appraised about the importance of quantitative analysis of benchmark information for characterization of farming systems and application of R statistical software as a potential tool for construction of typologies. Both theory and practical hands on training were imparted to the trainees.
### List of Participants for Eastern Zone training at ICAR-RCER, Patna during 24-28 September, 2018:

| S.No | Name & Designation                        | Institution & address                 |
|------|-------------------------------------------|---------------------------------------|
| 1    | Dr. Luis Barba Escoto, Scientist          | CIMMYT-Mexico                         |
| 2    | Dr. Jay Shankar Borah, OFR Agronomist     | AICRP-IFS, Kamrup, assam              |
| 3    | Dr Sanjeev Kumar, Pl                      | AICRP-IFS, ICAR-RCER, patna           |
| 4    | Dr D. K. Mahto, OFR Agronomist            | AICRP-IFS, Nalanda, Bihar             |
| 5    | Dr. A. K. Netam, OFR Agronomist           | AICRP-IFS, Kanker, Chhatisgarh        |
| 6    | Dr Sambhu Sharan Kumar, OFR Agronomist    | AICRP-IFS, East Singhbhum, Jharkhand  |
| 7    | Dr. D. N. Shrivesh, OFR Agronomist        | AICRP-IFS, Dindori, Madhya Pradesh    |
| 8    | Dr (Mrs) Namrata Jain, OFR Agronomist     | AICRP-IFS, Umaria, MP                 |
| 9    | Dr. Tushar Ranjan Mohanty, OFR Agronomist | AICRP_IFS, Keonjhar, Odisha           |
| 10   | Dr. Bhawani Shankar Nayak, OFR Agronomist | AICRP_IFS, Kalahandi, Odisha          |
| 11   | Dr. Soumitra Chatterjee, JuniorEconomist  | AICRP-IFS, BCKV, Kalyani, West Bengal |
| 12   | Dr. K. Koteshwar Rao, Scientist           | ICAR-RCER, Patna, Bihar               |

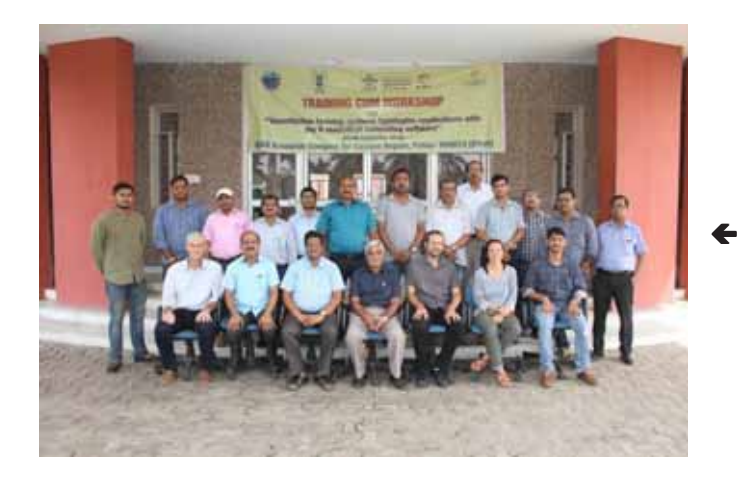

Group photo of the participants of the training progarmme at Patna

### Inaugural session of typology training workshop at Patna chaired by Dr. B. P. Bhatt, Director, ICAR-RCER, Patna

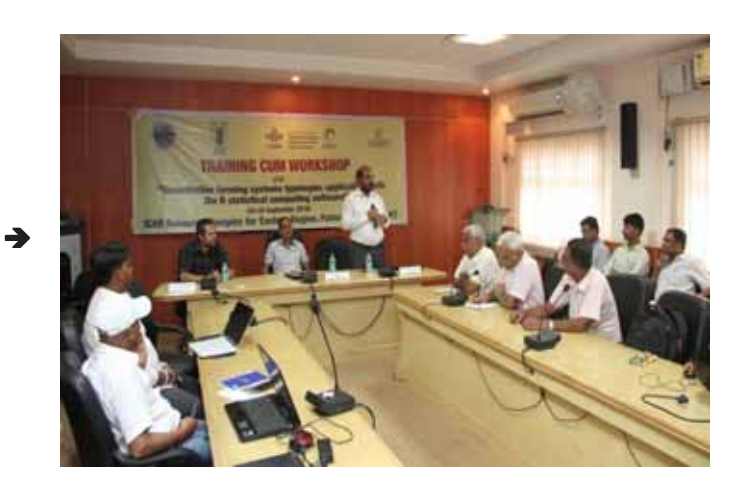

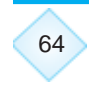

# Appendix- III (Ludhiana data set)

| Livestock<br>income<br>%   | 0    | 29.9 | 37.2 | 15.2 | 4      | 26.7 | 18.7 | 15.8 | 7.2  | 18.8 | 29.7 | 15.6 | 30.1 | 30.9 | 9.4  | 0    | 0    | 22.5 | 11.1 | 0    | 13.8 | 51.6 | 33.4 | 19.5 | 17.9 | 42.1 | 23.6 | 34.3 | 35   | 39.9 | 0    | 0    |
|----------------------------|------|------|------|------|--------|------|------|------|------|------|------|------|------|------|------|------|------|------|------|------|------|------|------|------|------|------|------|------|------|------|------|------|
| Buffalo                    | -    | с    | ~    | 2    | 2      | 2    | 2    | 2    | ~    | 2    | 4    | ~    | 2    | 4    | 2    | ~    | 2    | ~    | ~    | -    | 0    | 2    | ~    | 2    | -    | 2    | 2    | 2    | 7    | 2    | -    | -    |
| Cow                        | -    | 2    | ო    | 0    | -      | -    | -    | 0    | -    | 0    | 0    | -    | 0    | 0    | 0    | -    | 0    | -    | -    | -    | 2    | 4    | -    | -    | 0    | -    | 0    | 0    | 0    | 0    | 0    | 0    |
| Wheat<br>sales             | 8    | 92   | 92   | 94   | 96     | 97   | 33   | 92   | 94   | 92   | 95   | 80   | 80   | 91   | 91   | 86   | 94   | 83   | 83   | 88   | 88   | 88   | 88   | 83   | 86   | 83   | 96   | 86   | 88   | 88   | 71   | 71   |
| /heat<br>h h<br>sumed      | 9    | 8    | 9    | 9    | 4      | e    | 7    | ø    | 9    | ø    | 5    | 7    | 7    | 6    | 6    | 14   | 9    | 17   | 17   | 12   | 13   | 13   | 12   | 17   | 14   | 17   | 4    | 14   | 12   | 12   | 29   | 29   |
| Rice W<br>sales<br>I con   | 0    | 100  | 100  | 100  | 100    | 100  | 100  | 100  | 100  | 100  | 100  | 100  | 100  | 100  | 100  | 100  | 100  | 100  | 100  | 100  | 100  | 100  | 100  | 100  | 0    | 100  | 100  | 100  | 89   | 89   | 83   | 83   |
| Rice<br>hh<br>nsumed       | 8    | 0    | 0    | 0    | 0      | 0    | 0    | 0    | 0    | 0    | 0    | 0    | 0    | 0    | 0    | 0    | 0    | 0    | 0    | 0    | 0    | 0    | 0    | 0    | 100  | 0    | 0    | 0    | 7    | Ħ    | 17   | 17   |
| Rice<br>yield<br>col       | 3827 | 5208 | 6250 | 5102 | 7031   | 7031 | 8163 | 7143 | 3704 | 4592 | 4063 | 6800 | 4722 | 3958 | 6000 | 2469 | 2469 | 3900 | 5700 | 3316 | 3594 | 6500 | 4000 | 3000 | 4000 | 3000 | 6500 | 5000 | 4500 | 4500 | 4600 | 4600 |
| Other<br>crops             | 25   | 50   | 50   | 25   | 40     | 6    | 25   | 25   | 20   | 25   | 40   | 33.3 | 0    | 0    | 33.3 | 0    | 20   | 33.3 | 33.3 | 44.4 | 22.2 | 80   | 50   | 66.7 | 25   | 66.7 | 33.3 | 50   | 40   | 40   | 40   | 40   |
| /heat<br>%                 | 88   | 75   | 75   | 88   | 80     | 80   | 88   | 88   | 06   | 88   | 80   | 83   | 100  | 100  | 83   | 100  | 06   | 83   | 83   | 78   | 89   | 60   | 75   | 67   | 88   | 67   | 83   | 75   | 80   | 80   | 80   | 80   |
| % %                        | 88   | 75   | 75   | 88   | 80     | 80   | 88   | 88   | 6    | 88   | 80   | 83   | 100  | 10   | 83   | 100  | 6    | 83   | 83   | 78   | 80   | 09   | 75   | 67   | 88   | 67   | 83   | 75   | 80   | 80   | 80   | 80   |
| -and F<br>inder<br>vheat   | 4.1  | 1:2  | 1.2  | 1.4  | 1.6    | 1.6  | 1.4  | 1.4  | 1.8  | 1.4  | 1.6  | -    | 1:2  | 1.2  | -    | 1.8  | 1.8  | -    | -    | 1.4  | 1.6  | 0.6  | 0.6  | 0.4  | 1.4  | 0.4  | -    | 0.6  | 0.8  | 0.8  | 0.8  | 0.8  |
| Land I<br>underu<br>rice w | 1.4  | 1.2  | 1.2  | 1.4  | 1.6    | 1.6  | 1.4  | 1.4  | 1.8  | 1.4  | 1.6  | -    | 1.2  | 1.2  | -    | 1.8  | 1.8  | -    | -    | 1.4  | 1.6  | 0.6  | 0.6  | 0.4  | 1.4  | 0.4  | -    | 0.6  | 0.8  | 0.8  | 0.8  | 0.8  |
| Veg                        | 0    | 0    | 0    | 0    | 0      | 0    | 0    | 0    | 0    | 0    | 0    | 0    | 0    | 0    | 0    | 0    | 4    | 4    | 0    | 0    | 0    | 0    | 0    | 0    | 0    | 0    | 0    | 0    | 0    | 0    | 0    | 0    |
| nveg                       | 4    | ю    | 2    | 4    | 4      | e    | e    | e    | 4    | 4    | ო    | ო    | ო    | 4    | e    | 4    | 0    | 0    | 4    | 4    | 4    | 4    | 4    | ო    | с    | ю    | 4    | 4    | ю    | 4    | ю    | 4    |
| ren No                     |      |      |      |      |        |      |      |      |      |      |      |      |      |      |      |      |      |      |      |      |      |      |      |      |      |      |      |      |      |      |      |      |
| Child                      | 5    | -    | 0    | 0    | 2      | 0    | -    | -    | 2    | 2    | -    | -    | -    | 0    | 0    | -    | 2    | 0    | 0    | 0    | 0    | 2    | 0    | -    | 0    | -    | 2    | -    | 0    | 0    | -    | -    |
| Work<br>off<br>farm        | -    | ~    | -    | -    | -      | -    | -    | -    | -    | -    | -    | -    | -    | -    | -    | -    | -    | 2    | 2    | 2    | 2    | -    | -    | -    | -    | -    | -    | -    | -    | 7    | -    | 2    |
| Work<br>on<br>farm         | -    | ~    | -    | e    | -      | 2    | -    | -    | -    | -    | ~    | -    | -    | e    | 2    | 2    | -    | 2    | 2    | 2    | 2    | ~    | ю    | ~    | 2    | ~    | -    | Ν    | Ν    | 2    | ~    | ~    |
| Adults<br>per HA           | 1.3  | 1.3  | 1.3  | 2.5  | -      | 1.5  | 1.3  | 1.3  | -    | 1.3  | ~    | 1.7  | 1.7  | 3.3  | 2.5  | 1.7  | -    | 3.3  | 3.3  | 2.2  | 2.2  | 2    | 5    | 3.3  | 1.9  | 3.3  | 1.7  | 3.8  | ю    | 4    | 7    | ю    |
| Age                        | 35   | ĸ    | 4    | 45   | 42     | 50   | 8    | 52   | 42   | 36   | 6    | 4    | 8    | 53   | 52   | 50   | 28   | 53   | 50   | 02   | 55   | 35   | 09   | æ    | 47   | 45   | 32   | 4    | 62   | 57   | 52   | 88   |
| Crop<br>ncome<br>%         | 8    | 70.1 | 62.8 | 84.8 | 89     | 73.3 | 81.3 | 84.2 | 92.8 | 81.2 | 70.3 | 84.4 | 60.9 | 69.1 | 90.6 | 100  | 100  | 77.5 | 88.9 | 100  | 86.2 | 48.4 | 66.6 | 80.5 | 82.1 | 57.9 | 76.4 | 65.7 | 65   | 60.1 | 100  | 100  |
| Milk<br>yield i            | 1100 | 5500 | 8250 | 2475 | 2612.5 | 2200 | 1925 | 2200 | 1925 | 2750 | 5500 | 2200 | 3300 | 3575 | 1375 | 825  | 1375 | 1925 | 1375 | 1375 | 2750 | 8250 | 1650 | 3300 | 2475 | 2475 | 2750 | 3300 | 2750 | 4125 | 825  | 825  |
| TOT<br>nimal               | 5    | 5    | 4    | 2    | ო      | e    | e    | 2    | 7    | 2    | 4    | 2    | 7    | 4    | 2    | 2    | 2    | 2    | 2    | 2    | 2    | 9    | 7    | ю    | ~    | ю    | 2    | 2    | 2    | 2    | ~    | -    |
| ereals<br>sold a           | 0.47 | 0.96 | 76.C | J.97 | 0.98   | 0.99 | 76.C | J.96 | 76.C | J.96 | 76.C | 0.94 | D.94 | 0.95 | 0.95 | 0.93 | 76.C | 0.92 | 0.92 | 0.94 | J.94 | D.94 | D.94 | 0.92 | 0.43 | 0.92 | 0.98 | 0.93 | 0.89 | 0.89 | 0.77 | 0.77 |
| Cereal Co                  | 175  | 150  | 150  | 175  | 160    | 160  | 175  | 175  | 180  | 175  | 160  | 166. | 200  | 200  | 166. | 200  | 180  | 166. | 166. | 155. | 177. | 120  | 150  | 133. | 175  | 133. | 166. | 150  | 160  | 160  | 160  | 160  |
| FHH                        | 2    | 2    | 2    | 4    | 2      | e    | 2    | 2    | 2    | 2    | 2    | 2    | 2    | 4    | e    | ო    | 2    | 4    | 4    | 4    | 4    | 2    | 4    | 2    | ю    | 2    | 2    | ю    | ю    | 4    | 2    | ო    |
| Size  <br>me               | 1.6  | 1.6  | 1.6  | 1.6  | 2      | 2    | 1.6  | 1.6  | 2    | 1.6  | 2    | 1.2  | 1.2  | 1.2  | 1.2  | 1.8  | 2    | 1.2  | 1.2  | 1.8  | 1.8  | -    | 0.8  | 0.6  | 1.6  | 0.6  | 1.2  | 0.8  | -    | -    | -    | ~    |
| H Q                        | -    | 2    | ო    | 7    | ø      | 0    | 10   | 7    | 12   | 13   | 14   | 15   | 16   | 17   | 18   | 19   | 20   | 21   | 22   | 23   | 24   | 26   | 27   | 28   | 29   | 30   | 31   | 32   | 33   | 34   | 35   | 36   |

# Appendix- III (Ludhiana codebook)

| Acronym          | Variable                 | Unit        |
|------------------|--------------------------|-------------|
| size             | Land Size                | ha          |
| FHHmembers       | HH Size                  | Persons     |
| cerealintensity  | Cereals Intensity        | Ratio       |
| Cereals sold     | Cereals Sold             | %           |
| TOTanimal        | Total Animals            | Animals     |
| milkyield        | Milk Yield               | Liters/Year |
| cropincome%      | Crops Income             | %           |
| age              | Household Head Age       | Years       |
| AdultsperHA      | Adults per Ha            | persons/ha  |
| workonfarm       | Work on Farm             | Number      |
| workofffarm      | Work off Farm            | Number      |
| children         | Children                 | Number      |
| nonveg           | Non-Vegetarians          | Number      |
| veg              | Vegetarians              | Number      |
| landunderrice    | Land under Rice          | ha          |
| landunderwheat   | Land under Wheat         | ha          |
| rice%            | % Land under rice        | %           |
| wheat%           | % Land under wheath      | %           |
| other crops      | % Land under other crops | %           |
| riceyield        | Rice Yield               | t/ha        |
| ricehhconsumed   | Rice consumed by HH      | %           |
| ricesales        | Rice Sales               | %           |
| wheathhconsumed  | Wheath consumed by HH    | %           |
| wheatsales       | Wheath sales             | %           |
| COW              | Cows                     | Number      |
| buffalo          | Buffalo                  | Number      |
| livestockincome% | Livestock Income         | %           |

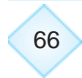

# Appendix- IV (Ludhiana Typology R script)

You may copy and paste the following code in Rstudio and perform the typology analysis of Ludhiana dataset.

# Ludhiana typology #set the directory in which our data (dataset,codebook, etc.) is and will be stored(graphs,tables) # IMPORTANT: choose YOUR OWN DIRECTORY setwd("C:/Users/LBARBA/Documents/CIMMYT/Google Drive/INDIA/India Workshops/ Coimbatore Workshop") #load the packages library(psych)# for descriptive statistics library(corrplot)# for correlation plot visualization library(ade4)# for PCA and CLustering library(agricolae)# for Kruskal-Wallis test # load the data d<-read.csv("Ludhiana.csv")</pre>

# the codebook is a file that contains, in columns the variable acronyms, #the variables names, and the variables units codebook<-read.csv("codebook.csv")</pre>

str(d)# str() stands for structure of the dataframe
#drop the first column as is the HHs id's
d1<-d[,2:28]#depending on the number of columns ,2:28 could change
#check the structure again and now we have only 27 variables str(d1)
# make histograms of each variable</pre>

## par(mfrow=c(3,4)) for (i in 1:27) {

## hist(d1[,i],main=codebook\$Variable[i],xlab = codebook\$Unit[i])}

# make histograms extracting the main titles
#and x-axis labels from the codebook file

#boxplots
# we only need to change the hist() function by the boxplot()function
#in this case the y-label is the unit
par(mfrow=c(3,4))
for (i in 1:27) {
 boxplot(d1[,i],main=codebook\$Variable[i],ylab = codebook\$Unit[i])}

```
# correlation matrix
corMatrix<-cor(d1)# it computes the Pearson's correlation for all pairs of variables
corMatrix #matrix of correlation values its a 27 by 27 matrix, that is
27 variables
#compute the p-value of correlations
#this is the function for computing
cor.mtest <- function(mat, ...) {</pre>
       mat <- as.matrix(mat)</pre>
       n <- ncol(mat)
       p.mat<- matrix(NA, n, n)
       diag(p.mat) <- 0
       for (i in 1:(n - 1)) {
              for (j in (i + 1):n) {
                      tmp <- cor.test(mat[, i], mat[, j], ...)</pre>
                      p.mat[i, j] <- p.mat[j, i] <- tmp$p.value
              }
       }
       colnames(p.mat) <- rownames(p.mat) <- colnames(mat)
       p.mat
}
```

```
# matrix of the p-value of the correlation
```

```
p.mat <- cor.mtest(corMatrix)# here we assign to p.mat the matix of p- values
head(p.mat[, 1:5]) # inspect the results
```

# write.csv(p.mat,"CorpvaluesMatrix.csv")

```
#correlation matrix plot
par(mfrow=c(1,1))# set the plots panel to only one image
#the correlations as circles
corrplot(corMatrix,type="upper")
#the correlations as numbers, export is as 10 X 10 in PDF to see the numbers
corrplot(corMatrix,type ="upper",order="hclust",method
="number",number.cex = 0.5,tl.cex = 0.55)
#the correlation plot with significant only correlations and clustered
corrplot (corMatrix, p.mat=p.mat,type="upper",order="hclust")
```

```
# another way to present the correlation matrix
pairs.panels(d1[,9:13],pch=19,ellipses = FALSE,stars=TRUE)
```

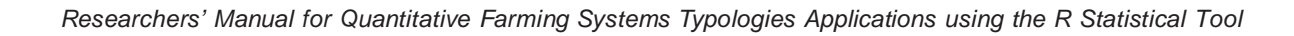

#subset d1, take only the variables in the vector and store them in dpca
dpca<-d1[c("cropincome.","size","other.crops","wheatsales","TOTanimal","FHHme mbers")]</pre>

#FIRST pca

```
pca<-dudi.pca(dpca,center = TRUE, scale = TRUE,scannf = FALSE)
inertia.dudi(pca)</pre>
```

#Screeplot test #run the following three lines together barplot (pca\$eig) points (pca\$eig,col="red") lines (pca\$eig,col="red")

# chose to retain 2 PCs
#set PCA to keep 2 PCs only
pca<-dudi.pca(dpca,center = TRUE, scale = TRUE,scannf = FALSE,nf=2)
screeplot(pca)</pre>

s.corcircle(pca\$co)

**#Plot HH vs Variables VS PCs** 

# scatter(pca,

posieig = "none", # Hide the scree plot clab.row = 0.5, # Hide row labels clab.col = 0.6, xax = 1, yax = 2,# IF you had more than one PC you may like to graph PC1 PC3 sub="PC1,PC2",box = FALSE)#change the PC name accordingly

#check for outliers
s.label(pca\$li)# what about hh 22?

# examine the most important variables
pca\$co
# visualization of variables vs PCs
corrplot(as.matrix(pca\$co), is.corr=FALSE)

# cluster
distHH <- dist(pca\$li, method = "euclidean")
dendo <- hclust(distHH, method = "ward.D2")</pre>

```
plot(dendo)
plot(dendo, hang=-1, ax = TRUE, ann=TRUE, xlab="", sub="", labels
=FALSE)
rect.hclust(dendo, k=3, border="red")
```

#elbow method Within Group Sum of Squares

```
#first the function to compute WGSS
wss <- function(d) {
    sum(scale(d, scale = FALSE)^2)
}
wss
wrap <- function(i, hc, x) {
    cl <- cutree(hc, i)
    spl <- split(x, cl)
    wss <- sum(sapply(spl, wss))
    wss
}
#then compute WGSS for our individual with the PCA coordinates
cl<-dendo
WGSS <- sapply(seq.int(1, 15), wrap, h = cl, x = pca$li)
plot(seq_along(WGSS), WGSS, type = "b", pch = 19,xlab="Clusters")</pre>
```

# wgss and silohuette tests, this will give you more information to decide, #method= "wss", is the same as WGSS in the previous lines library(factoextra) fviz\_nbclust(pca\$li,hcut ,method = "wss", k.max =8)

```
fviz_nbclust(pca$li,hcut ,method = "silhouette",k.max = 15)
#sometimes both methods may coincide , WGSS tells to cut k=3, silohuette k=4
```

```
#choose numclust
numclust<-3
#Cut the tree or dendogram, this will assign each individual one cluster
clusters <- as.factor(cutree(dendo, k=numclust))
clusters
#inspect the HH distribution between clusters
#HH
table(clusters)
#% from total
prop.table(table(clusters))*100
# clusters against PCs
s.class(pca$li,fac=clusters, col=rainbow(numclust),xax=1,yax=2)
```

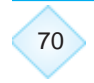

```
#Biplot clusters vs PCs
res <- scatter(pca, clab.row = 0,clab.col = 0.65, posieig = "none")
s.class(pca$li,
    fac = clusters,
    col = rainbow(numclust),
    add.plot = TRUE,  # Add onto the scatter plot
    cstar = 0.95,  # Remove stars
    cellipse =0.95,  # Remove ellipses
    grid = FALSE
)</pre>
```

# add a new column to thhe original data d1
# with the cluster identity for each HH
d1\$Types<-clusters</pre>

```
#boxplots of variables vs Farm Types
par(mfrow=c(3,3))
for (i in 1:27) {
    boxplot(d1[,i]~d1$Types,main=codebook$Variable[i],ylab =
codebook$Unit[i],
    xlab="Type",col=rainbow(numclust))
```

}

```
#descriptive statistics
# of the types vs variables
descrTypes<-describeBy(d1[,1:27],group = d1$Type,fast=TRUE,mat = FALSE)
# of the variables total sample
descrTotal<-describe(d1[,1:27],fast=TRUE)</pre>
```

```
#merge both
descriptives<-cbind(as.data.frame.list(descrTypes),descrTotal)</pre>
```

#save it as a .csv and edit the table with the parameters you want to choose
write.csv(descriptives, "descriptives.csv")
#--- the Kruskal-Wallis test

```
str(d1)
#KW...Chi-squared and significance
kw<-lapply(d1[,1:27], function(x) kruskal(x ,d1$Types))
kwlst<-as.data.frame(t(sapply(kw,'[[',c("statistics"))))
kwlst</pre>
```

```
# post hoc test Bonferroni
k=NULL
for (i in seq_along(1:27)){
        o=kruskal(d1[i], d1$Types, group=T, p.adj="bonferroni")$groups
        names(o)[1]<-names(d1[i])
        o$Types <- as.numeric(rownames(o))
        o<-o[order(o$Types),]
        m<-kruskal(d1[i], d1$Types, group=T, p.adj="bonferroni")$means
        a<-cbind(o[2],m[1])
        names(a)[c(1,2)]<-c(names(d1[i]),"mean")
        a$Types<- as.numeric(rownames(o))
        a<-t(a)
        k[[i]]=a
}</pre>
```

close(out\_file)

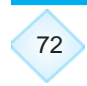

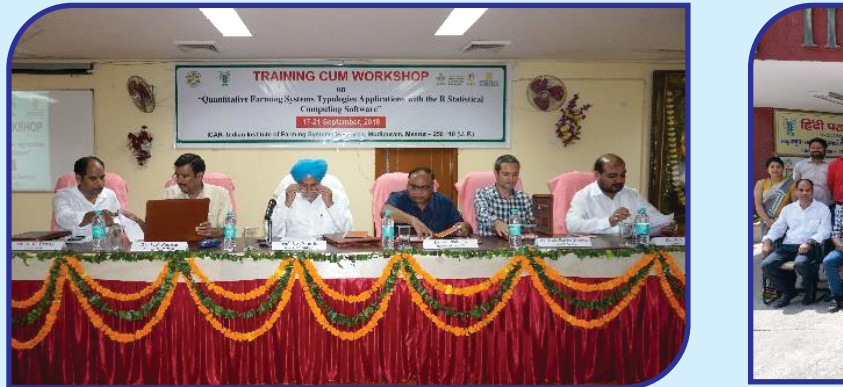

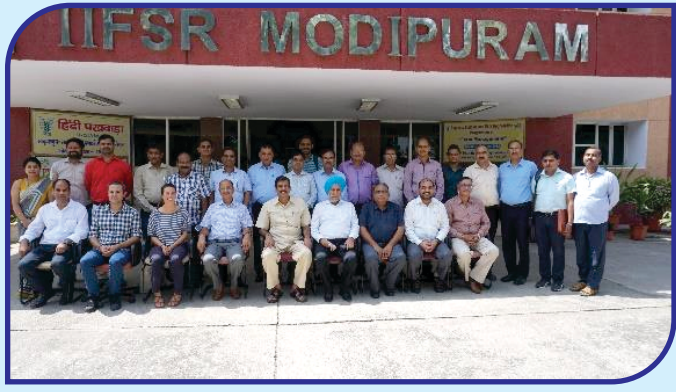

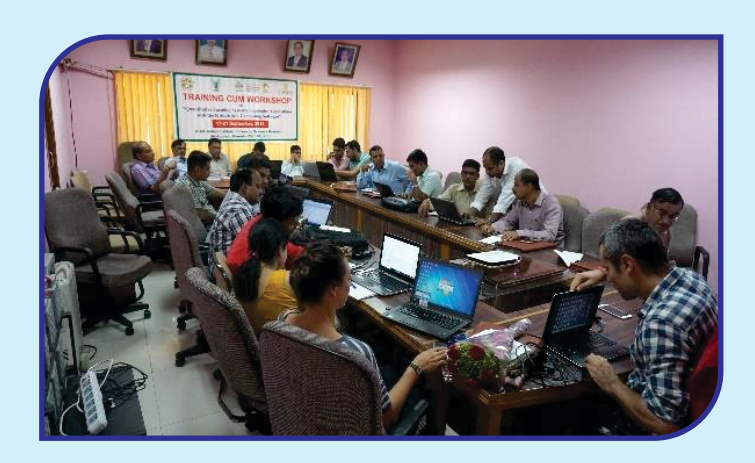

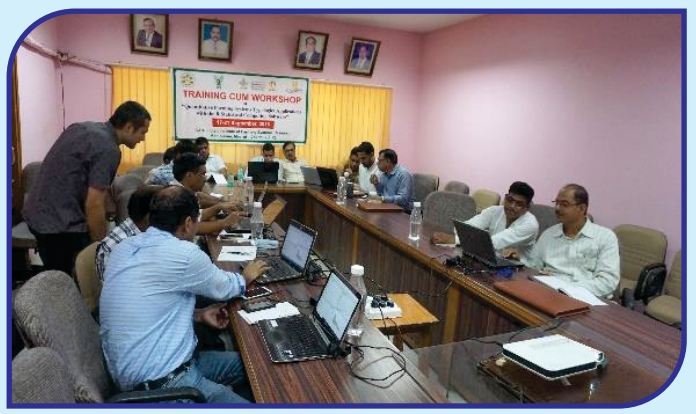

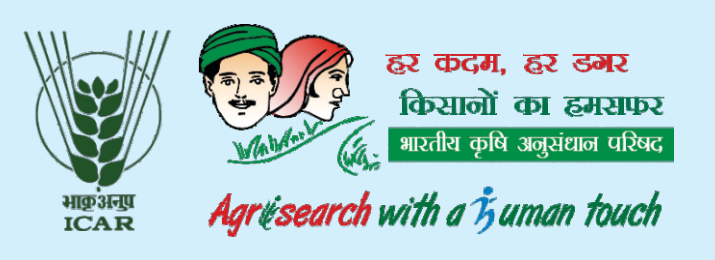

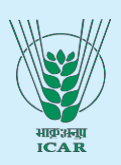

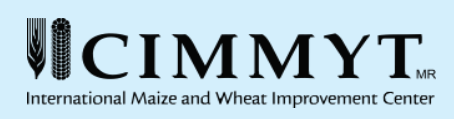

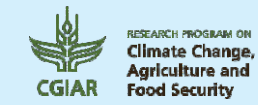

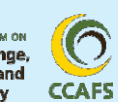

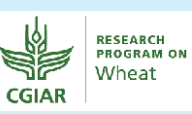

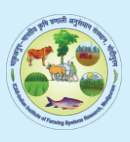